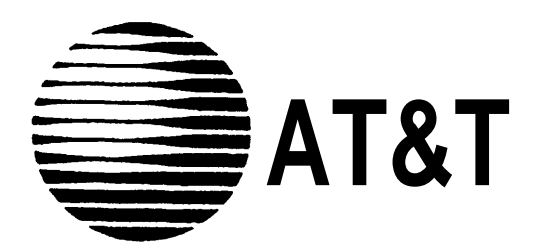

# MAP/5 Technical Job Aid

Document Number GBCS-1360-TJA August, 1994

| Con        | tents                   |                                                                                                    | 1                                            |
|------------|-------------------------|----------------------------------------------------------------------------------------------------|----------------------------------------------|
|            | About                   | This Job Aid                                                                                                    | 2                                            |
| 8_         | Introd                  | uction to the MAP/5                                                                                                    | 4                                            |
|            |                         | Applications Supported                                                                                                    | 5                                            |
| <b>A</b> O | Install                 | ling the MAP/5                                                                                                    | 6                                            |
|            | <b>n</b> <sup>©</sup> 1 | Choosing an Appropriate Location for the MAP/5                                                                                                    | 7                                            |
|            | <b>0</b> 2              | Unpacking the Components                                                                                                    | 10                                           |
|            | <b>0</b> 3              | Changing Desktop/Tower Orientation                                                                                                    | 11                                           |
|            | <b>0</b> .4             | Connecting the Components                                                                                                    | 13                                           |
|            | <b>0</b> :5             | Turning the System On and Running Diagnostics                                                                                                    | 15                                           |
|            | <b>6</b> <sup>0</sup>   | Testing Remote Maintenance                                                                                                    | 16                                           |
|            | <b>0</b> 7              | Opening the System Unit                                                                                                    | 17                                           |
|            | <b>₽</b> ® 8            | Installing Expansion Boards                                                                                                    | 19                                           |
|            | <b>₽</b> 0 9            | Identifying and Setting Expansion Boards<br>Maximum Supported Boards<br>Board/Slot Locations<br>Identifying IVP Boards<br>Setting IVP Switches<br>IVP Address Switch Settings<br>IFP2 Switch and Jumper Settings (MERLIN LEGEND)<br>IFP2 Switch and Jumper Settings (DEFINITY) | 20<br>21<br>21<br>23<br>25<br>26<br>27<br>28 |

AT&T - Proprietary

è

|    | IFP4 Identification and Settings<br>Identifying and Setting IVC6 (AYC10) Board for INTUITY <sup>™</sup><br>Identifying and Setting General Purpose Synchronous Controller Board for INTUITY <sup>™</sup><br>Identifying Multi-port Serial Board for INTUITY <sup>™</sup><br>Identifying and Setting ACCX Networking (AYC22) Board for INTUITY <sup>™</sup><br>Identifying DCP Boards | 29<br>30<br>31<br>32<br>33<br>34 |
|----|----------------------------------------------------------------------------------------------------|----------------------------------|
|    | Identifying CMS Boards                                                                                                    | 35                               |
|    | Identifying SatisfAxtion® Boards                                                                                                    | 30                               |
| 10 | Connecting the MAP/5 to the Voice Switch                                                                                                    | 37                               |
|    | MERLIN LEGEND Connection Diagrams                                                                                                    | 38                               |
|    | System 25 Connection Diagrams                                                                                                    | 39                               |
|    | DEFINITY/System 75 Connection Diagrams                                                                                                    | 40                               |
|    | IVP4 Connections (RJ11C with 884A)                                                                                                    | 41<br>42                         |
|    | IVP6 Connections (RJ11C With 885A)                                                                                                    | 42                               |
|    | IVPO CONNECTIONS (TOOD & TO4A)                                                                                                    | 43                               |
|    | CMS Board Connections                                                                                                    | 45                               |
|    | SatisFAXtion® Board Connections                                                                                                    | 46                               |
|    | MERLIN LEGEND: Integrated Solution Connection Overview                                                                                                    | 47                               |
|    | MERLIN LEGEND: UNIX Administration and/or SMDR Connection (Same AC Outlet)                                                                                                    | 48                               |
|    | MERLIN LEGEND: UNIX Administration (with/without SMDR) Connection (ADU)                                                                                                    | 49                               |
|    | MERLIN LEGEND: UNIX SMDR (with/without Administration) Connection (ADU)                                                                                                    | 50                               |
|    | MERLIN LEGEND: MS-DOS Administration Only Connection (Same AC Outlet)                                                                                                    | 51                               |
|    | MERLIN LEGEND: MS-DOS SMDR Only Connection (Same AC Outlet)                                                                                                    | 52                               |
|    | MERLIN LEGEND: MS-DOS Administration Only Connection (ADU)                                                                                                    | 53                               |
|    | MERLIN LEGEND: MS-DOS SMDR Only Connection (ADU)                                                                                                    | 54                               |

| Sy        | stem 25: Integrated Solution Connection Overview                       | 55 |
|-----------|------------------------------------------------------------------------|----|
| Sys       | stem 25: UNIX Administration and/or SMDR Connection (Same AC Outlet)   | 56 |
| Sys       | stem 25: UNIX Administration (with/without SMDR) Connection (ADU, RMD) | 57 |
| Sys       | stem 25: UNIX SMDR (with/without Administration) Connection (ADU)      | 58 |
| Sys       | stem 25: MS-DOS Administration Only Connection (Same AC Outlet)        | 59 |
| Sys       | stem 25: MS-DOS SMDR Only Connection (Same AC Outlet)                  | 60 |
| Sys       | stem 25: MS-DOS Administration Only Connection (ADU, RMD)              | 61 |
| Sys       | stem 25: MS-DOS SMDR Only Connection (ADU)                             | 62 |
| DE        | FINITY/System 75: Integrated Solution Connection Overview              | 63 |
| DE        | FINITY/System 75: DCP Board Connections                                | 64 |
| DE        | FINITY/System 75: UNIX SMDR Connection (Under 1000 feet)               | 65 |
| DE        | FINITY/System 75: UNIX SMDR Data Connection (TN-726 Data Line Port)    | 66 |
| DE        | FINITY/System 75: UNIX SMDR Data Connection (7400A Data Module)        | 67 |
| DE        | FINITY: INTUITY™ Connection Overview                                   | 68 |
| DE        | FINITY: IVC6 Board Connections (RJ11C with 885A) for INTUITY™          | 69 |
| DE        | FINITY: GP-synch Board Connection Options for INTUITY™                 | 70 |
| DE        | FINITY: ACCX Networking Board Connection Options for INTUITY™          | 71 |
| DE        | FINITY: ACCX Networking Board Connection to Breakout Box               | 72 |
| DE        | FINITY: Multi-port Serial Connection Options for INTUITY™              | 73 |
| DE        | FINITY/System 75: MS-DOS SMDR Connection (Under 1000 Feet)             | 74 |
| DE        | FINITY/System 75: MS-DOS SMDR Data Connection (TN-726 Data Line Port)  | 75 |
| DE        | FINITY/System 75: MS-DOS SMDR Data Connection (7400A Data Module)      | 76 |
| 🛱 😳 11 Te | sting Basic Functionality                                              | 77 |
| 🛱 😳 12 Re | eviewing System with Customer                                          | 83 |

|   | Troub      | leshooting.                                                                                                    | 84                         |
|---|------------|----------------------------------------------------------------------------------------------------|----------------------------|
|   | <b>3</b>   | Running the SETUP Utility<br>1a Basic System Configuration<br>1b Advanced System Configuration<br>1c Alternate SCSI Address<br>1d System Security Configuration (Disable Serial Port 2) | 85<br>86<br>89<br>92<br>93 |
|   | <b>2</b>   | Running the AT&T MAP/5 Diagnostic Program                                                                                                    | 94                         |
| - | <b>8</b> 3 | Recovering from Catastrophic Failure                                                                                                    | 95                         |
| 8 | Repai      | r and Upgrade                                                                                                    | 96                         |
|   | <u>U</u> 1 | Antistatic Precautions                                                                                                    | 97                         |
|   | 12         | Opening the System Unit/Installing Expansion Boards                                                                                                    | 97                         |
|   | Π3         | Location of Internal Components of the System Unit                                                                                                    | 98                         |
|   | Τ4         | Identifying and Setting Expansion Boards<br>Non-SCSI Tape Controller Board<br>Video Controller Board                                                                                    | 99<br>100<br>101           |

| Δ5  | General Procedures                               | 102 |
|-----|--------------------------------------------------|-----|
|     | 5a Removing/Replacing Auxiliary Housing.         | 103 |
|     | 5b Removing/Replacing Hard Drive Housing.        | 104 |
|     | 5c Removing/Replacing Drive Housing              | 105 |
|     | 5d Removing/Replacing Card Guide                 | 106 |
|     | 5e Connecting SCSI Cable                         | 107 |
|     | 5f Installing or Replacing Memory                | 108 |
|     | 5g Upgrading the Processor                       | 109 |
| -   | 5h Replacing the Battery                         | 110 |
| 6   | Replacing the Main Board (Task List)             | 111 |
|     | 6a Removing/Reconnecting Small Cables            | 112 |
|     | 6b Removing/Reconnecting Power and Ribbon Cables | 113 |
|     | 6c Removing/Replacing Main Board                 | 114 |
| _   | 6d Main Board Jumper Settings                    | 115 |
| T 7 | Replacing the Power Supply                       | 116 |
| -   |                                                  |     |
| L 8 | Replacing the First Hard Disk Drive              | 117 |
|     | 210/420 MB IDE Hard Disk Drive                   | 118 |
|     | 250 MB IDE Hard Disk Drive                       | 119 |
|     | 500 MB IDE Hard Disk Drive                       | 120 |
|     | 540 MB IDE Hard Disk Drive                       | 121 |
|     | 540 MB SCSI Hard Disk Drive, Model BCX23         | 122 |
|     | 540 MB SUSI Hard Disk Drive, Model BCX16         | 123 |
|     |                                                  |     |

| Map/5 | ap/5 Technical Job Aid                                                                                                    |                   |  |
|-------|----------------------------------------------------------------------------------------------------|-------------------|--|
|       | T 9 Replacing the Floppy Diskette Drive                                                                                          | 124               |  |
|       | <ul> <li>Installing or Replacing the Tape Drive</li> <li>250 MB Tape Drive (non-SCSI)</li> <li>525 MB SCSI Tape Drive</li> </ul> | 125<br>126<br>127 |  |
| _     | <ul> <li>11 Adding or Replacing a Second Hard Disk Drive (Model 20X5ST only)</li> <li>12 Comcodes</li> </ul>                     | 128<br>129        |  |
|       | Documentation                                                                                                    | 135               |  |
|       | IS Training List                                                                                                    | 136               |  |
| Ş     | Index                                                                                                    | 137               |  |

| Со         | ntents                    |                                                                                                    |     |
|------------|---------------------------|----------------------------------------------------------------------------------------------------|-----|
| Ĵ          | About This Job Aid        | Why this job aid is important to you, how it ties in with the video, what training is available, what documentation is available, and how to get help.                                                                                                    | 2   |
|            | Introduction to the MAP/5 | Description of the basic components, models and storage capacities, and applications supported.                                                                                                    | 4   |
| <b>À</b> © | Installing the MAP/5      | Choosing a location, unpacking, identifying and installing circuit<br>boards, connecting components, power up and POST<br>diagnostics, testing remote maintenance, connecting to the<br>switch, connecting SMDR, connecting circuit boards, testing<br>basic functionality, and reviewing the system with the customer. | 6   |
|            | Troubleshooting           | Running diagnostics, BIOS setup, application problems.                                                                                                    | 86  |
| T          | Repair and Upgrade        | Antistatic precautions, opening the system unit, replacing or installing components, and ordering parts (Comcodes).                                                                                                    | 98  |
| 9          | Documentation             | List of related technical documentation.                                                                                                    | 135 |
| Ì          | IS Training List          | List of related Job Aids and Training Courses.                                                                                                    | 136 |
| Ì          | Index                     |                                                                                                    | 137 |
|            |                           |                                                                                                    |     |

# About This Job Aid

This job aid makes it easy to find the information you need for installing and repairing the Multi-Application Platform/5 (MAP/5). This job aid contains the following types of information:

- an introduction to the hardware components of the MAP/5 and to applications that run on it.
- connection diagrams and procedures for installation
- troubleshooting procedures
- illustrated procedures for replacing or adding components inside the system unit

#### MAP/5 Video

AT&T also provides a MAP/5 hardware video progam that accompanies this Job Aid. Icons (little pictures, shown below) with section numbers corresponding to sections in the Job Aid appear in the lower right comer of the video. When you see one of the icons in the video, it means that there is additional detail in the Job Aid.

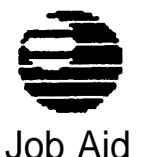

Introduction

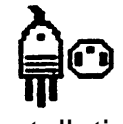

Installation

| C | 7 |
|---|---|
| Q | Þ |

Troubleshooting

T

Repair/Upgrade

In addition to the video, the following resources are available to assist you:

- Complete hardware documentation is provided in the MAP/5 User's Guide and the AT&T MAP/5 Diagnostic Program User's Guide, which are shipped with the system unit
- Application-specific documentation (including diagnostics for application-specific hardware) is provided with applications.
- For information about other training programs and materials, please refer to pages 135 and 136 of this document.
- And remember, for technical assistance, you can call for assistance:

| Communications System      | Service Organization                         | <b>Telephone Number</b> |  |  |
|----------------------------|----------------------------------------------|-------------------------|--|--|
| MERLIN LEGEND<br>System 25 | National Service Assistance<br>Center (NSAC) | 1-800-552-3293          |  |  |
| DEFINITYSystem 75          | Technical Service Center (TSC)               | 1-800-248-1234          |  |  |

# Introduction to the MAP/5

The MAP/5 consists of a keyboard, a monitor, and a system unit. The system unit may be placed either on the desktop or beside the desk (tower orientation) by orienting the "feet" in the correct position. The system unit includes the system board, the power supply, a 3.5-inch floppy disk drive, Random Access Memory (RAM), a hard drive, an optional tape drive, and any expansion boards required by the applications installed.

The MAP/5 may have either 4, 8, or 20 MB of RAM and a 210, 250, 420, 500, or 540 MB hard disk.\* The exact configuration depends on the requirements of the applications installed in the MAP/5.

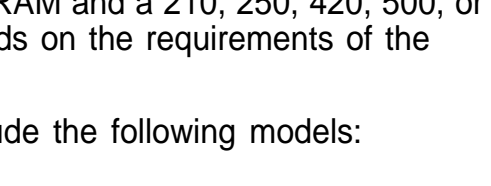

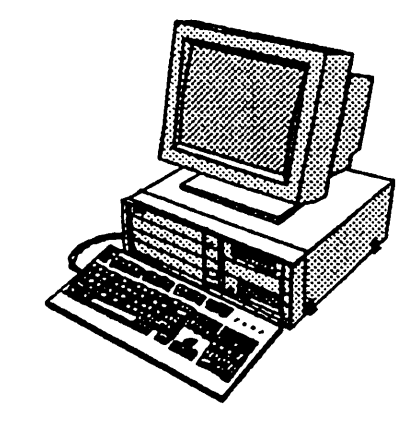

The initially offered MAP/5 configurations include the following models:

| Model  | Memory Size | Hard Disk<br>Size and Type  | Tape Drive<br>Size and Type | Operating<br>System |
|--------|-------------|-----------------------------|-----------------------------|---------------------|
| 4X1I   | 4 MB        | 210 MB IDE                  | None                        | MS-DOS              |
| 8X1IT  | 8 MB        | 210 MB IDE                  | 250 MB QIC                  | UNIX 3.2.2          |
| 8X2IT  | 8 MB        | 250 MB IDE or<br>420 MB IDE | 250 MB QIC                  | UNIX 3.2.2          |
| 8X5IT  | 8 MB        | 500 MB IDE or<br>540 MB IDE | 250 MB QIC                  | UNIX 3.2.2          |
| 20X5ST | 20 MB       | 540 MB SCSI                 | 525 MB SCSI                 | UNIX 4.2            |

Other sizes may be offered for upgrade.

# **1** Applications Supported

The MAP/5 supports the following AT&T applications:

|                                                | MERLIN | LEGEND | Syst | em 25  | DEFINITY | /System 75 |
|------------------------------------------------|--------|--------|------|--------|----------|------------|
| Application                                    | UNIX   | MS-DOS | UNIX | MS-DOS | UNIX     | MS-DOS     |
| AUDIX Voice Power R2.1.1 (Integrated Solution) | Y      | -      | Y    | -      | Y        | -          |
| AUDIX Voice Power 2.1.1 (Stand Alone)          | -      | -      | -    | -      | Y        | -          |
| CMS                                            | -      | Y      | -    | Y      | -        | -          |
| CAS Plus V3                                    | -      | Y      | -    | Y      | -        | Y          |
| CAS for Windows                                | -      | Y      | -    | Y      | -        | Y          |
| Call Accounting System (CAS)                   | Y      | -      | Y    | -      | -        | -          |
| Integrated Solution CAS (IS CAS)               | Y      |        | Y    |        | Y        |            |
| Advanced Administration System (AAS)           | -      | -      | Y    | Y      | -        | -          |
| System Programming and Maintenance (SPM)       | Y      | Y      | -    |        |          |            |
| INTUITY                                        | -      |        |      |        | <u> </u> |            |

Separate technical training is available for each of these applications.

Note: MAP/5 supports Integrated Solution III or later.

# **Installing the MAP/5**

This section includes details on the following steps in the installation process. More complete information can be found in the AT&T Multi-Application Platform/5 User's Guide and the AT&T Map/5 Diagnostic Program User's Guide.

| Торіс |                                               |    |
|-------|-----------------------------------------------|----|
| 1.    | Choosing an Appropriate Location              | 7  |
| 2.    | Unpacking the Components                      | 10 |
| 3.    | Changing Desktop/Tower Orientation            | 11 |
| 4.    | Connecting the Components                     | 13 |
| 5.    | Turning the System On and Running Diagnostics | 15 |
| 6.    | Testing Remote Maintenance                    | 16 |
| 7.    | Opening the System Unit                       | 17 |
| 8.    | Installing Expansion Boards                   | 19 |
| 9.    | Identifying and Setting Expansion Boards      | 20 |
| 10.   | Connecting the MAP/5 to the Voice Switch      | 37 |
| 11.   | Testing Basic Functionality                   | 77 |
| 12.   | Reviewing System with Customer                | 83 |

# **♀** 1 Choosing an Appropriate Location for the MAP/5

#### **General Requirements:**

- Temperature: 41° 95° F (5° 35° C)
- Humidity: 20 80% non-condensing
- Power: 115/230 VAC, 50 60 Hz, 200 Watts, grounded, non-switched outlet
- Use the following table to determine whether the location the customer has chosen requires additional cooling or ventilation.

| Component                                     | BTUs             |
|-----------------------------------------------|------------------|
| System unit                                   | 640              |
| Monitor                                       | 290.7            |
| System 25                                     | 1700 per carrier |
| MERLIN LEGEND                                 | 500 per carrier  |
| DEFINITY (single-carrier cabinet)             | 1700             |
| DEFINITY (4-cabinet average)                  | 6700             |
| DEFINITY (fully loaded multi-carrier cabinet) | 8000             |
| DEFINITY (fully loaded multi-carrier average) | 5000             |

### General Requirements (continued):

Requires the total number of 115 VAC sockets outlined in the following table.

| Component                                                                                                    | # of sockets    |
|----------------------------------------------------------------------------------------------------|-----------------|
| Optional Surge Protector: a power strip is usually used with the surge protector to provide all necessary outlets (except for DEFINITY). Depending on the configuration of the sockets, the surge protector might block another socket | 1 or 2*         |
|                                                                                                    | 1012            |
| System unit (plugs into optional surge protector/power strip).                                                                                                    | 1               |
| Monitor (plugs into system unit).                                                                                                    | 0               |
| Optional RMD. Depending on the configuration of the sockets, the RMD's transformer might block another socket. (Can use power strip.)                                                                                                  | 0, 1 or 2*      |
| Printer (can use power strip).                                                                                                    | 1               |
| For each ADU on switch side (maximum 2). Depending on the configuration of the sockets, the ADU'S transformer might block another socket. Can use power strip.                                                                         | 0, 1 or 2* each |
| System 25 (can use power strip).                                                                                                    | Up to 3         |
| MERLIN LEGEND (can use power strip).                                                                                                    | Up to 3         |
| DEFINITY (single-carrier cabinet) Requires separate circuit.                                                                                                    | 1 per cabinet   |
| DEFINITY (multi-carrier cabinet) Requires separate circuit.                                                                                                    | 1               |
| 7400A Data Module (used optionally with SMDR). Depending on the configuration of the sockets, the Data Module transformer might block another socket. Can use power strip.                                                             | 0, 1 or 2*      |

\* Uses one socket (outlet), but may block an additional socket.

#### General Requirements (continued):

- For MERLIN LEGEND and System 25, the system unit should be plugged into the same grounded circuit as the voice switch if possible. If that is not possible, you may have to use ADUs (Asynchronous Data Units) when connecting the MAP/5 to the switch.
- The system unit requires 4 inches of clearance for ventilation slots and cables on the back and side of the system unit.
- Avoid placing the system unit or monitor in direct sunlight.

Page 10

## **Poperation 2** Unpacking the Components

Confirm that you have the following items:

- System unit with:
  - two keys
  - power cord (2) monitor and system unit
  - AT&T MAP/5 Diagnostic Program diskette, *AT&T MAP/5 Diagnostic Program User's Guide,* blank "scratch" diskette (for use in the floppy disk drive test)
  - AT&T Multi-Application Platform/5 User's Guide
  - 9 to 25-pin adapter (optional)
- Color monitor with power cord, cable, and guide.
- Keyboard with coiled cable (attached) and guide.
- Surge protector and power strip (for IS and CAS configurations only)
- For System 25 and DEFINITY, an optional Remote Maintenance Device (RMD) with power transformer, modular cord, instruction guide, and data cables (RMD is required for IS configurations)
- Soptional 80-column or 132-column AT&T Applications Parallel Printer, or optional laser printer.
- Two blank 6525 type tapes for configurations with tape drives.

# **4** • 3 Changing Desktop/Tower Orientation

Use these drawings as a guide for setting up the MAP/5 for desktop or tower orientation.

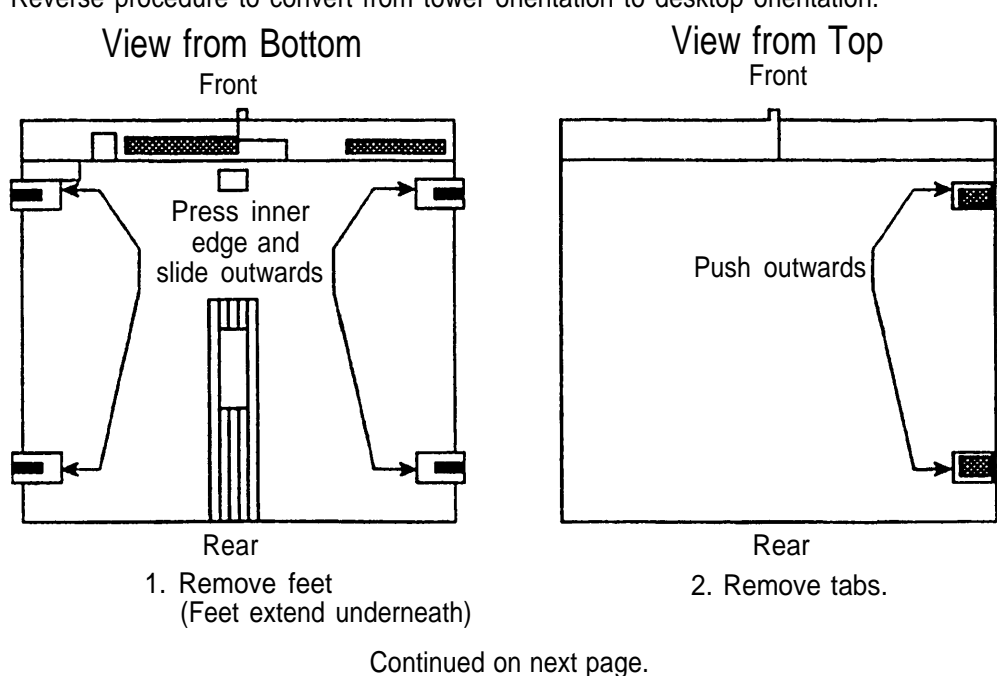

Steps shown convert from desktop orientation to tower orientation. Reverse procedure to convert from tower orientation to desktop orientation.

## Setting Desktop/Tower Orientation

Continued from previous page.

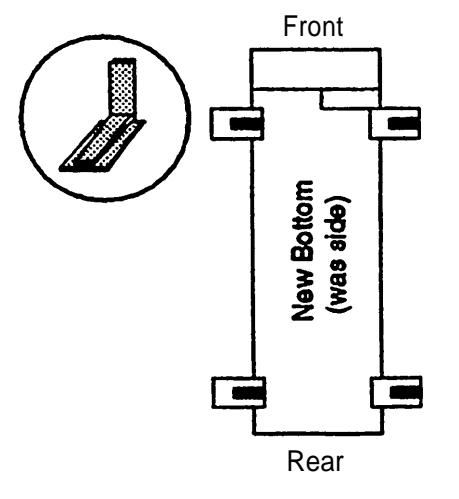

- 3. Insert feet in base of tower. (Feet extend outward.)
- Front

Rear

Put tabs from top back in holes on new

side (was Bottom)

- 4. Insert tabs in remaining holes.
- 5. Rotate Keyboad/Mouse connectors

# **4 Connecting the Components**

Use this drawing as a guide for connecting the MAP/5 components (desktop orientation).

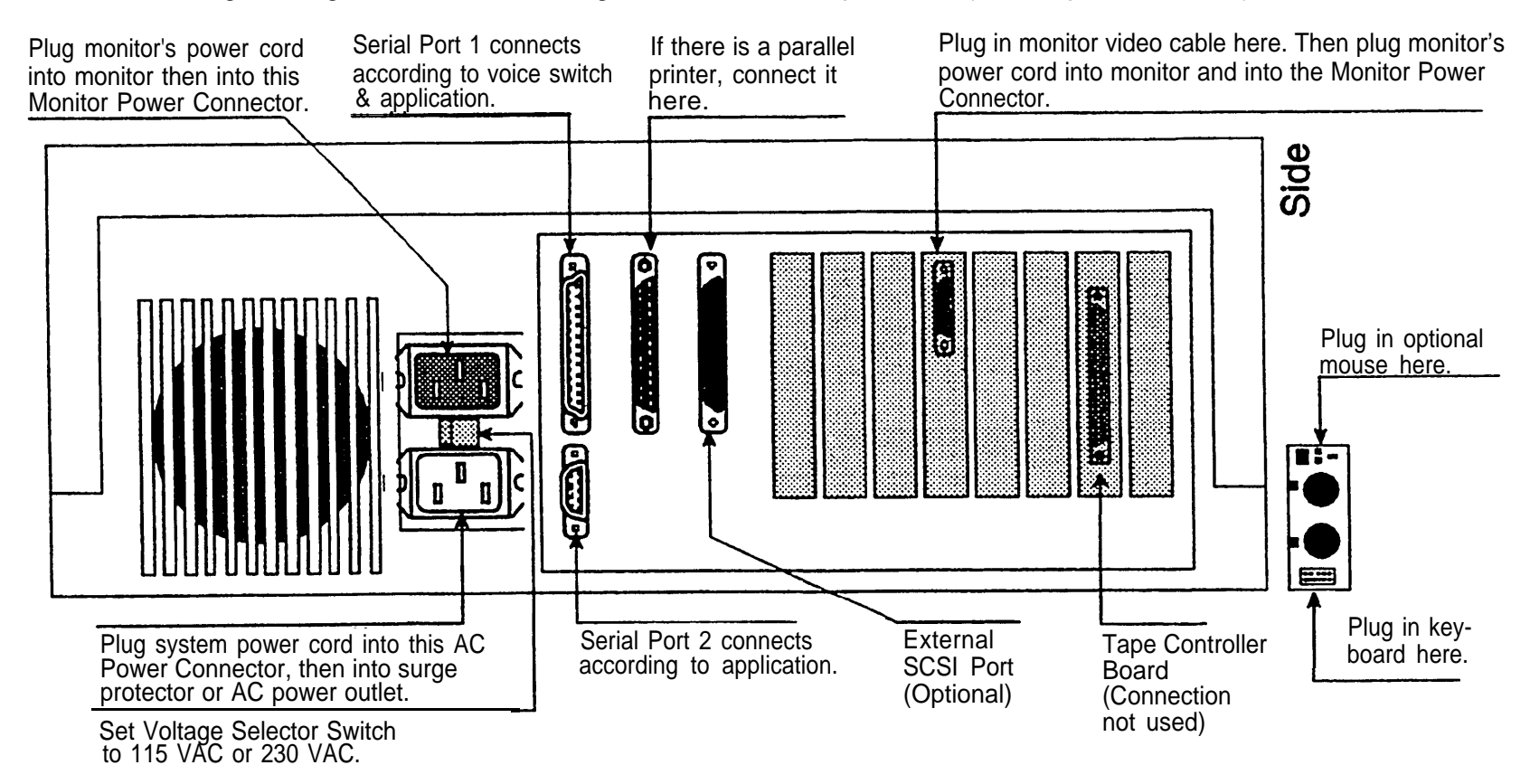

Use this drawing as a guide for connecting the MAP/5 components (tower configuration).

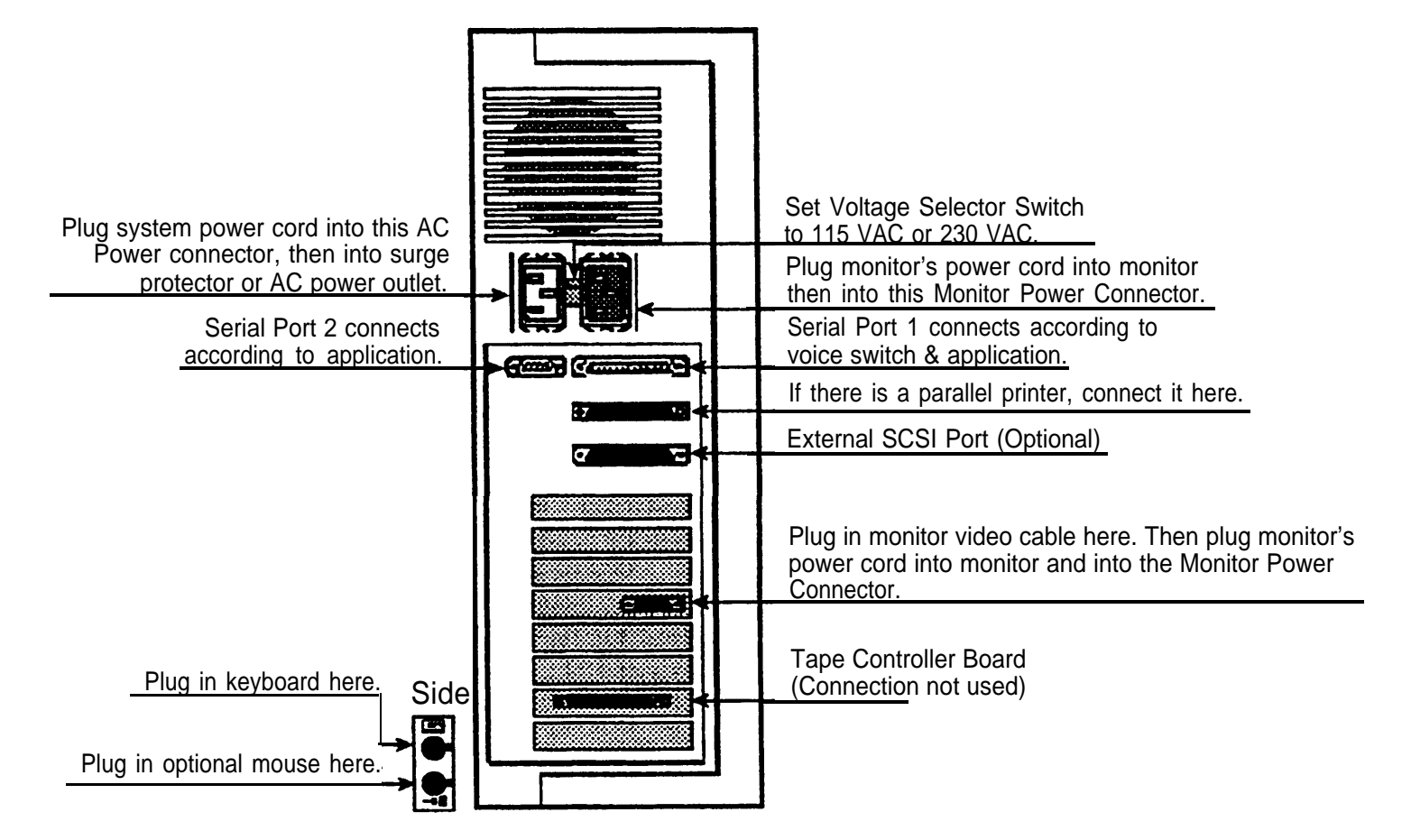

# **♣**<sup>®</sup>5 Turning the System On and Running Diagnostics

- 1. Insert the diagnostic diskette in the floppy drive.
- 2. Turn the monitor and system unit on. The MAP/5 runs a series of self-tests ending with: Video ROM BIOS

If the lights don't come on and/or you don't hear the fan, turn everything off and check that the power cord is connected and the outlet is live. If the system still doesn't come on, call for assistance.

- 3. You have 60 seconds to make the following choice: press 1 for IDE, or 2 for SCSI system.
- 4. Press [ Enter ] at the next menu screen to display the Test Item menu.
- 5. Press [<u>F10</u>] to select all tests at once, then press [<u>F2</u>] to begin the first test. Follow the directions on each screen.
- 6. At the end of all tests, press [ <u>ESC</u> ] to return to the Main Menu.
- 7. Use the right-arrow key to highlight EXIT, then press [ Enter ]

Details on all the tests are in the AT&T MAP/5 Diagnostic Program User's Guide. If any of the tests fails, call for assistance:

| <b>Communications System</b> | Service Organization                         | Telephone Number           1-800-552-3293 |  |
|------------------------------|----------------------------------------------|-------------------------------------------|--|
| MERLIN LEGEND/System 25      | National Service Assistance<br>Center (NSAC) |                                           |  |
| DEFINITY/System 75           | Technical Service Center (TSC)               | 1-800-248-1234                            |  |

## **©**6 Testing Remote Maintenance

The following applications support remote maintenance:

- Integrated Solution applications (all)
- CAS for Windows

If your application includes a remote maintenance facility, test it as follows:

#### **MERLIN LEGEND and System 25:**

Call the NSAC (1-800-552-3293) and listen for the prompt that leads you to the software application group. Give them the telephone number of the remote maintenance device so they can call it. They will perform the test and inform you of any problem.

#### **© DEFINITY/System 75:**

Call the TSC (1-800-248-1234) and provide the customer's remote maintenance phone number and access information. Ask the TSC representative to dial in and inform you of any problem.

# Provide the System Unit CAUTION: See Antistatic Precautions on page 97 before proceeding.

It is necessary to open the system unit to replace or install expansion boards, and to replace components. Use these drawings as a guide for opening the system unit.

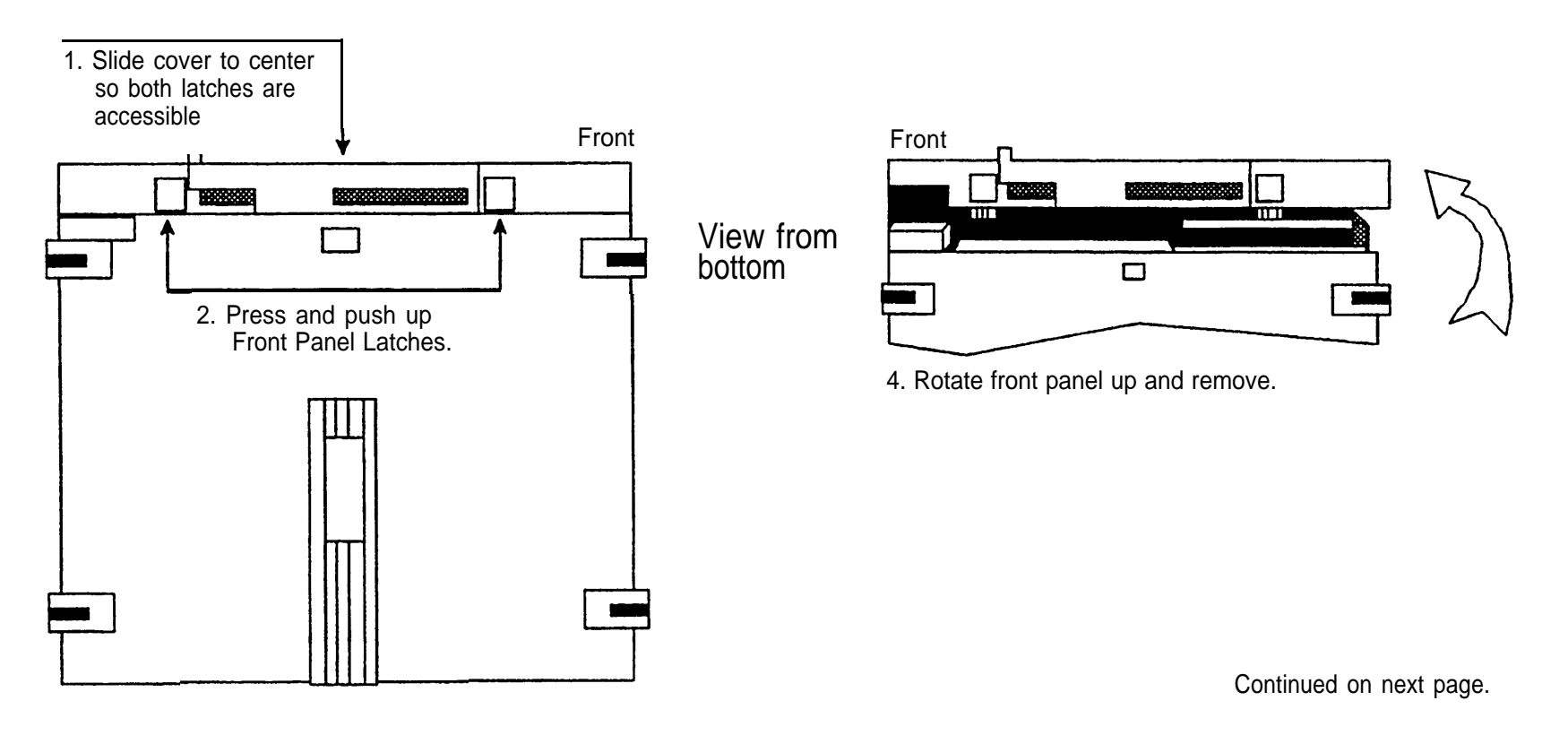

## Opening the System Unit

Continued from previous page.

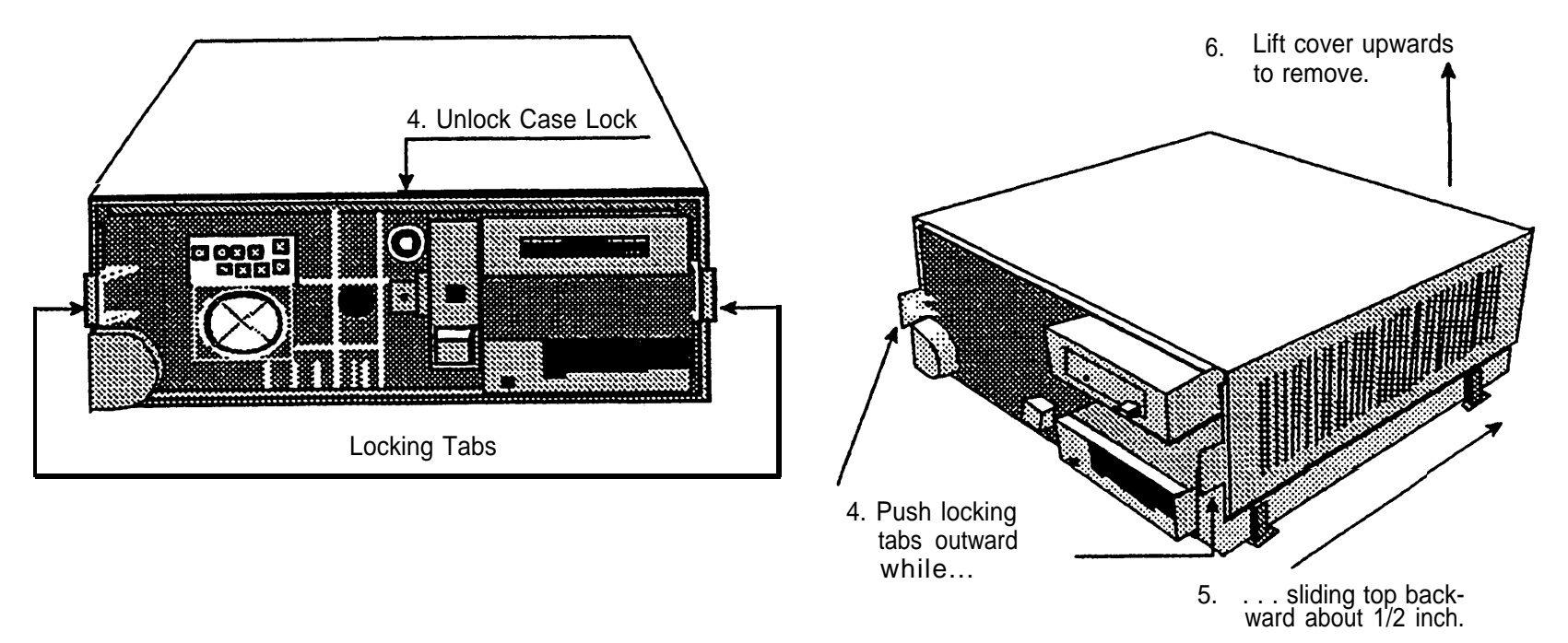

# **8** Installing Expansion Boards

Use this drawing as a guide for installing expansion boards.

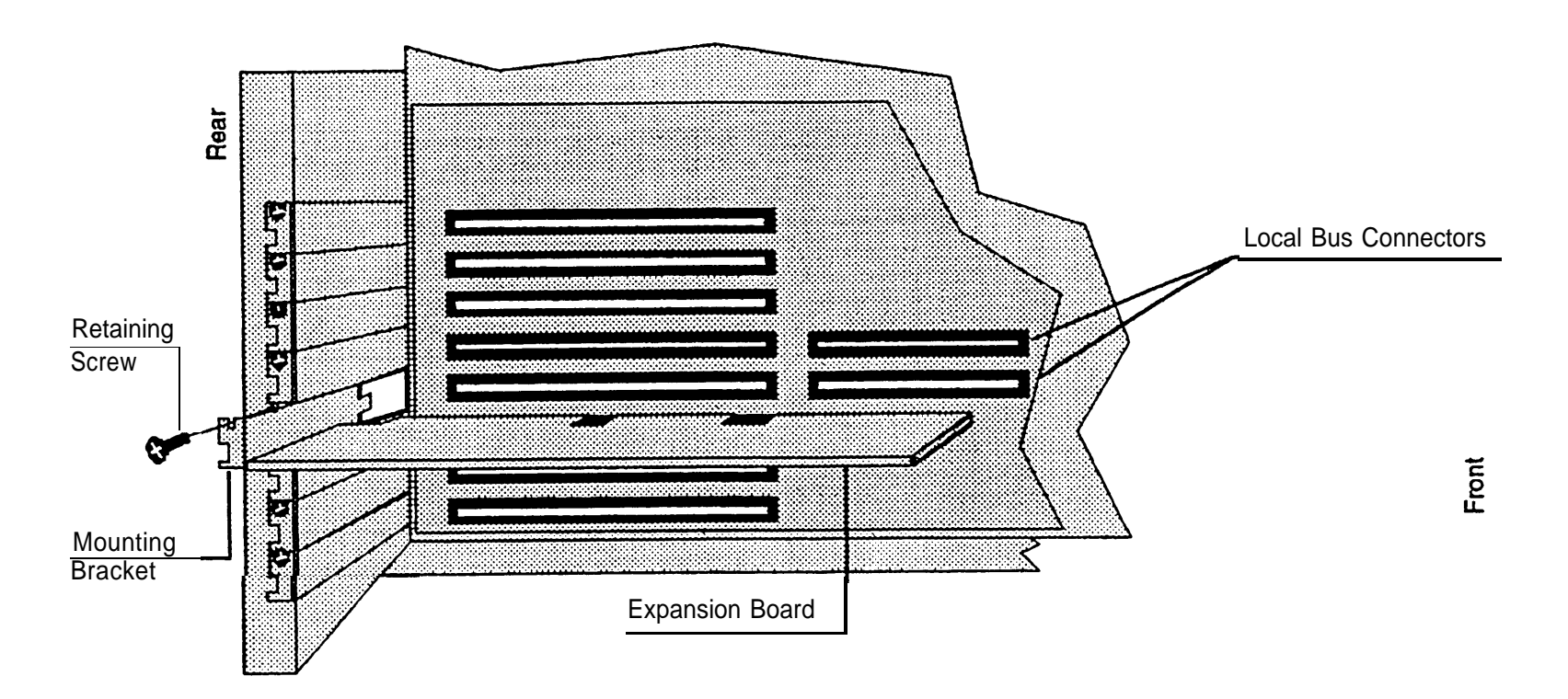

## **9** Identifying and Setting Expansion Boards

New (not replacement) systems are shipped with all necessary expansion boards installed. It is necessary to identify and set expansion boards when they are being transferred from an older system to a newer system, or when they are being added to a system. The following table identifies the expansion boards used by each application.

| Expansion Board                              | Applications                                                                         |    |
|----------------------------------------------|--------------------------------------------------------------------------------------|----|
|                                              | Board/Slot Locations                                                                 | 21 |
| IVP (voice)                                  | AUDIX Voice Power (all)<br>Fax Attendant System (all)                                | 23 |
| IFP (fax)                                    | FAX Attendant System (all)                                                           | 27 |
| IVC (voice)                                  | INTUITY™ AUDIX®                                                                      | 30 |
| GP-synch                                     | INTUITY™ AUDIX®                                                                      | 31 |
| Multi-port Serial                            | INTUITY™ AUDIX®                                                                      | 32 |
| ACCX Networking                              | INTUITY™ AUDIX®                                                                      | 33 |
| DCP (DEFINITY/ System 75 switch integration) | AUDIX Voice Power (all)<br>FAX Attendant System (all)                                | 34 |
| CMS                                          | CMS                                                                                  | 35 |
| SatisFAXtion®                                | HackerTracker for either CAS Plus V3 (MS-DOS only) or CAS for Windows (Windows only) |    |

### **Maximum Supported Boards**

| IS    |     | Intuity           |     | DOS/Wind     | ows |
|-------|-----|-------------------|-----|--------------|-----|
| Board | Max | Board             | Max | Board        | Max |
| IVP 4 | 3   | IVC6              | 2   | CMS          | 1   |
| IVP 6 | 2   | GP-synch          | 1   | SatisFAXtion | 1   |
| IFP2  | 5   | Multi-port Serial | 1   |              |     |
| IFP4  | 3   | ACCX              | 1   |              |     |
| DCP   | 1   |                   |     |              |     |

#### **Board/Slot Locations**

Use this illustration to identify slot numbers on the MAP/5. The table on the following page shows the locations of expansion boards.

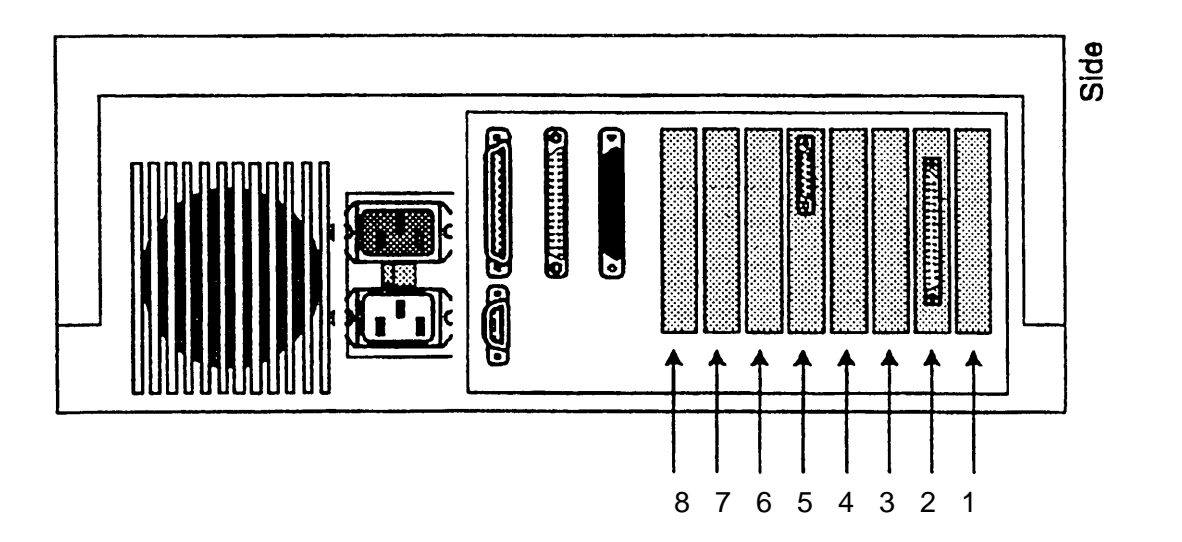

Use this table to determine the correct locations for expansion boards.

**Integrated Solution** 

| Integrated Voice Power -4    | Slots 8 7 and 6        |
|------------------------------|------------------------|
|                              |                        |
| Integrated Voice Power -6    | Slots 8 and 7          |
| Integrated Fax Processing -2 | Slots 1, 3, 4, 6 and 7 |
| Integrated Fax Processing -4 | Slots 1, 3 and 4       |
| Tape Controller              | Slot 2                 |
| Video Board*                 | Slot 5                 |

- By convention, IVP Boards are installed in tower-oriented machines from top to bottom, and in desktop machines from inside out. IFP Boards are installed in tower-oriented machines bottom to top and in desktop machines from outside in.
- IFP2 cannot be used on System 25 IS III.

For DEFINITY IS III, slot 8 is used for the DCP board. If the DCP board is installed and you are using the maximum number of IVP boards, the last board will be installed in the next lower slot.

INTUITY™

| GP Synch                 | Slot 1 |
|--------------------------|--------|
| ACCX                     | Slot 3 |
| Multi-port serial        | Slot 4 |
| Video Controller*        | Slot 5 |
| IVC6 (AYCI0) First Card  | Slot 6 |
| IVC6 (AYC10) Second Card | Slot 7 |

\* Always slot 5 in all configurations.

## Identifying IVP Boards

Use this table and the following drawing as a guide to identifying the five types of IVP4 boards and two types of IVP6 boards. Illustrations are provided in the following pages.

| Board Type   | Characteristics                                                                     | Components    | Comments                                                                                                    |
|--------------|-------------------------------------------------------------------------------------|---------------|----------------------------------------------------------------------------------------------------|
| IVP4 (A)     | Old layout (two switch banks),<br>rocker switches, 4 repeated sets<br>of chips      | 2 groups of 2 |                                                                                                    |
| IVP4 (B & C) | Old layout (two switch banks)<br>slide switches, 4 repeated sets of<br>chips        | 2 groups of 2 | Switches are reversed on layouts B & C<br>with the open and closed positions not<br>marked. Determine board type by<br>existing switch settings or by testing. (B<br>& C cannot be visually distinguished.) |
| IVP4 (D)     | New layout (one switch bank), with audio jacks, 4 repeated sets of chips            | 2 groups of 2 | <b>DO NOT</b> use in MAP/5.                                                                                                    |
| IVP4 (E)     | New layout (one switch bank), <b>no</b><br>audio jacks, 4 repeated sets of<br>chips | 2 groups of 2 |                                                                                                    |
| IVP6 (C)     | Old layout (two switch banks), slide switches, 6 repeated sets of chips             | 3 groups of 2 |                                                                                                    |
| IVP6 (D)     | New layout (one switch bank), with audio jacks, 6 repeated sets of chips            | 3 groups of 2 | Channels may exhibit noise in MAP/5.                                                                                                    |

## **Identifying IVP Boards**

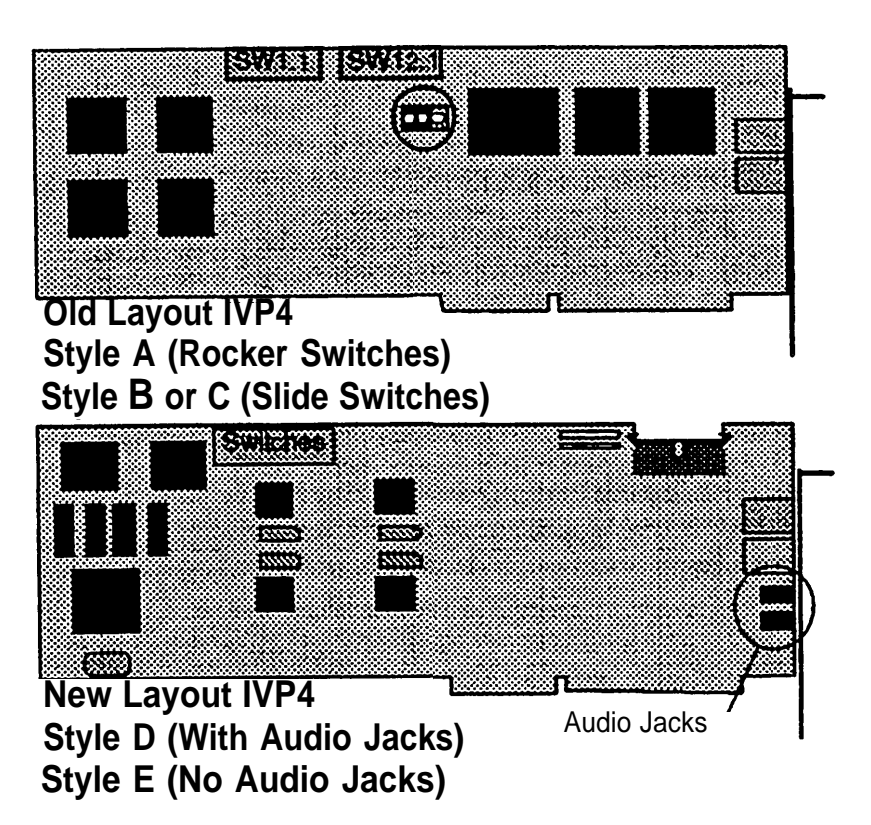

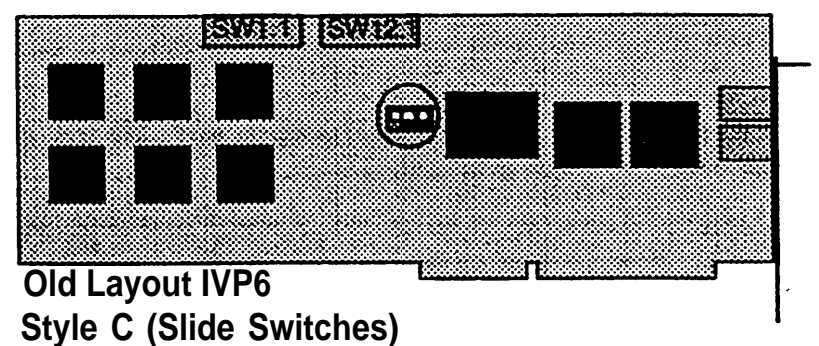

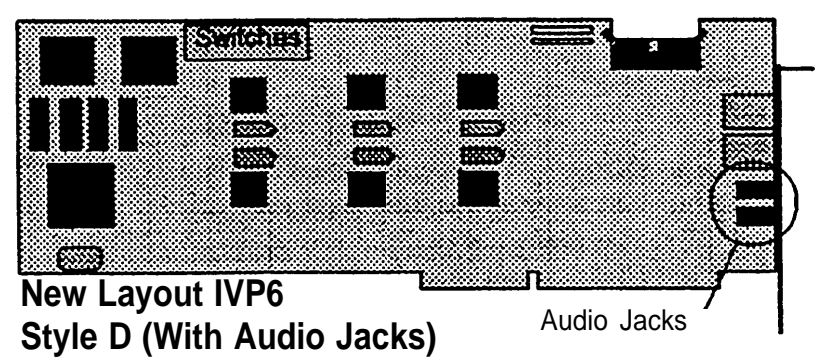

## Setting IVP Switches

If space allows, up to three IVP boards (maximum of 12 ports) can be installed in the MAP/5 for use with AUDIX Voice Power or FAX Attendant System.

On old layout IVP4 and IVP6 boards, switch bank 1.1 (on the left) sets line equalization. Initially set all switches as shown below.

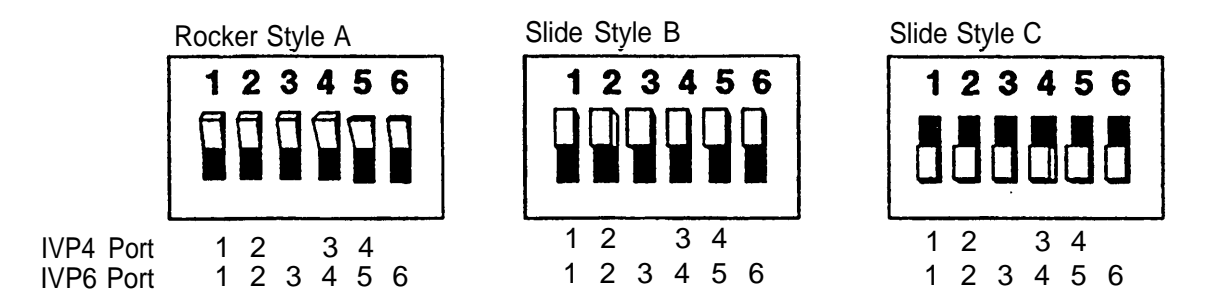

The illustration above correlates the port number with the switch number.

If there are touch-tone recognition problems, change the switches for the affected port to the opposite position. The illustration above correlates the port number with the switch numbers. The new layout IVP4 and IVP6 boards have automatic equalization, so there are no line equalization switches.

**Note:** Style Band C boards cannot be visually distinguished on the actual board, and neither the "open" nor "on" positions are marked on the switches. If the address switches on an existing board do not match any of the shown address switch settings for style B or C boards, set the board for style C and test it using the IVP board diagnostics (see page 77). If the test fails, try the style B setting.

Use the following drawings as a guide for setting address switches (bank 12.1 on the right on old layout boards or the only switch bank on new layout boards), or for identifying the board type for style B or C boards.

On old layout IVP4 and IIVP6 boards, the right bank of switches (12.1) sets the board address. On new layout boards, there is only one bank of switches and it sets the board address.

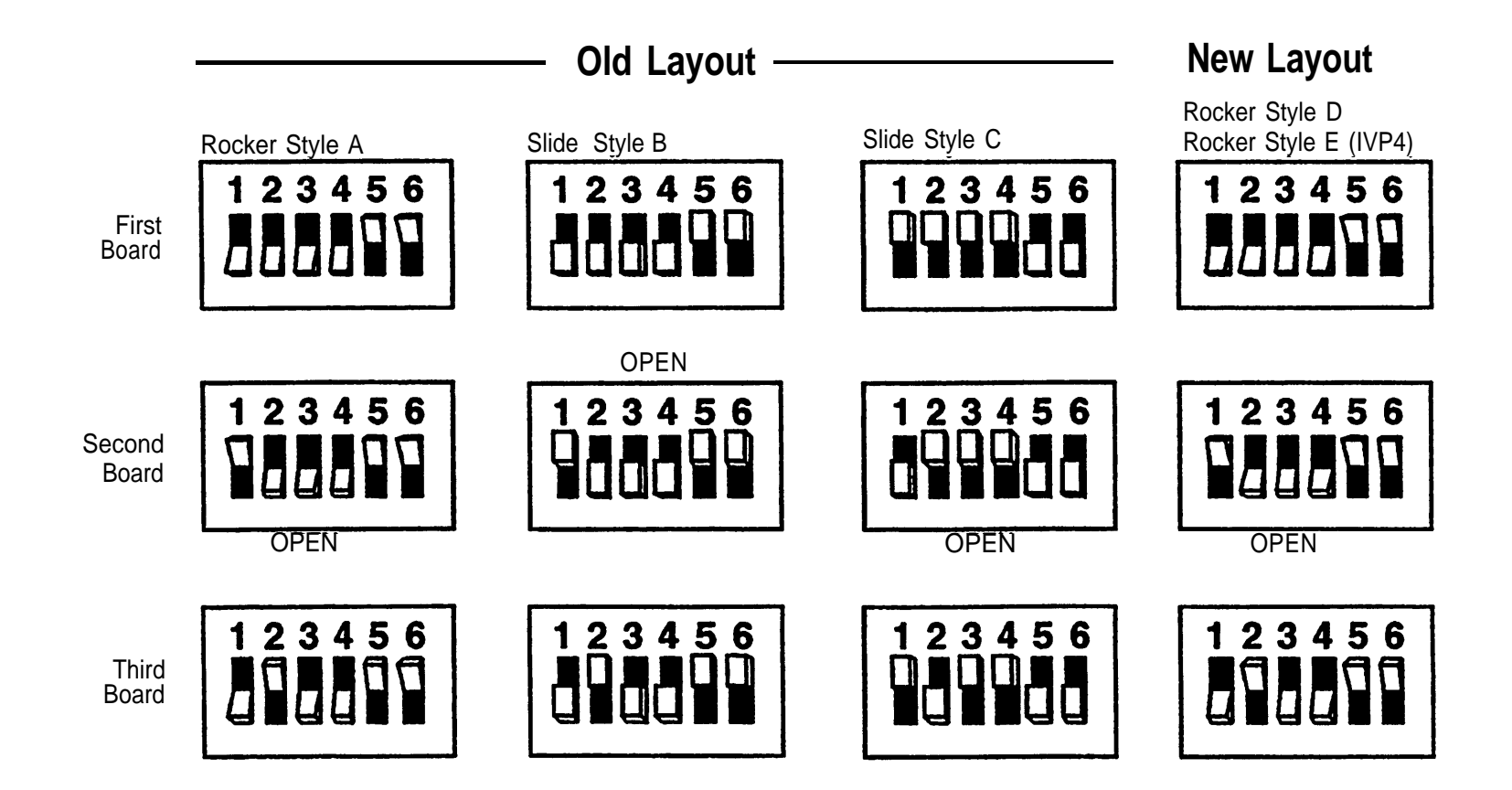

## IFP2 Switch and Jumper Settings (MERLIN LEGEND)

Use this drawing as a guide to identifying the IFP2 board and for setting jumpers and switches (for MERLIN LEGEND; DEFINITY is on the next page). The IFP4 Board is on the following page.

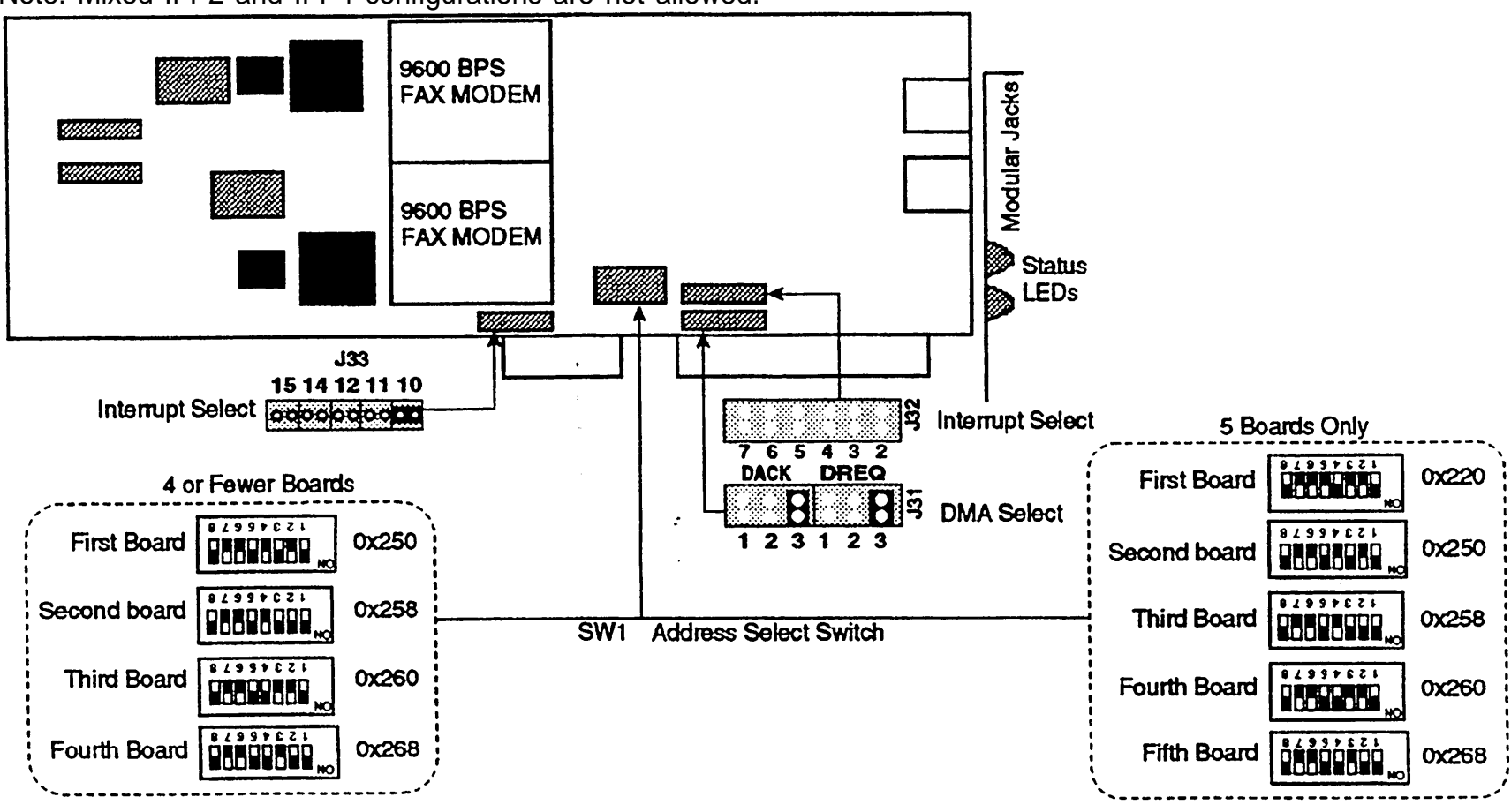

Note: Mixed IFP2 and IFP4 configurations are not allowed.

Note: MERLIN LEGEND can support up to 5 IFP2 boards

AT&T - Proprietary

Page 27

## IFP2 Switch and Jumper Settings (DEFINITY)

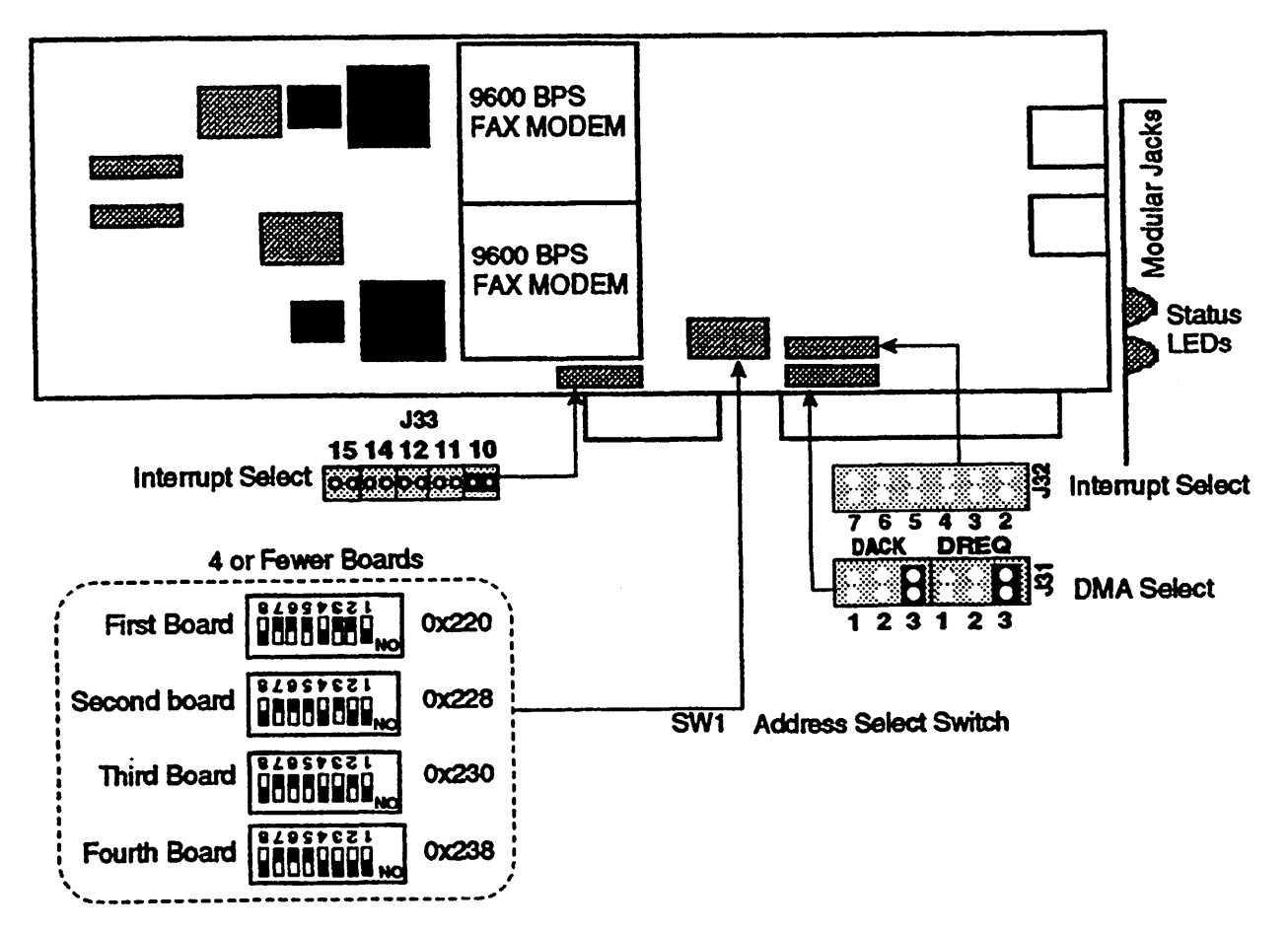

Note: DEFINITY can support up to 4 IFP2 boards.

### **IFP4 Identification and Settings**

Use this drawing as a guide for identifying IFP4 boards and setting IFP4 switches and jumpers.

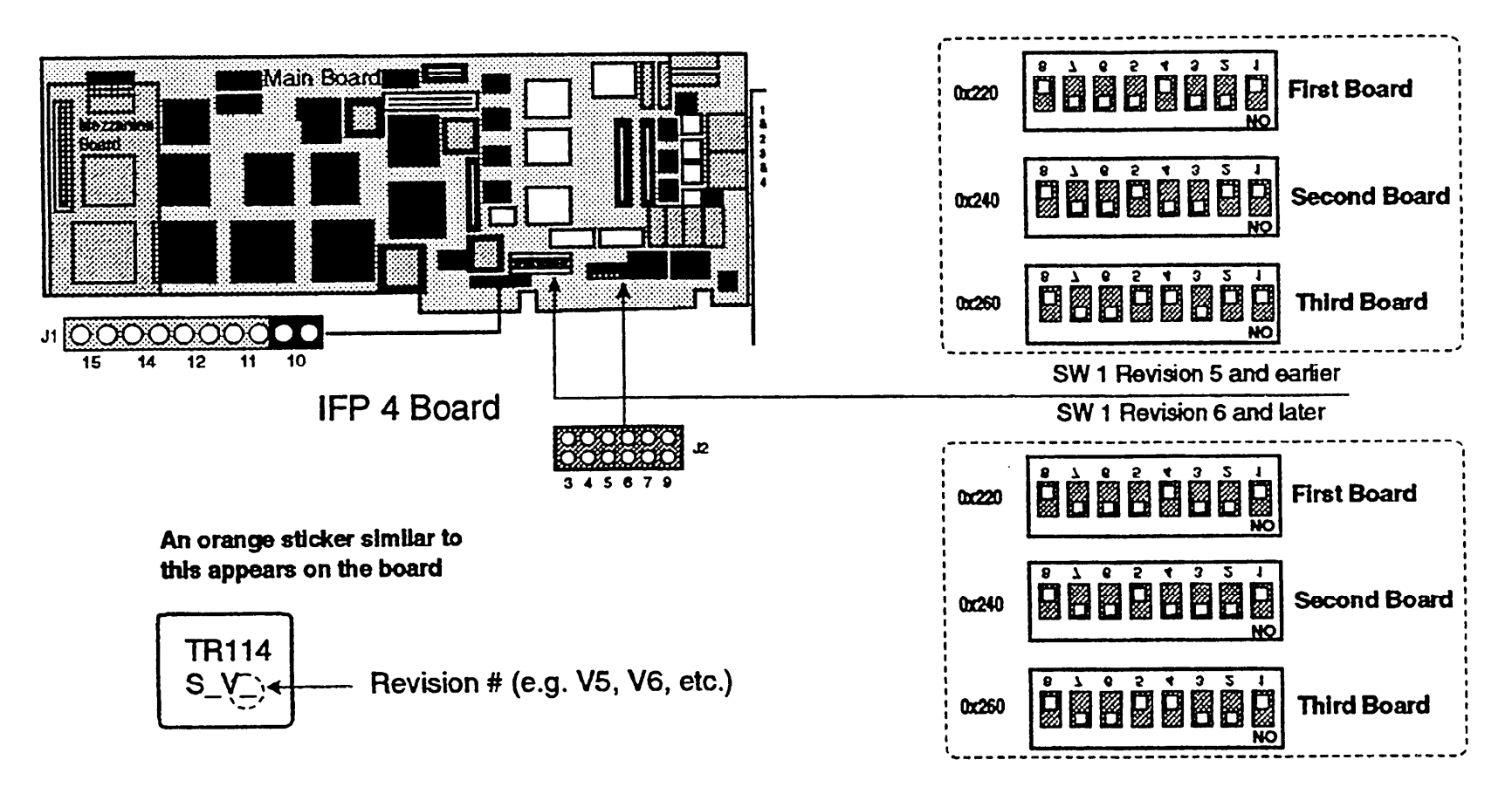
## Identifying and Setting IVC6 (AYC10) Board for INTUITY™

Use this drawing as a guide for identifying and setting IVC6 tip/ring boards for INTUITY<sup>™</sup> applications. Note: 2 boards (12 ports) maximum per MAP/5.

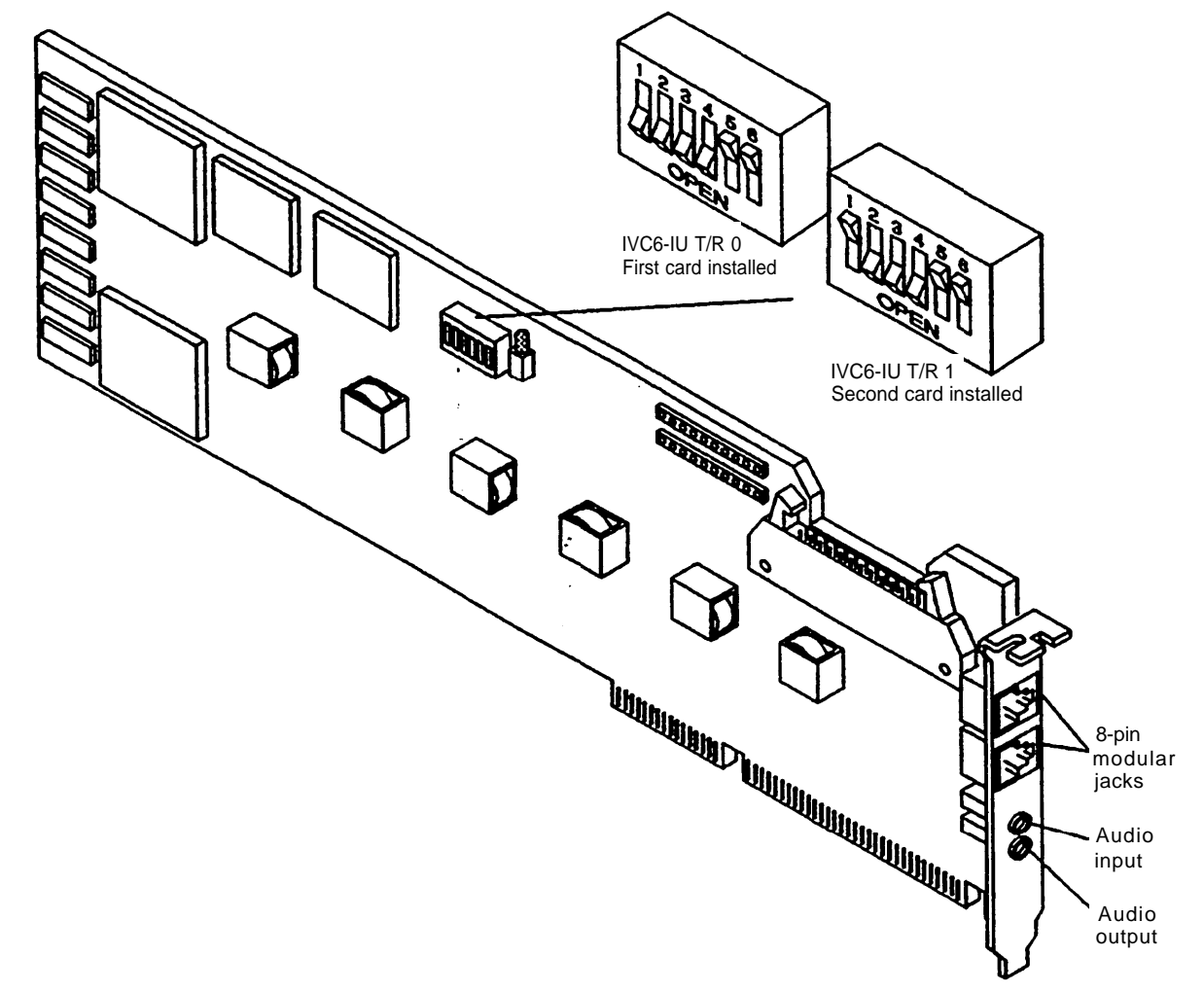

# Identifying and Setting General Purpose Synchronous Controller (GP-synch) Board for INTUITY<sup>™</sup>

Use this drawing as a guide for identifying and setting the GP-synch board for INTUITY<sup>™</sup> applications. Do not use Jumper switches J1 to J5. The board is also referred to as the GPSC-AT/E board.

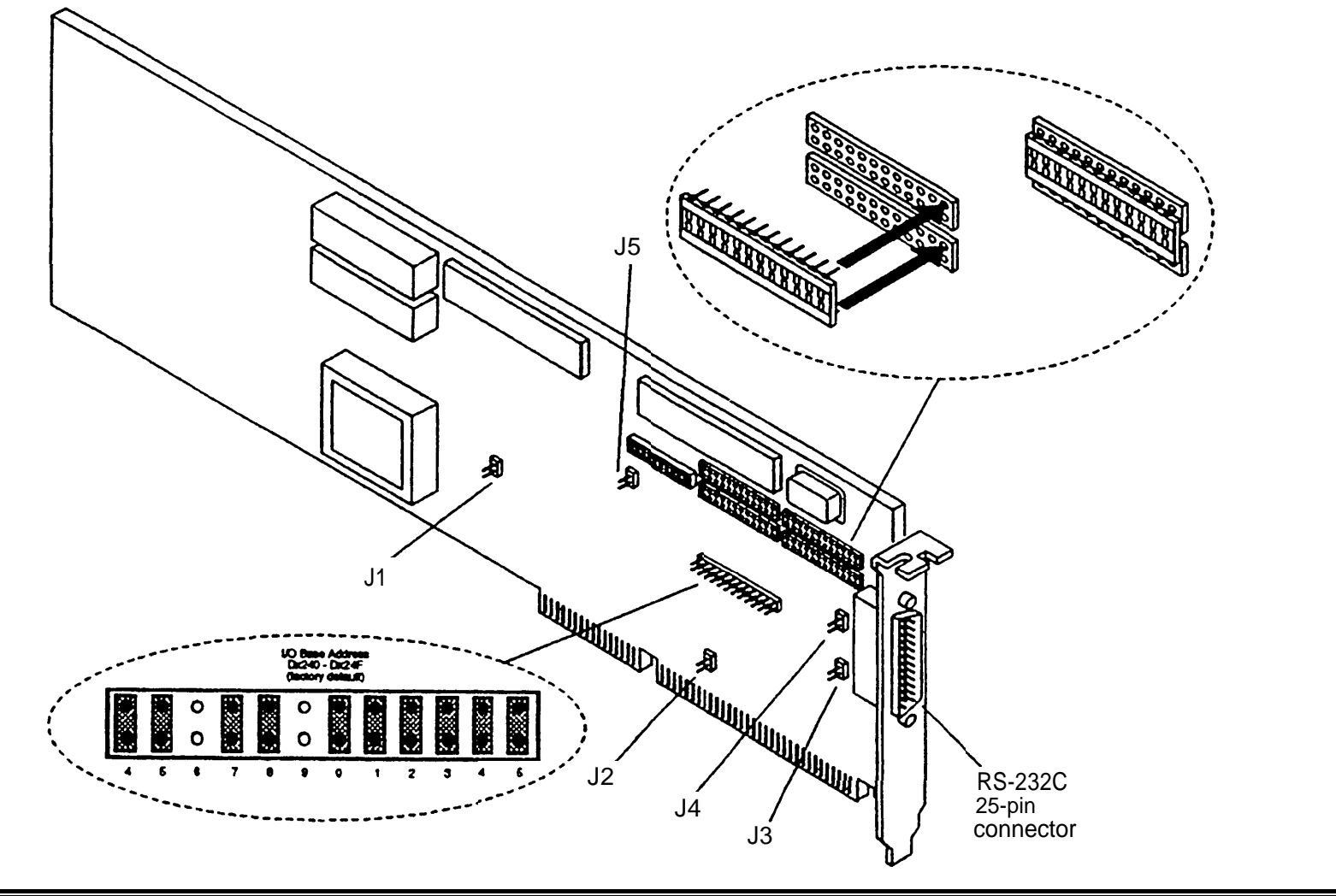

AT&T - Proprietary

## Identifying Multi-port Serial Board for INTUITY™

Use this drawing as a guide for identifying the Multi-port Serial board for INTUITY<sup>™</sup> applications.

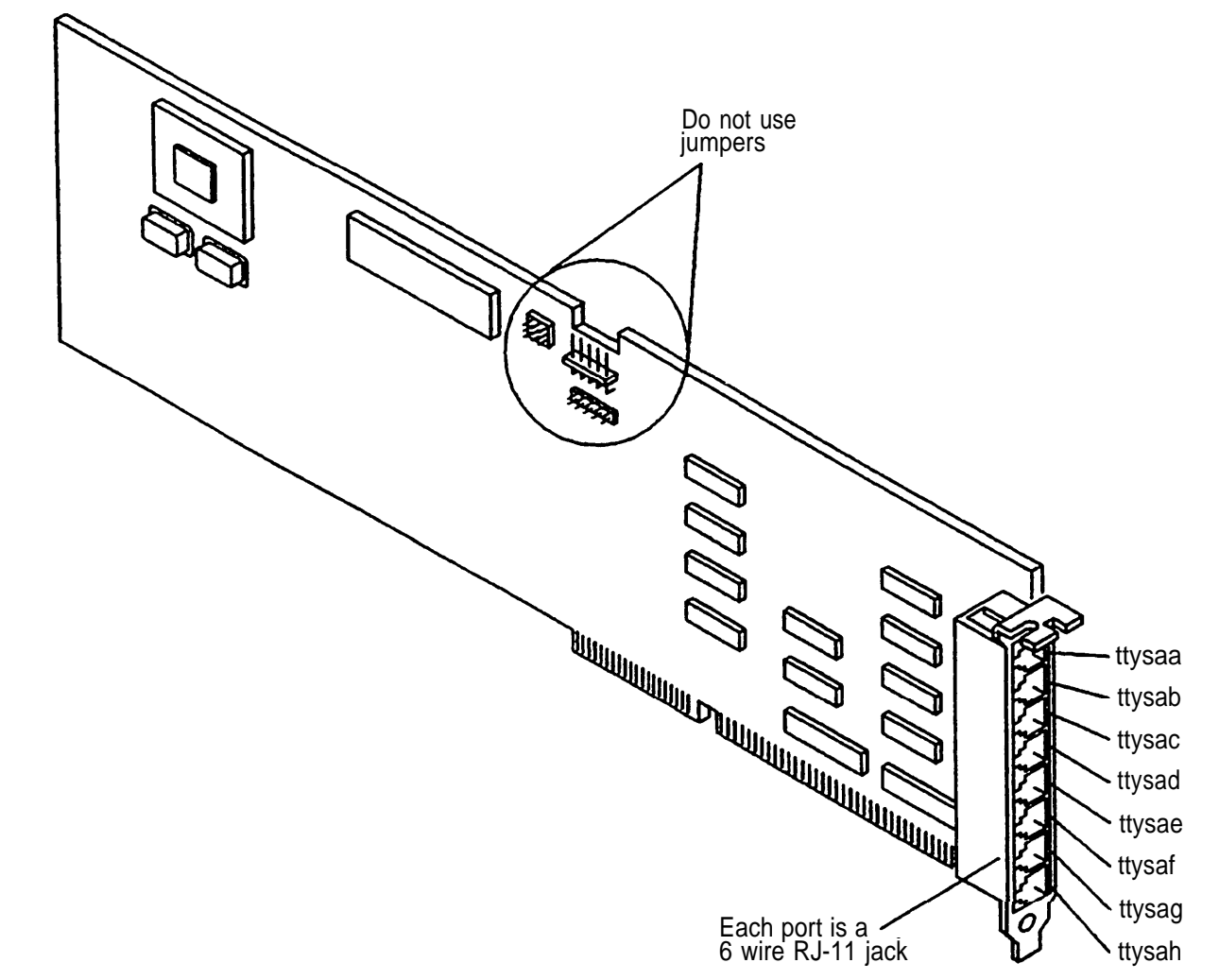

## Identifying and Setting ACCX Networking (AYC22) Board for INTUITY™

Use this drawing as a guide for identIfying and setting the ACCX Networking board for INTUITY<sup>™</sup> applications.

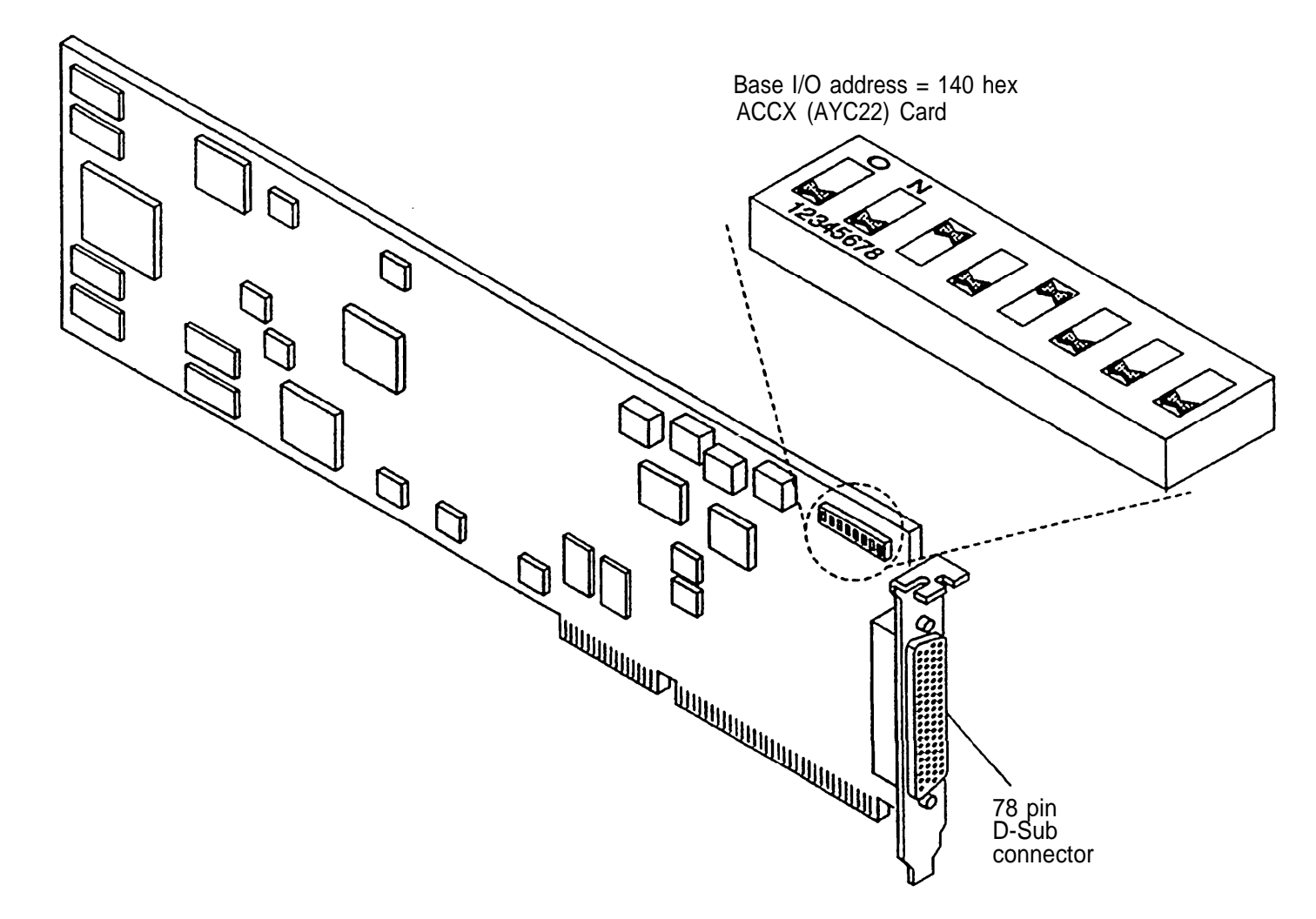

#### **Identifying DCP Boards**

Use this drawing as a guide for identifying new and old DCP boards and verifying jumper settings. Older systems rnay have an earlier DCP board that does not have the bridged pins shown in the drawing. Those older boards will not function properly if used with the MAP/5.

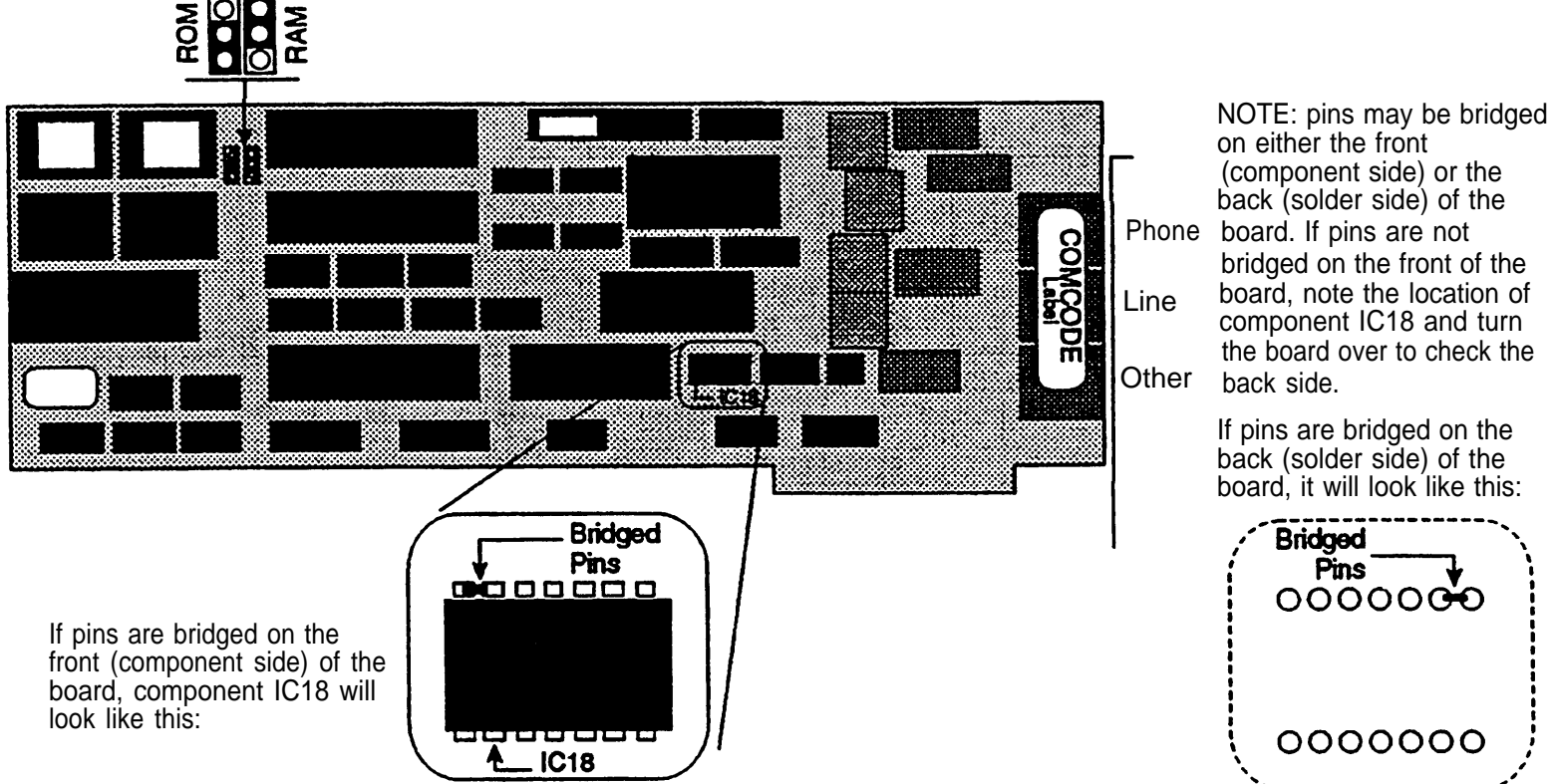

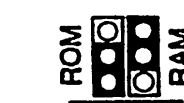

## Identifying CMS Boards

Use this drawing as a guide for identifying and setting jumpers on CMS boards.

Note: Settings based on version of CMS.

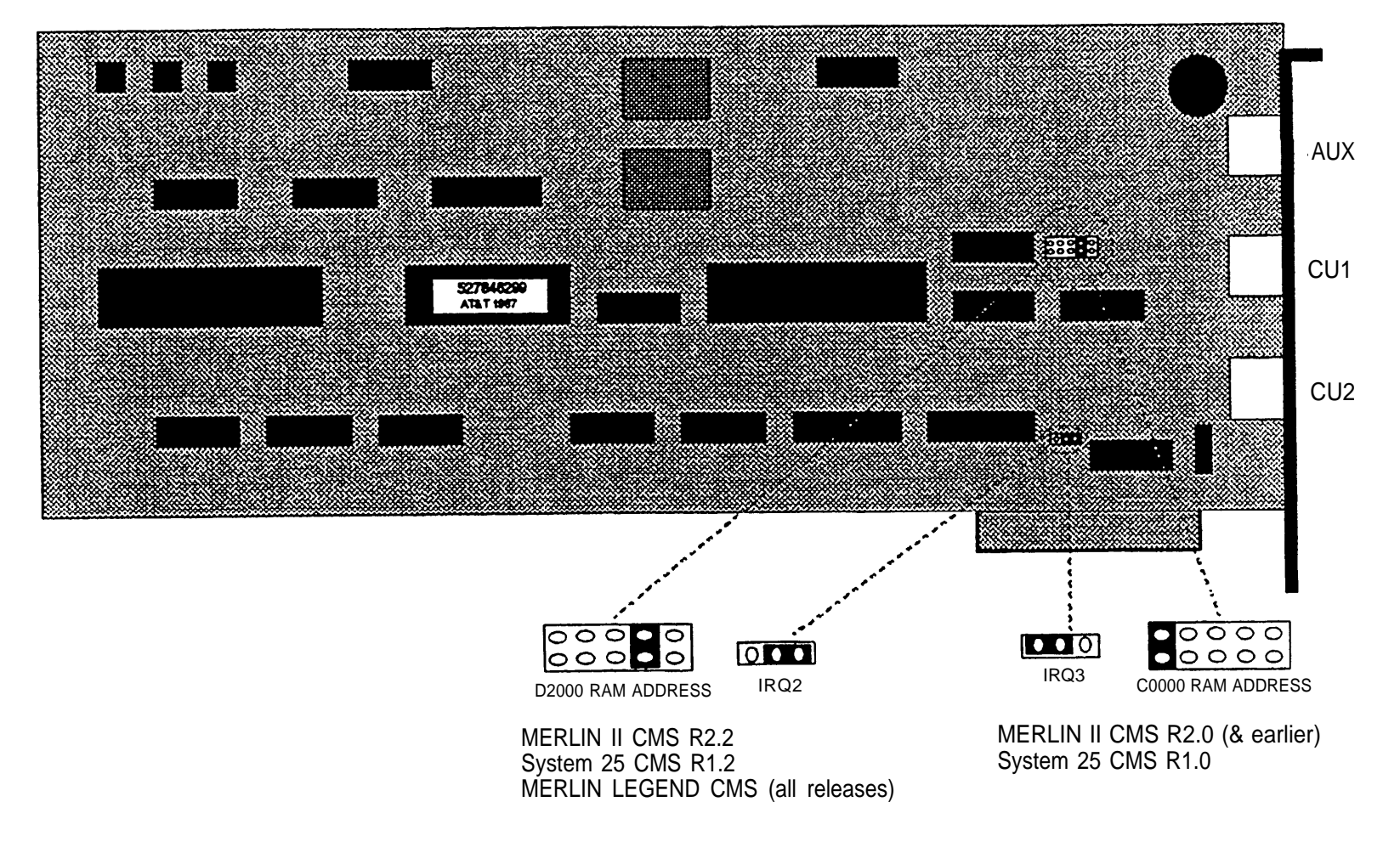

#### Identifying SatisFAXtion® Boards

Use this drawing as a guide for identifying SatisFAXtion® boards.

# Image: StatisFAXtion® Modern Board/200 Image: StatisFAXtion Processing of the statisform of the statisform of the statis of the statisform of the statisform of the

Note: All board settings done automatically by software (no physical settings required).

# $\widehat{\ast}^{\odot}$ 10 Connecting the MAP/5 to the Voice Switch

Use the tables below to determine which diagrams to use as guides for connecting the MAP/5 to the communications system. Complete documentation accompanies each application and the switch itself.

|                     | All Systems                        |      |
|---------------------|------------------------------------|------|
| Connection Type     | Diagram Contents                   | Page |
| IVP4 (RJ11C/884A)   | IVP4 Connections (RJ11C with 884A) | 41   |
| IVP6 (RJ11C/885A)   | IVP6 Connections (RJ11C with 885A) | 42   |
| IVP6 (108B/104A)    | IVP6 Connections (108B & 104A)     | 43   |
| IFP                 | IFP Connections                    | 44   |
| CMS Board           | CMS Board Connections              | 45   |
| SatisFAXtion® Board | SatisFAXtion® Board Connections    | 46   |

continued on next page

| MERLIN LEGEND Communications System |             |                   |                                               |      |  |
|-------------------------------------|-------------|-------------------|-----------------------------------------------|------|--|
| System                              | Distance    | Connection Type   | Diagram Contents                              | Page |  |
| UNIX (IS)                           | N/A         | Overview          | Integrated Solution Connection Overview       | 47   |  |
|                                     | Same Outlet | Admin & SMDR      | Administration and/or SMDR Connection         | 48   |  |
|                                     | ADU         | Admin (w/wo SMDR) | Administration (with/without SMDR) Connection | 49   |  |
|                                     |             | SMDR (w/wo Admin) | SMDR (with/without Administration) Connection | 50   |  |
| MS-DOS                              | Same Outlet | Admin Only        | Administration Only Connection                | 51   |  |
|                                     |             | SMDR Only         | SMDR Only Connection                          | 52   |  |
|                                     | ADU         | Admin Only        | Administration Only Connection                | 53   |  |
|                                     |             | SMDR Only         | SMDR Only Connection                          | 54   |  |

# **MERLIN LEGEND Connection Diagrams**

continued on next page

| System 25 Communications System |             |                   |                                               |      |  |
|---------------------------------|-------------|-------------------|-----------------------------------------------|------|--|
| System                          | Distance    | Connection Type   | Diagram Contents                              | Page |  |
| UNIX (IS)                       | N/A         | Overview          | Integrated Solution Connection Overview       | 55   |  |
|                                 | Same Outlet | Admin & SMDR      | Administration and/or SMDR Connection         | 56   |  |
|                                 | ADU         | Admin (w/wo SMDR) | Administration (with/without SMDR) Connection | 57   |  |
|                                 |             | SMDR (w/wo Admin) | SMDR (with/without Administration) Connection | 58   |  |
| MS-DOS                          | Same Outlet | Admin Only        | Administration Only Connection                | 59   |  |
|                                 |             | SMDR Only         | SMDR Only Connection                          | 60   |  |
|                                 | ADU         | Admin Only        | Administration Only Connection                | 62   |  |
|                                 |             | SMDR Only         | SMDR Only Connection                          | 58   |  |

# System 25 Connection Diagrams

continued on next page

# **DEFINITY/System 75 Connection Diagrams**

| DEFINITY/System 75 Communications System |            |                   |                                            |      |  |
|------------------------------------------|------------|-------------------|--------------------------------------------|------|--|
| System                                   | Distance   | Connection        | Diagram Contents                           | Page |  |
| UNIX (IS)                                | N/A        | Overview          | Integrated Solution Connection Overview    | 63   |  |
|                                          | Under 5000 | AVP               | DCP Board Connections                      | 64   |  |
|                                          | Under 1000 | SMDR              | SMDR Connection (Under 1000 Feet)          | 65   |  |
|                                          | Under 2000 |                   | SMDR Connection (TN-726 Data Line Port)    | 66   |  |
|                                          | Under 5000 |                   | SMDR Connection (7400A Data Module)        | 67   |  |
| INTUITY™                                 | N/A        |                   | INTUITY <sup>™</sup> Connection Overview   | 68   |  |
|                                          | N/A        | IVC6              | IVC6 Connections (RJ11C with 885A)         | 69   |  |
|                                          | N/A        | GP-synch          | GP-synch Connection to DEFINITY Options    | 70   |  |
|                                          | N/A        | ACCX Networking   | ACCX Networking Connection Options         | 71   |  |
|                                          | N/A        | ACCX Networking   | ACCX Networking Connection to Breakout Box | 72   |  |
|                                          |            | Multi-port Serial | Multi-port Serial Connection Options       | 73   |  |
| MS-DOS                                   | Under 1000 | SMDR              | SMDR Connection (Under 1000 Feet)          | 74   |  |
|                                          | Under 2000 |                   | SMDR Connection (TN-726 Data Line Port)    | 75   |  |
|                                          | Under 5000 |                   | SMDR Connection (7400A Data Module)        | 76   |  |

# IVP4 Connections (RJ11C with 884A)

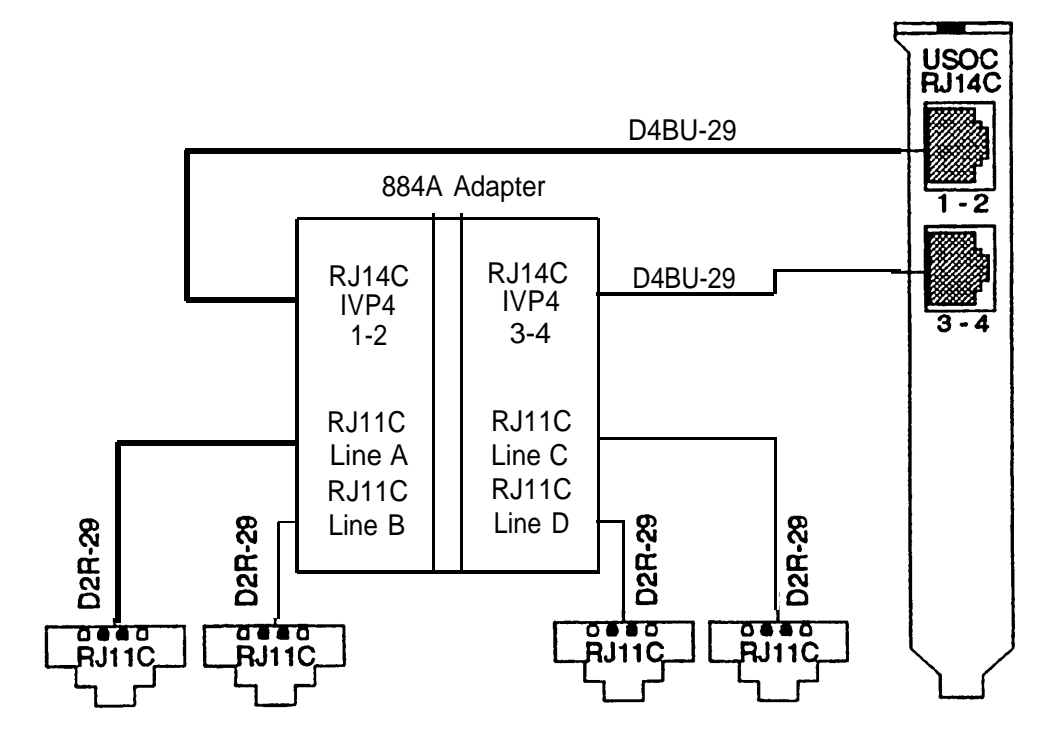

# IVP6 Connections (RJ11C with 885A)

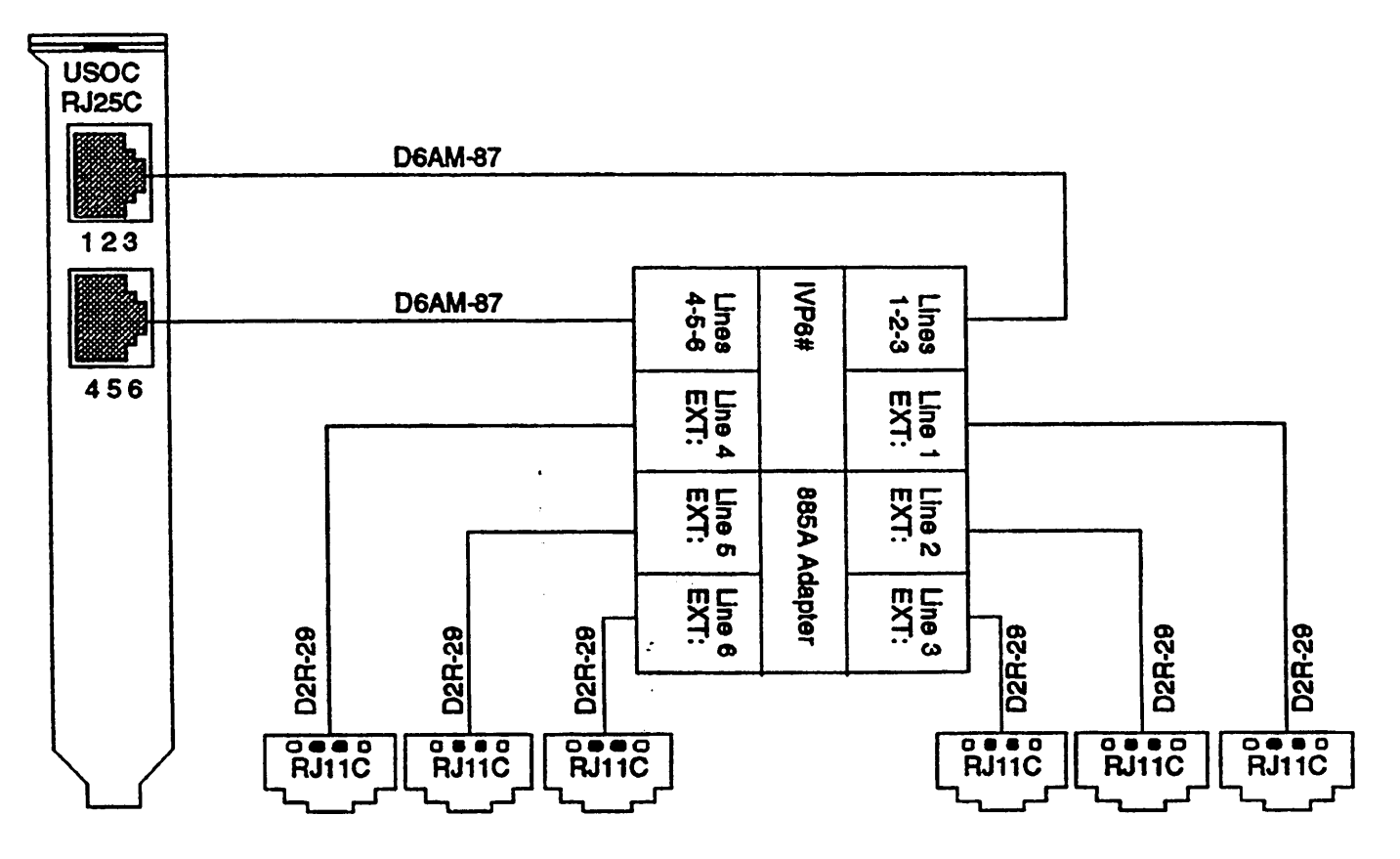

## IVP6 Connections (108B & 104A)

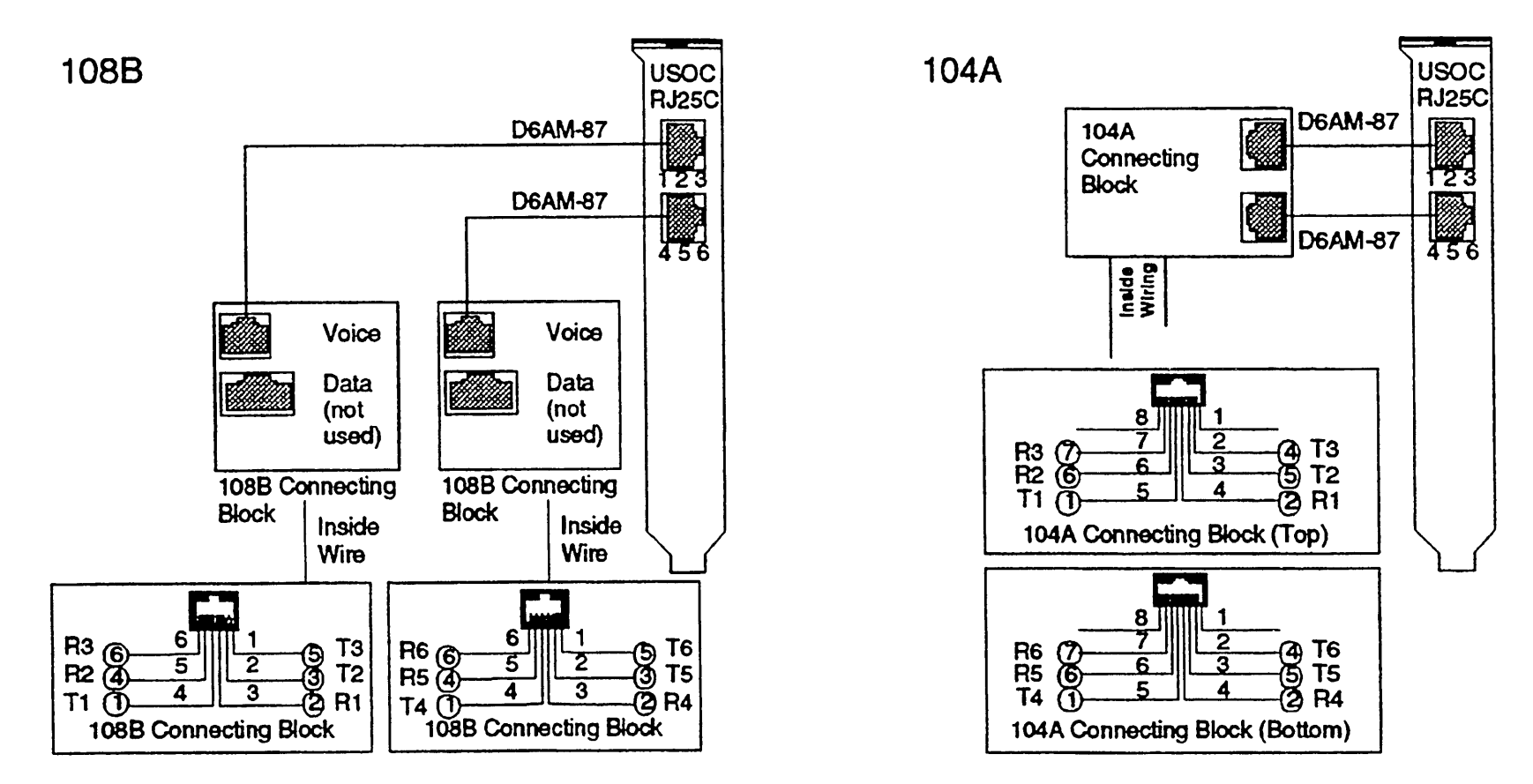

Note: The numbers in the circles represent the punch down connector positions on the jacks.

#### **IFP CONNECTIONS**

IFP2 Board

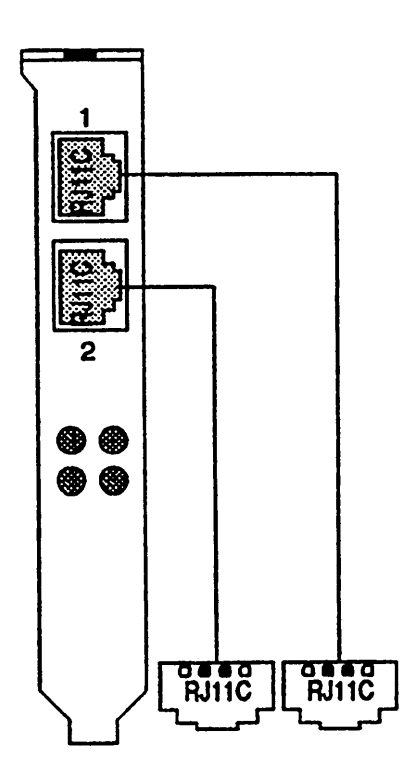

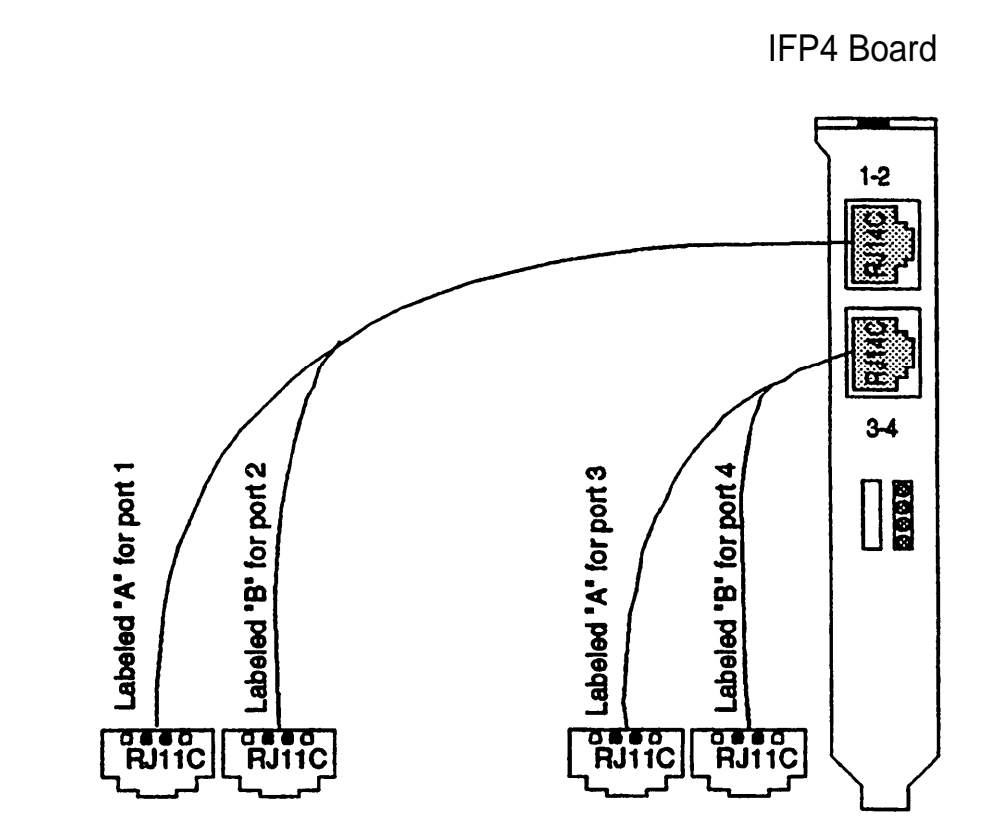

#### **CMS Board Connections**

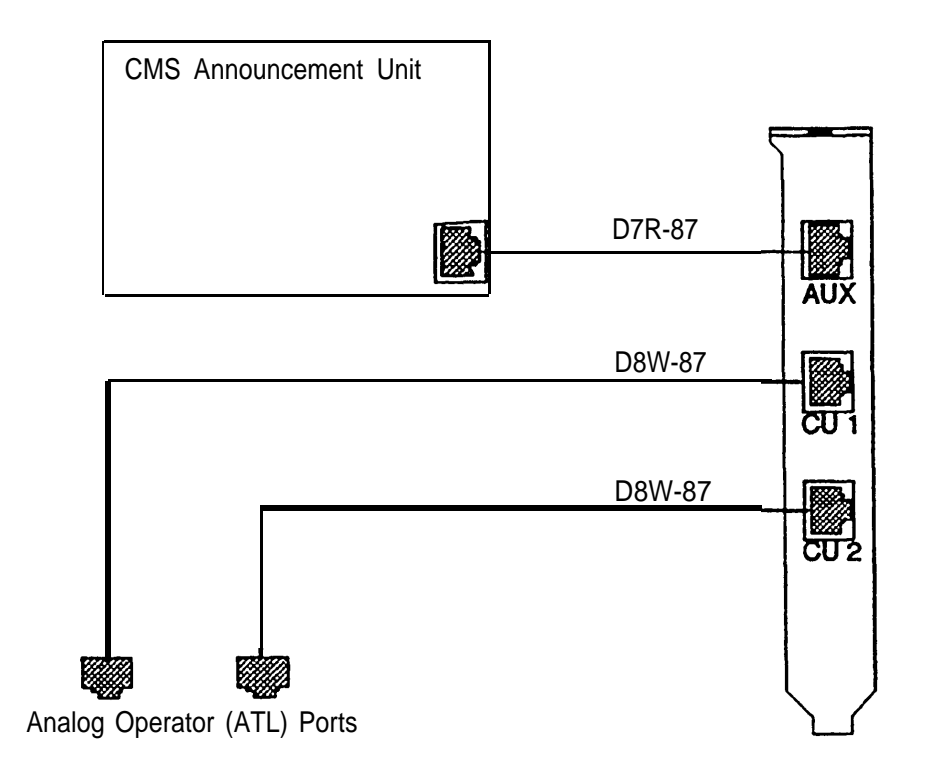

# SatisFAXtion® Board Connections

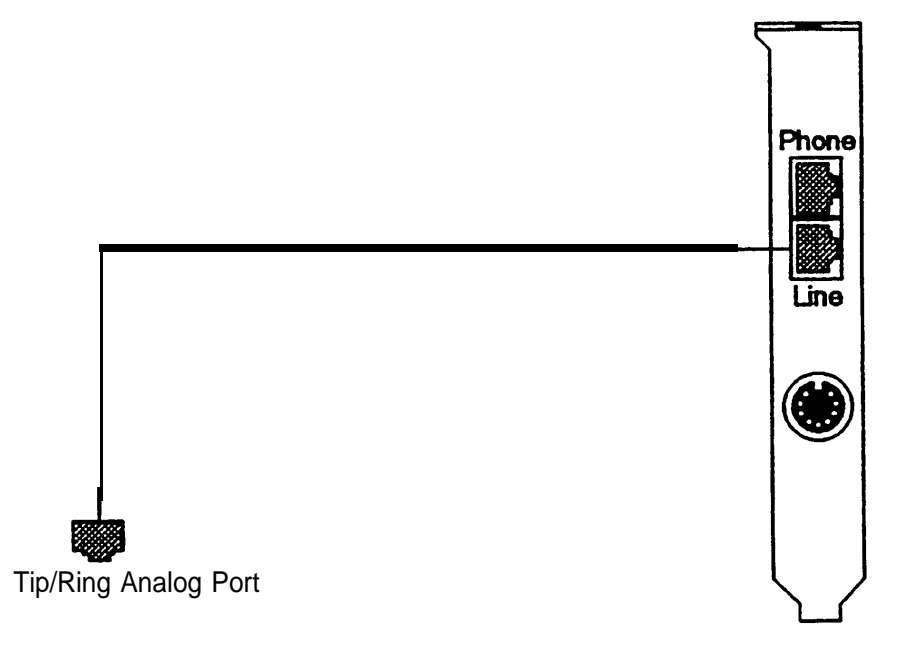

#### **MERLIN LEGEND:** Integrated Solution Connection Overview

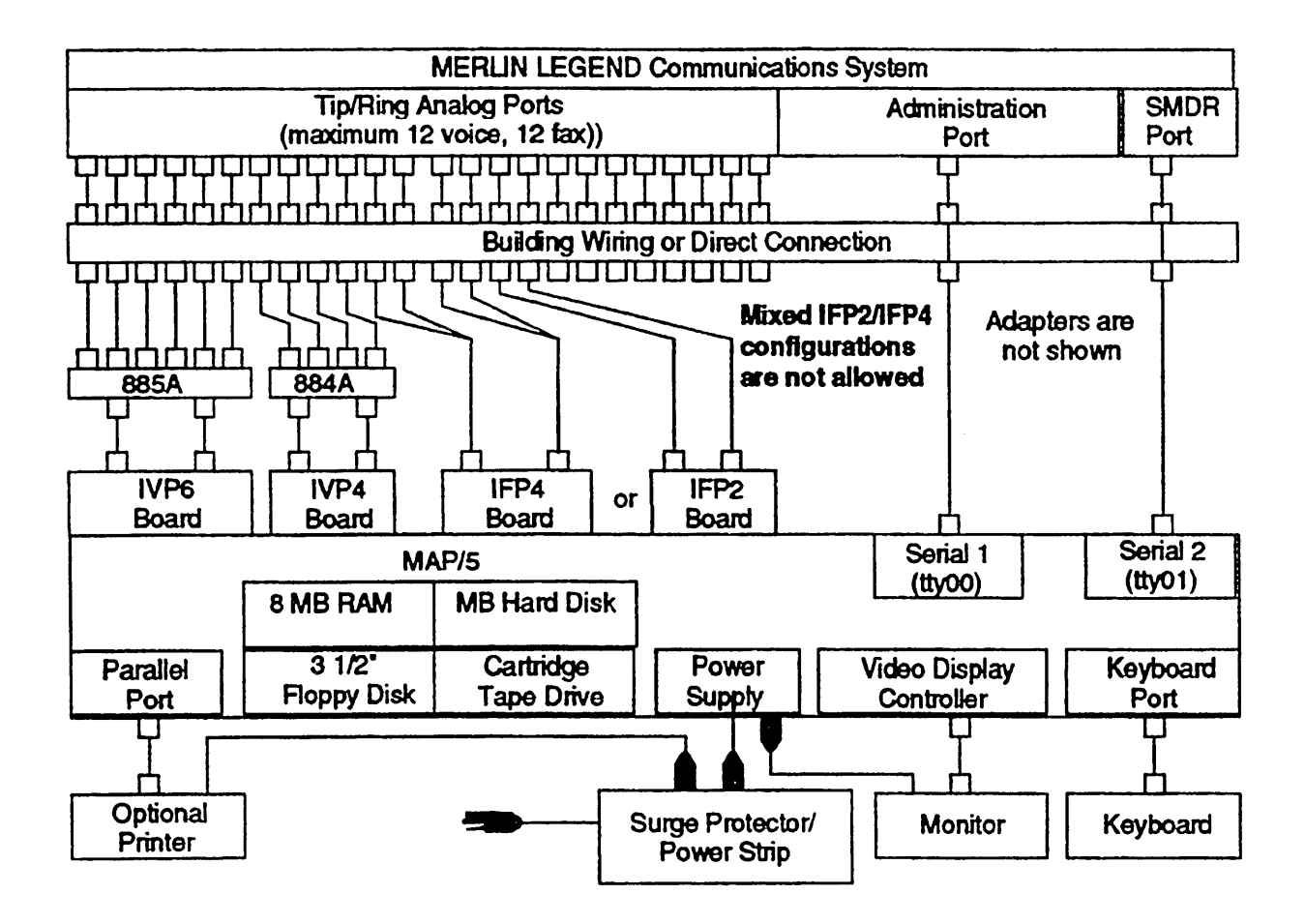

AT&T - Proprietary

# MERLIN LEGEND: UNIX Administration and/or SMDR Connection (Same AC Outlet)

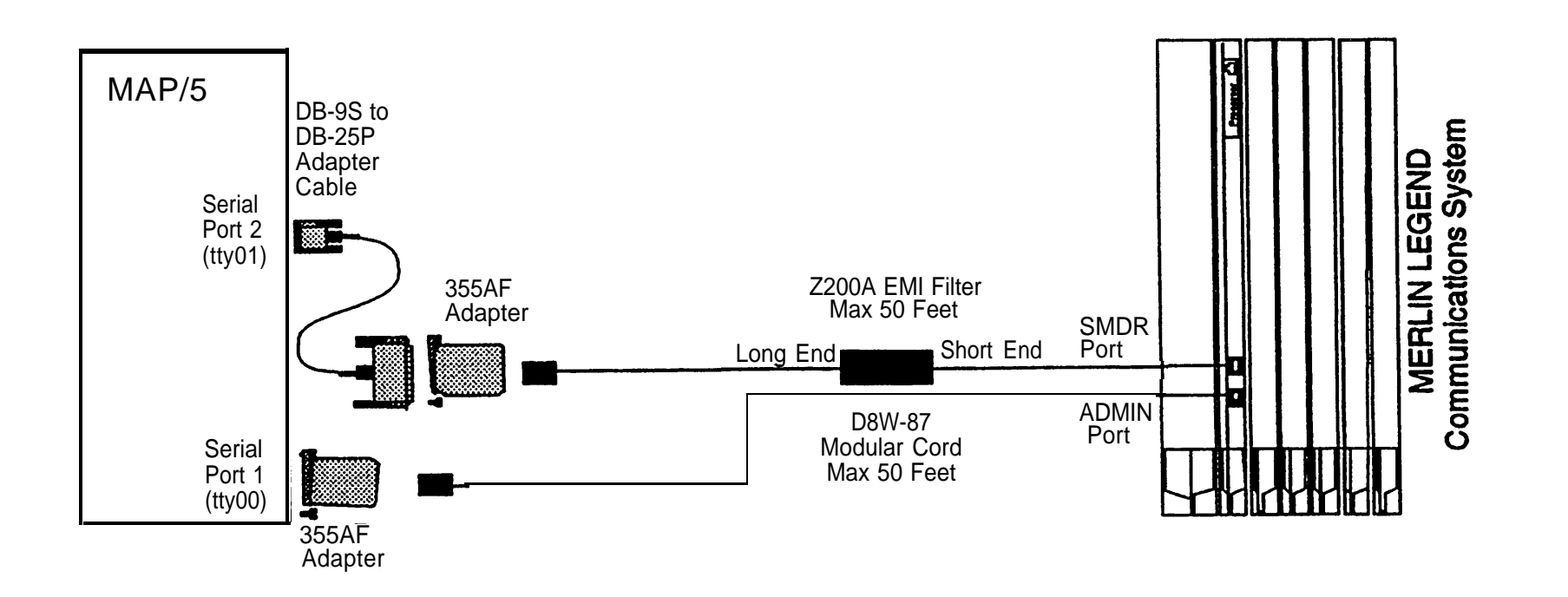

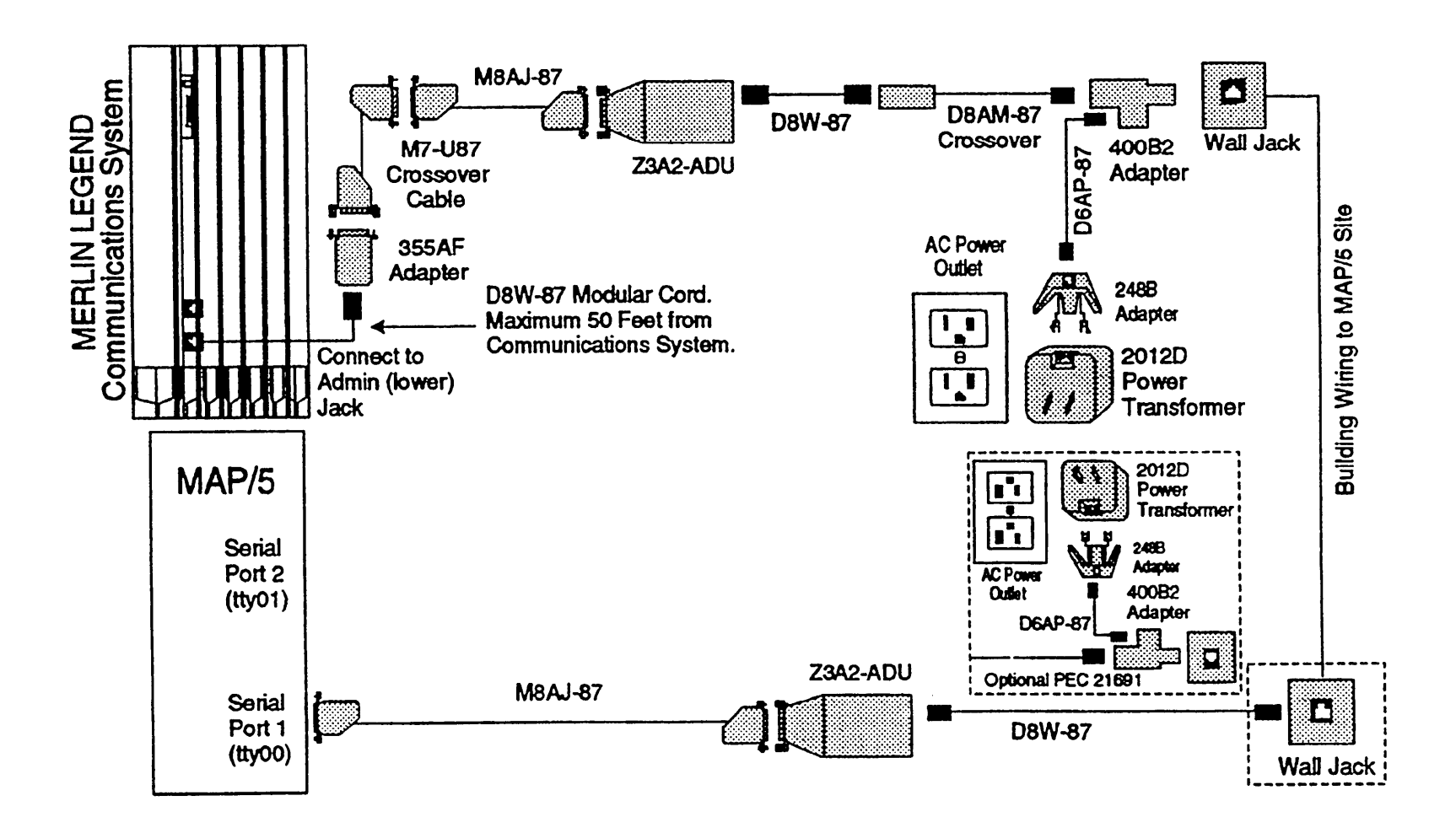

#### MERLIN LEGEND: UNIX SMDR (with/without Administration) Connection (ADU)

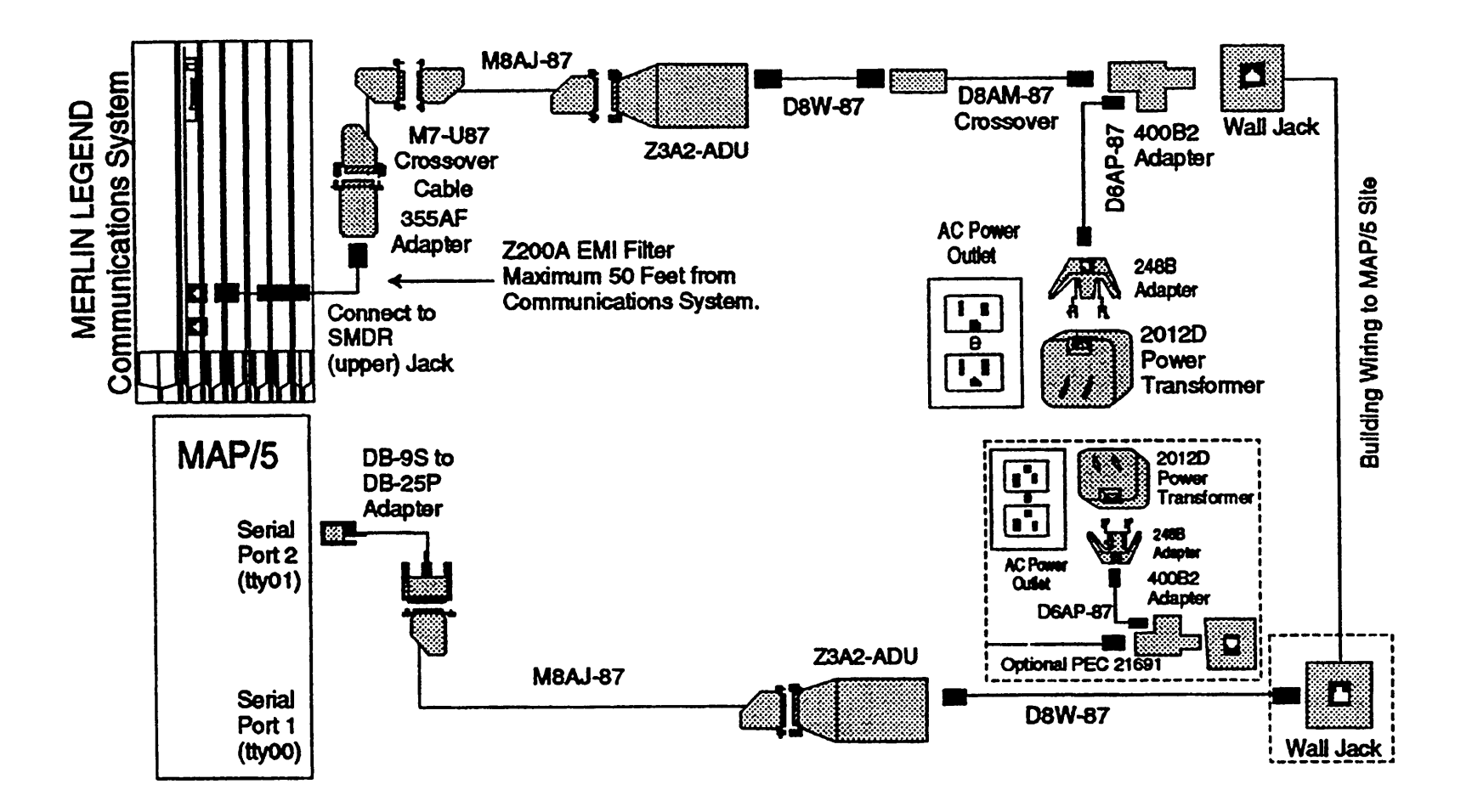

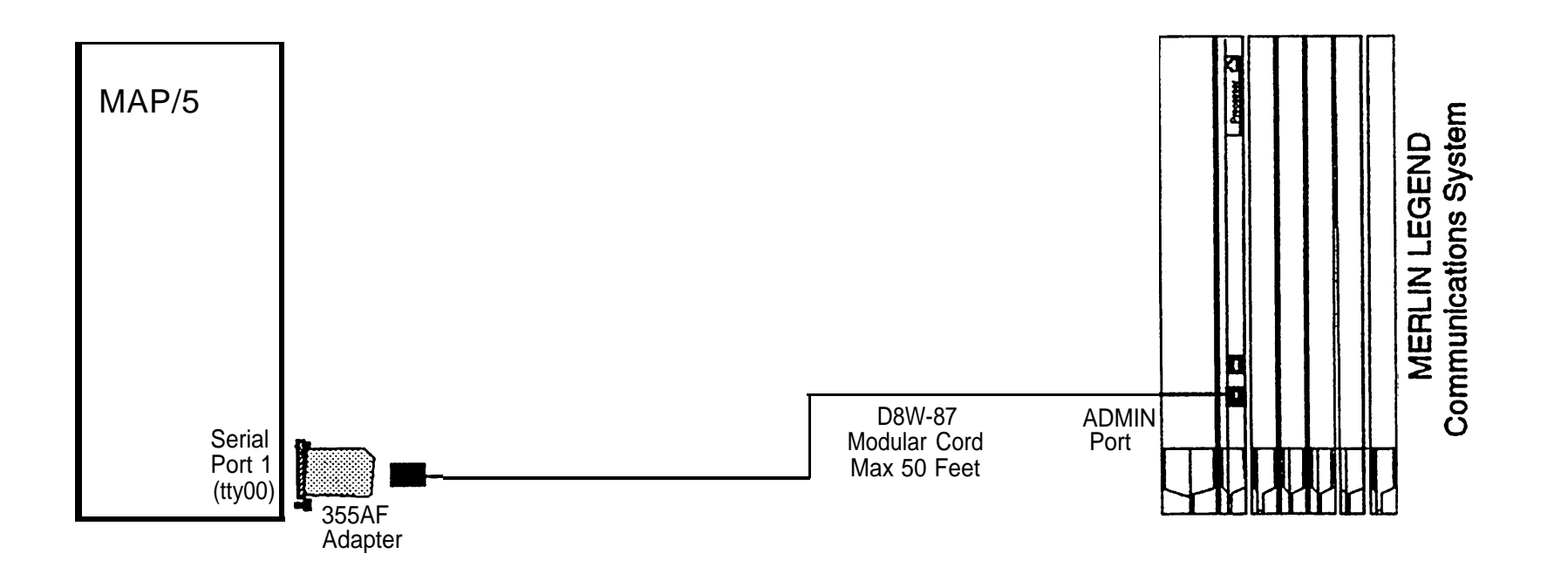

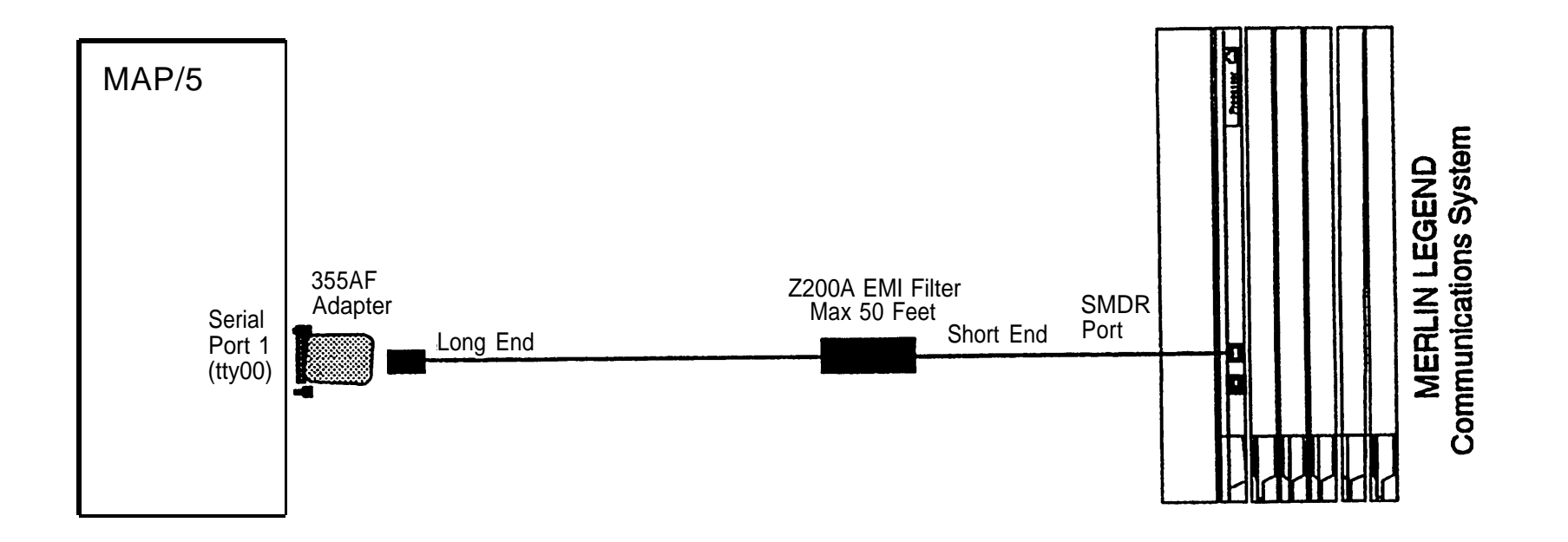

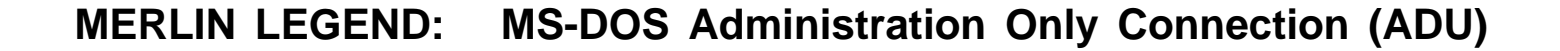

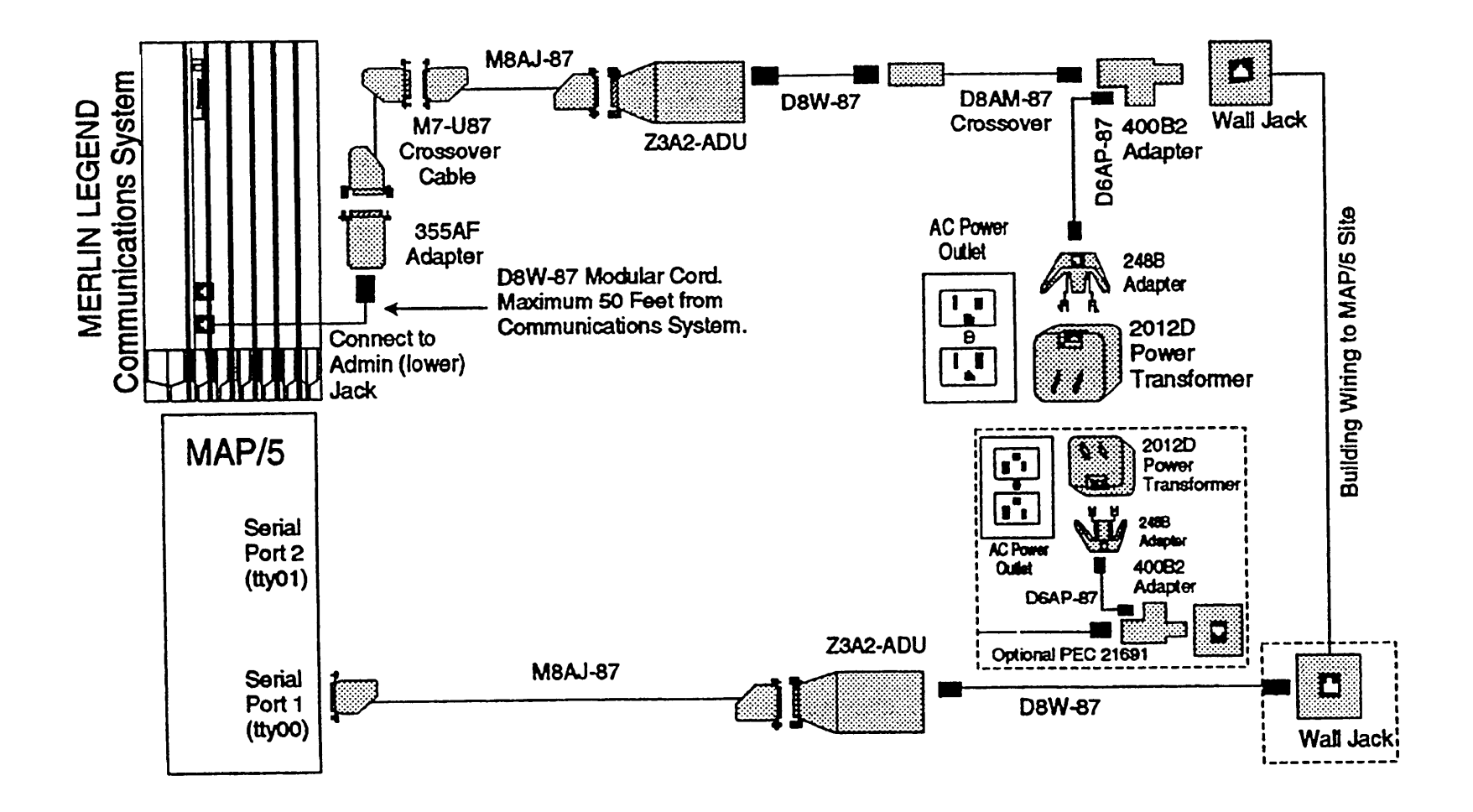

Page 53

#### MERLIN LEGEND: MS-DOS SMDR Only Connection (ADU)

![](_page_60_Figure_3.jpeg)

#### System 25: Integrated Solution Connection Overview

![](_page_61_Figure_1.jpeg)

#### System 25: UNIX Administration and/or SMDR Connection (Same AC Outlet)

![](_page_62_Figure_3.jpeg)

![](_page_63_Figure_0.jpeg)

System 25: UNIX Administration (with/without SMDR) Connection (ADU, RMD)

![](_page_64_Figure_2.jpeg)

![](_page_64_Figure_3.jpeg)

## System 25: MS-DOS Administration Only Connection (Same AC Outlet)

![](_page_65_Figure_1.jpeg)

# System 25: MS-DOS SMDR Only Connection (Same AC Outlet)

![](_page_66_Figure_3.jpeg)

![](_page_67_Figure_0.jpeg)

#### System 25: MS-DOS Administration Only Connection (ADU, RMD)

#### System 25: MS-DOS SMDR Only Connection (ADU)

![](_page_68_Figure_3.jpeg)

#### **DEFINITY/System 75: Integrated Solution Connection Overview**

![](_page_69_Figure_1.jpeg)

# **DEFINITY/System 75: DCP Board Connections**

![](_page_70_Figure_3.jpeg)

Note: DCP board required with AVP and FAS.

## DEFINITY/System 75: UNIX SMDR Connection (Under 1000 Feet)

![](_page_71_Figure_1.jpeg)
#### DEFINITY/System 75: UNIX SMDR Data Connection (TN-726 Data Line Port)

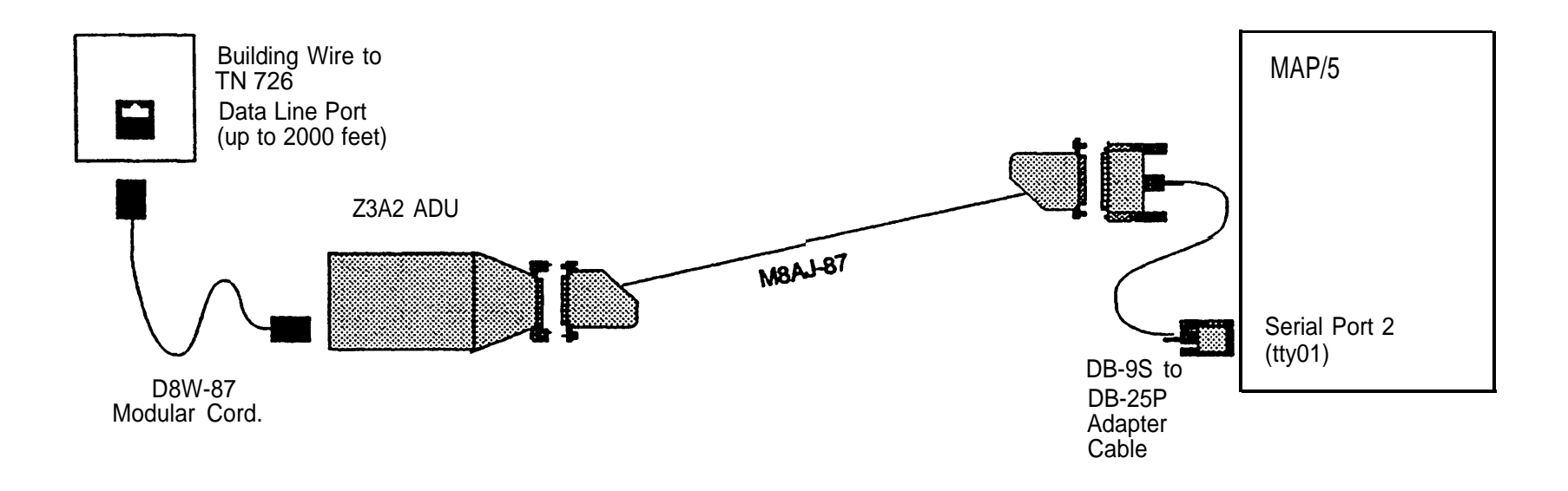

DEFINITY/System 75: UNIX SMDR Data Connection (7400A Data Module)

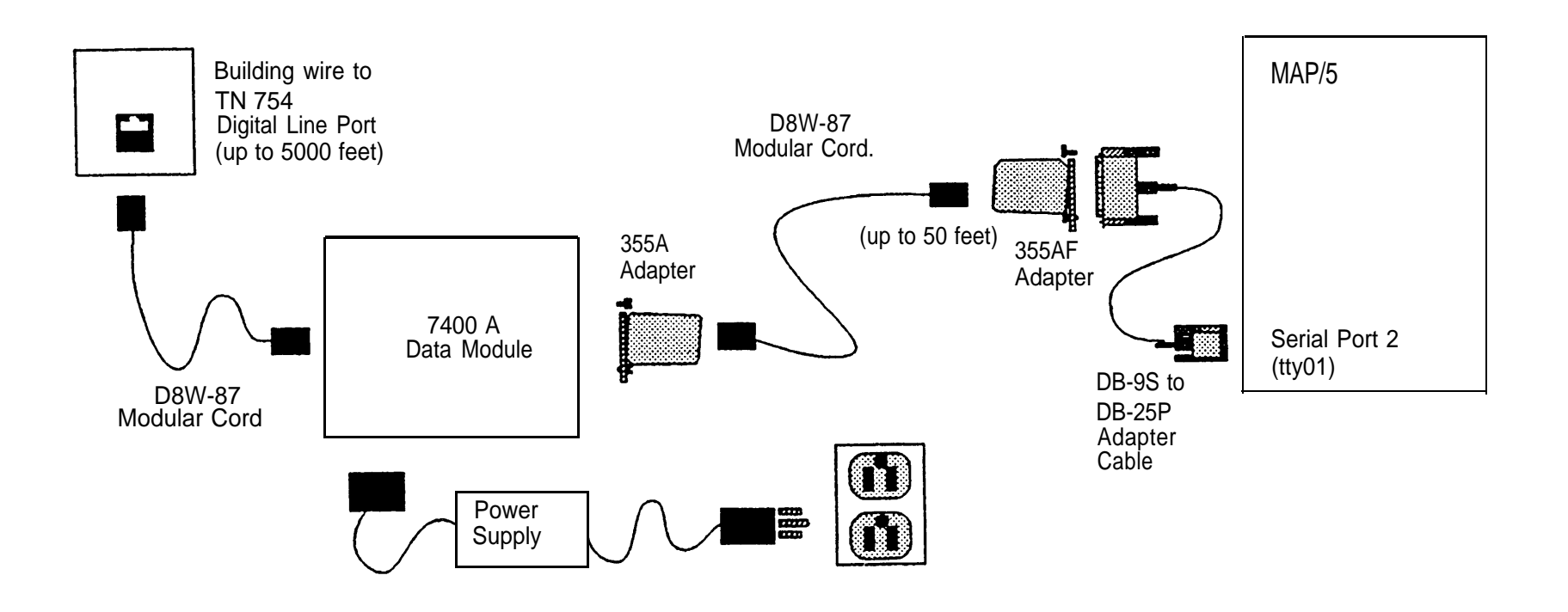

#### **DEFINITY:** INTUITY<sup>™</sup> Connection Overview

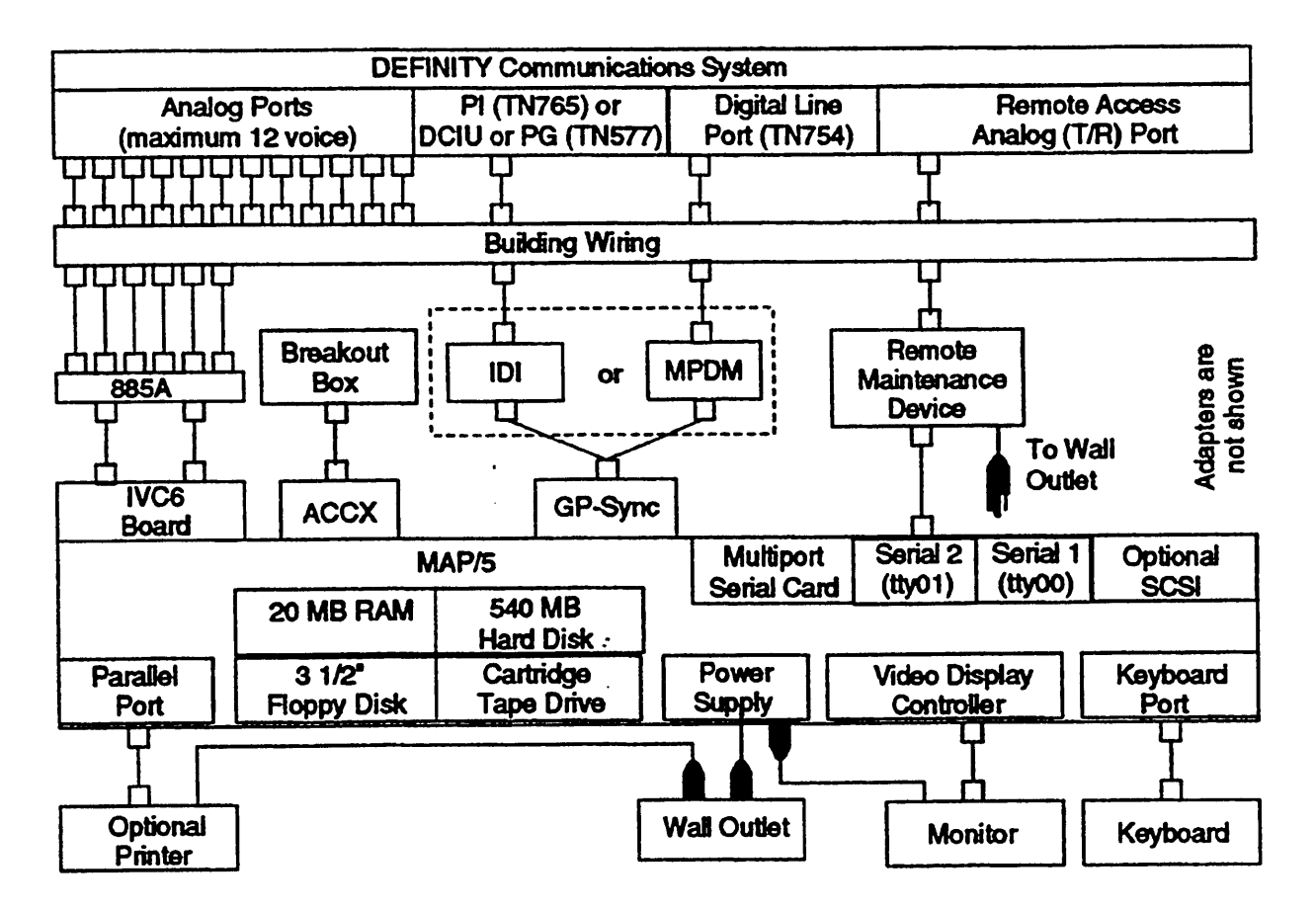

#### USOC RJ25C D6AM-87 123 IVP6# D6AM-87 Lines 4-5-8 Lines 1-2-3 456 Line 4 EXT: EXT: Line 2 EXT: Line 5 EXT: 885A Adapter Line 6 EXT: Line 3 EXT: D2R-29 D2R-29 D2R-29 D2R-29 D2R-29 D2R-29 IVC6 AYC10 RJ11C RJ11C RJ11C RJ11C RJ11C RJ11C

#### **DEFINITY:** IVC6 Board Connections (RJ11C with 885A) for INTUITY<sup>™</sup>

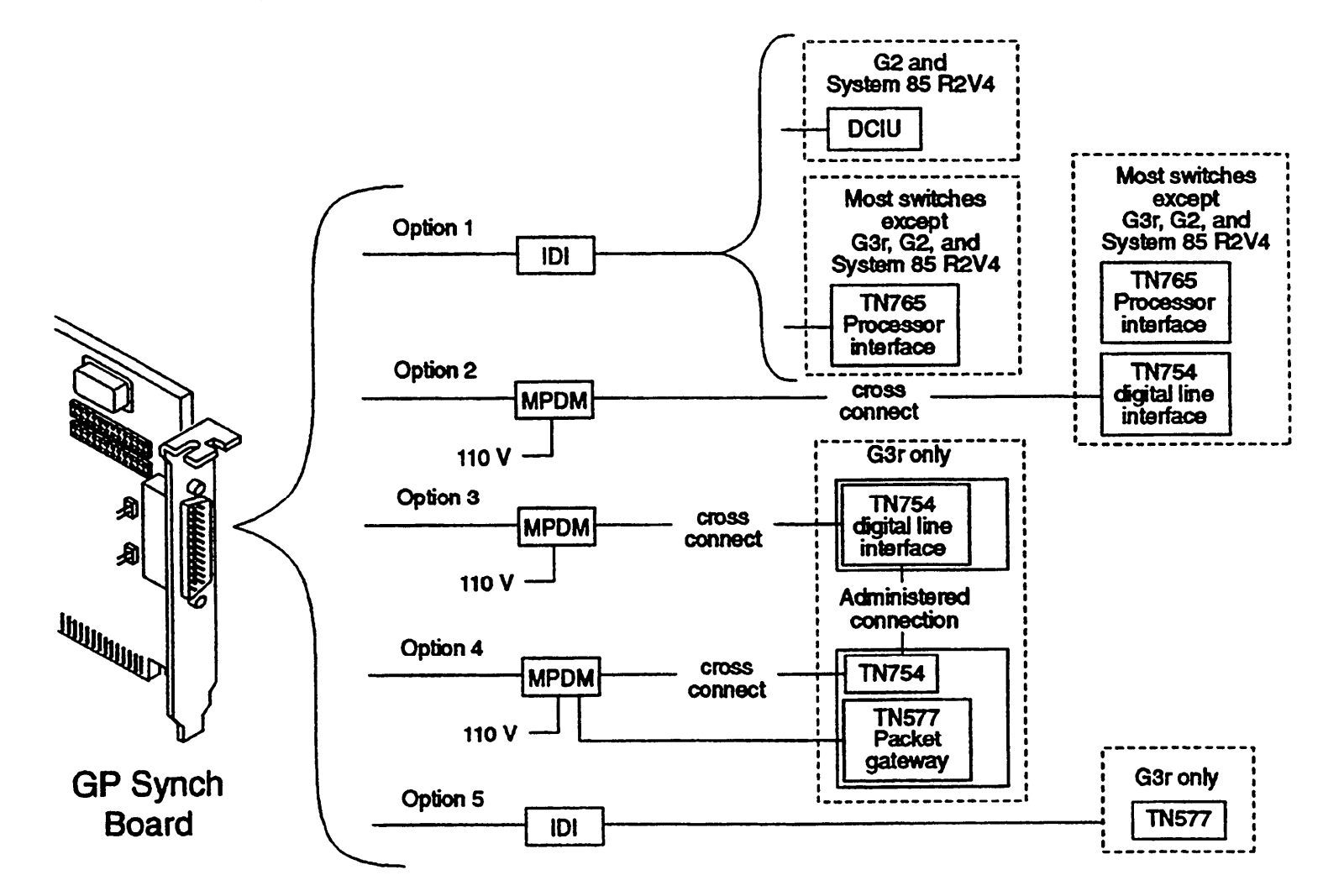

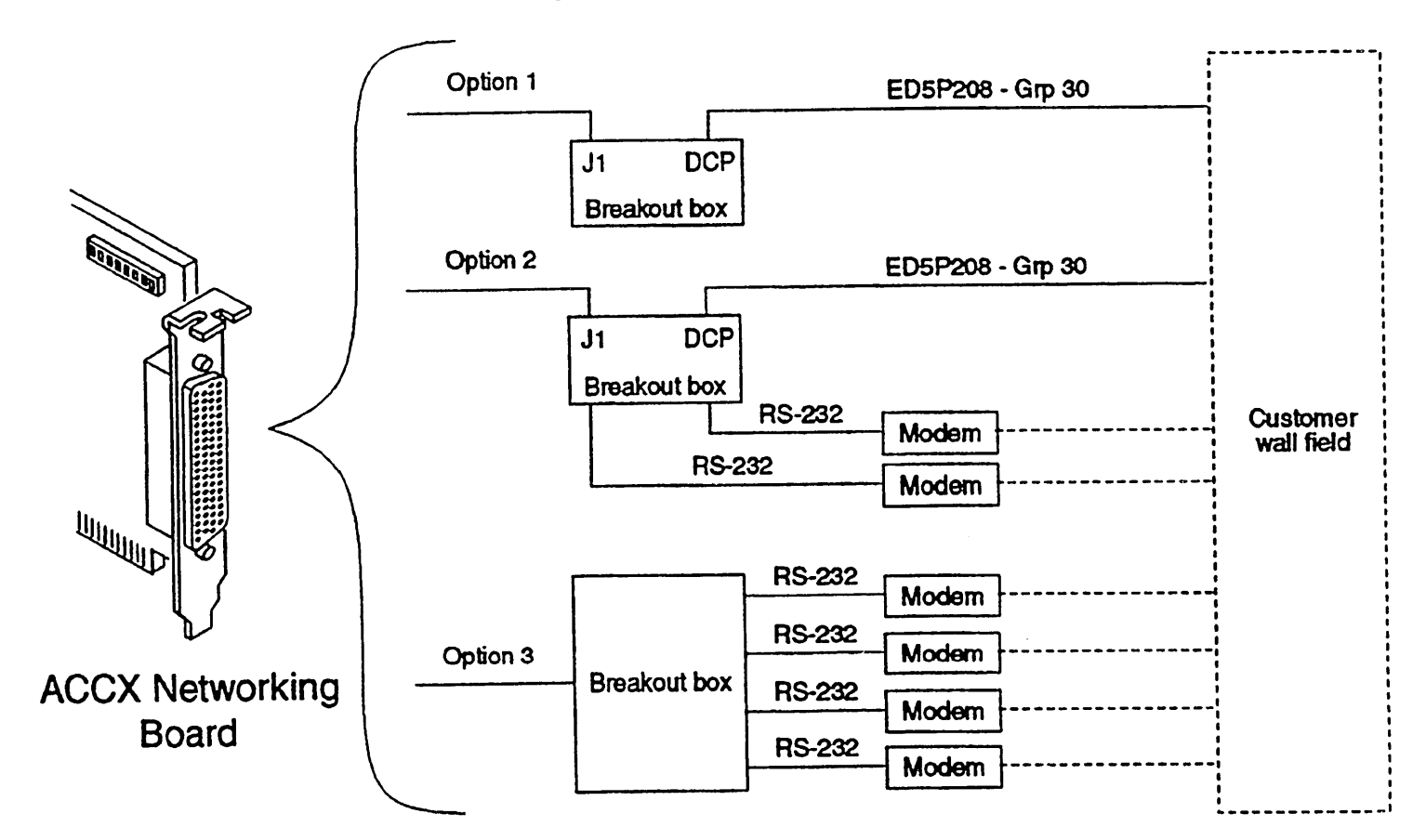

#### **DEFINITY:** ACCX Networking Board Connection Options for INTUITY<sup>™</sup>

#### **DEFINITY: ACCX Networking Board Connection to Breakout Box**

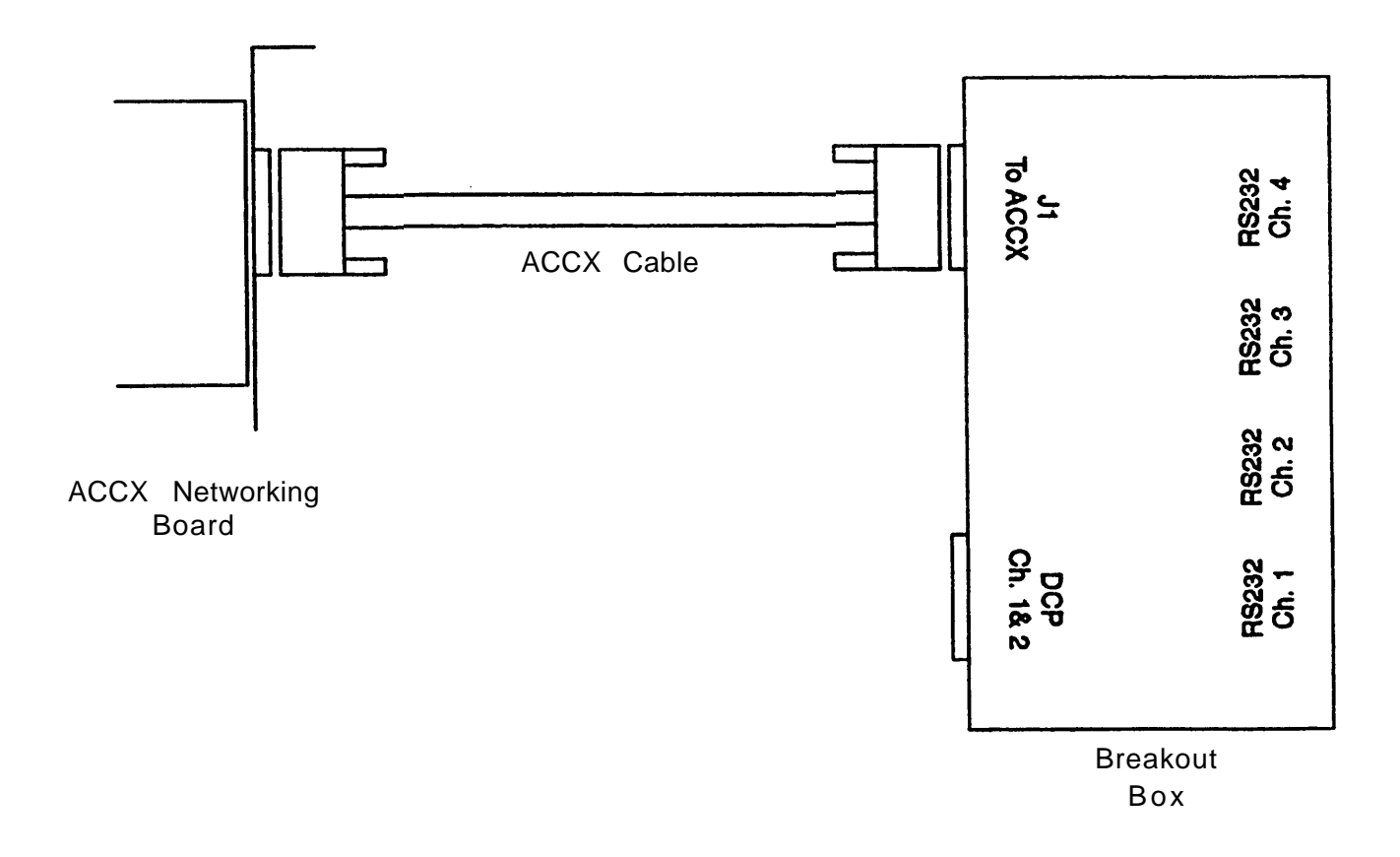

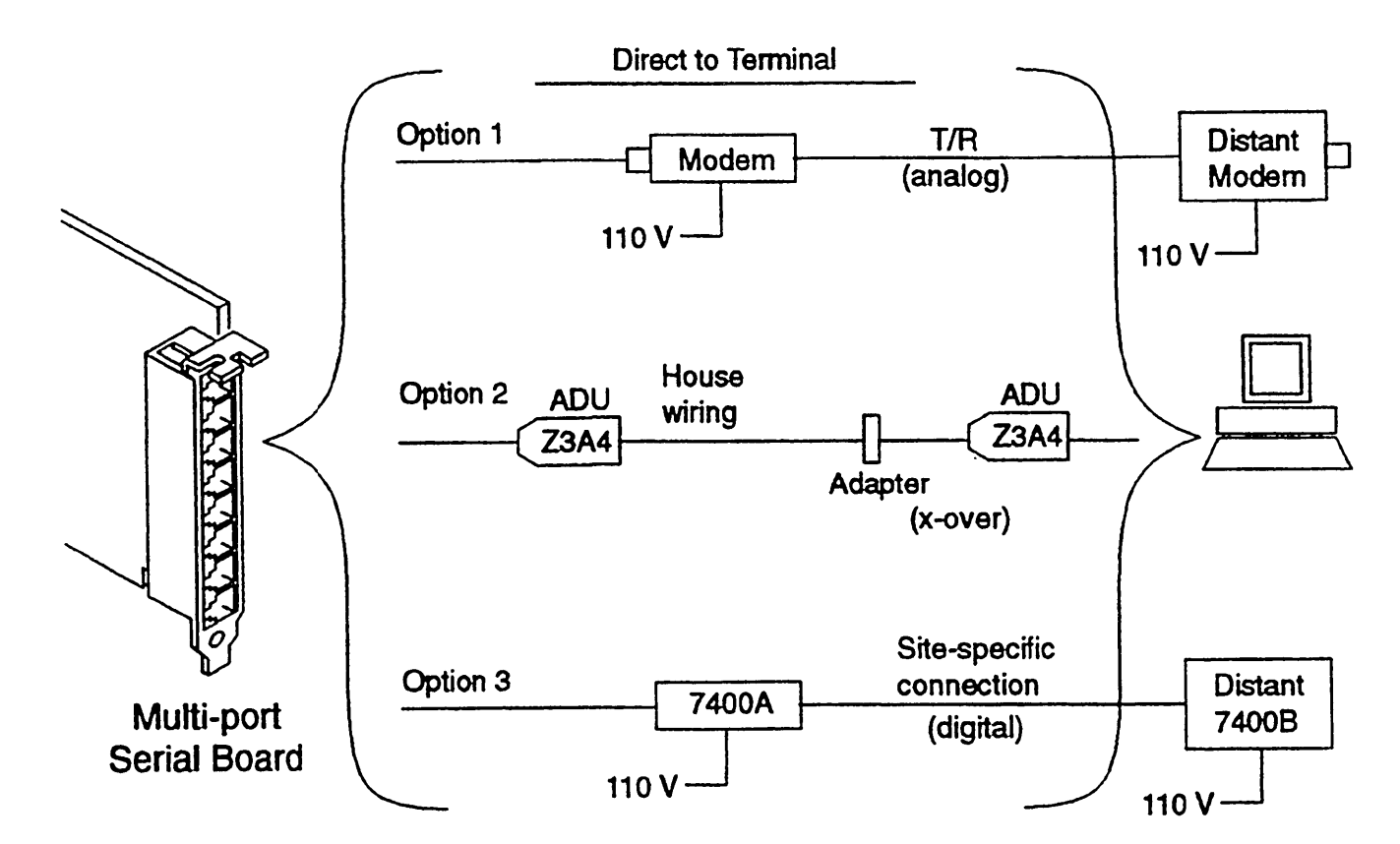

**DEFINITY:** Multi-port Serial Connection Options for INTUITY<sup>™</sup>

### DEFINITY/System 75: MS-DOS SMDR Connection (Under 1000 Feet)

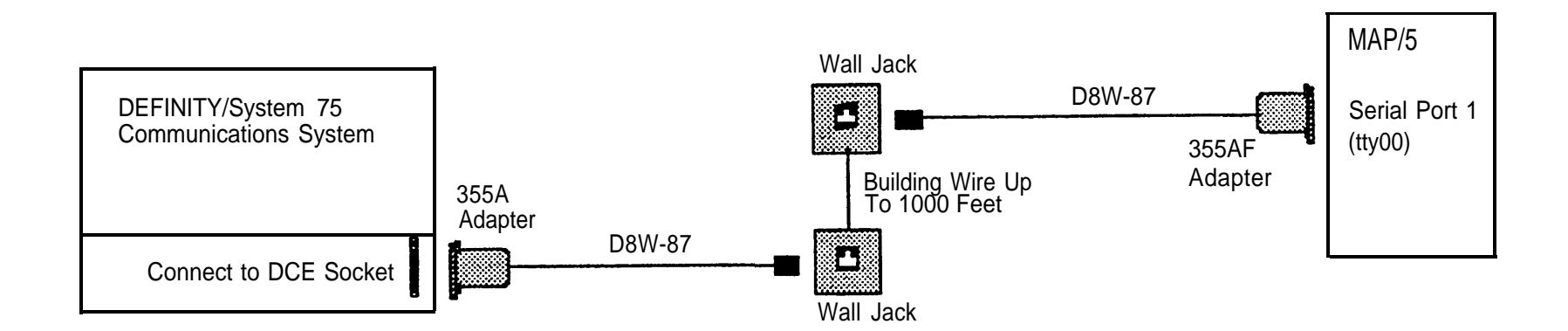

#### DEFINITY/System 75: MS-DOS SMDR Data Connection (TN-726 Data Line Port)

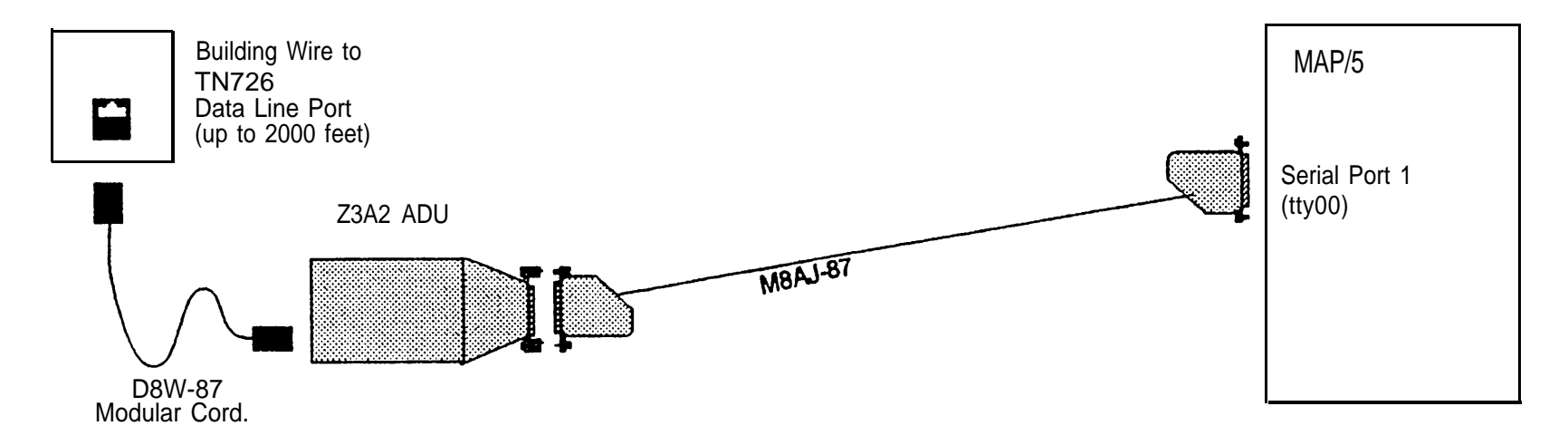

#### DEFINITY/System 75: MS-DOS SMDR Data Connection (7400A Data Module)

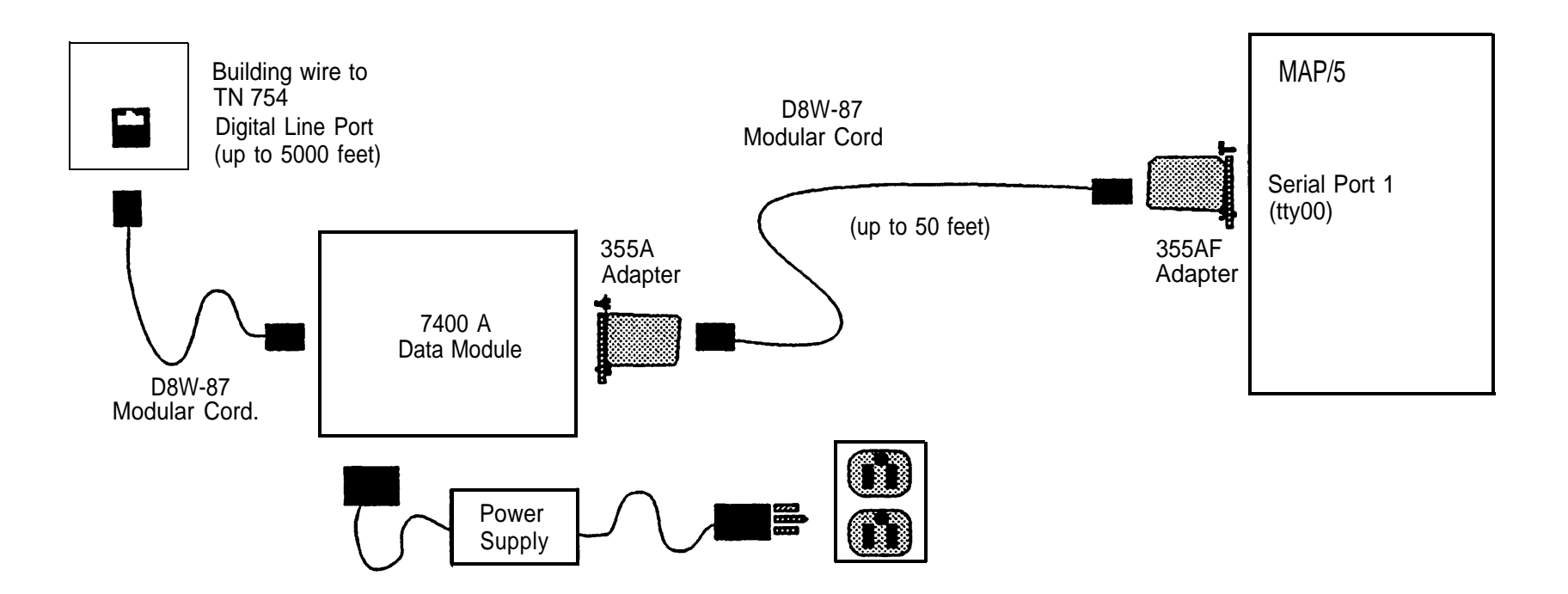

### **♀** 11 Testing Basic Functionality

Verify that the applications are installed and that you have connected all the hardware correctly. The applications cannot be customized until the system is functional.

| Application                   | Test                                                                                                    |
|-------------------------------|----------------------------------------------------------------------------------------------------|
| AVP under Integrated Solution | <ul> <li>To test whether you can get dial tone through the IVP connections:</li> <li>1. Log in as <i>maint</i>.</li> <li>2. Select Technician Maintenance.</li> <li>3. Select Maintenance Log.</li> <li>4. Select IVP Board Diagnostics.</li> <li>The system searches for dial tone and loop current on the boards, then reports whether each board passes the test. If dial tone or</li> </ul> |
|                               | Note: If you run diagnostics and get the message IN SERVICE.<br>NO DIAL TONE check for a loose chip on the voice board (the only chip in socket that is not soldered), and reconnect. Also, check the address switch settings                                                                                                    |
|                               | 5. Exit the menus.                                                                                                    |

| Application     | Test                                                                                                    |
|-----------------|----------------------------------------------------------------------------------------------------|
| Stand-Alone AVP | To test whether you can get dial tone through the IVP connections:                                                                                                    |
|                 | 1. Login as <i>audix.</i>                                                                                                    |
|                 | 2. Select Voice System Administration.                                                                                                    |
|                 | 3. Select Configuration Management.                                                                                                    |
|                 | 4. Select System Control.                                                                                                    |
|                 | 5. Select Diagnose Equipment.                                                                                                    |
|                 | The system searches for dial tone and loop current on the boards,<br>then reports whether each board passes the test. If dial tone or<br>loop current is not found, check phone line connections.                                    |
|                 | Note: If you run diagnostics and get the message IN SERVICE.<br>NO DIAL TONE check for a loose chip on the voice board (the only<br>chip in socket that is not soldered), and reconnect. Also, check<br>the address switch settings. |
|                 | 6. Exit the menus.                                                                                                    |

| Application                                | Test                                                              |                                                                                                    |  |
|--------------------------------------------|-------------------------------------------------------------------|----------------------------------------------------------------------------------------------------|--|
| Call Accounting System under               | To test whether CAS is collecting calls and can produce a report: |                                                                                                    |  |
| Integrated Solution                        | 1.                                                                | Make sure COSTING is ON (UNIX), CALL PROCESSING is                                                                |  |
| Integrated Solution Call Accounting System |                                                                   | ACTIVATED (MS-DOS), or RATING CALLS is STARTED (Windows).                                                         |  |
| CAS Plus V3                                | 2.                                                                | Make sure the port is CONNECTED and ENABLED via software (UNIX and Windows) or just physically CONNECTED (MS-DOS) |  |
| CAS for Windows                            | 2                                                                 | Make several calls on the switch                                                                                  |  |
|                                            | J.                                                                |                                                                                                    |  |
|                                            | 4.                                                                | Wait at least 10 minutes.                                                                                         |  |
|                                            | 5.                                                                | Generate any Selection Report. Be sure to use today's date.                                                       |  |
|                                            | 6.                                                                | Make sure the calls you made are on the report.                                                                   |  |
|                                            | Note:                                                             | If the report is printed, this process also tests the printer connection.                                         |  |

| Application     | Test                                                                                                    |
|-----------------|----------------------------------------------------------------------------------------------------|
| AAS (System 25) | To test whether AAS is installed and connected:                                                                                                    |
|                 | <ol> <li>Under Integrated Solution (UNIX), if AAS is installed, it will appear<br/>on the IS II or IS III Maintenance Menu. For MS-DOS, AAS starts<br/>from the C:&gt; prompt.</li> </ol> |
|                 | <ol> <li>To see if AAS is connected, select it from the IS main menu or<br/>start it from the C:&gt; prompt. If it is not connected, you will get the<br/>following message:</li> </ol>   |
|                 | There is no response from the switch.                                                                                                    |

| Application         | Test                                                                                                    |  |  |
|---------------------|----------------------------------------------------------------------------------------------------|--|--|
| SPM (MERLIN LEGEND) | To test whether SPM is installed and connected:                                                                                                    |  |  |
|                     | <ol> <li>Under Integrated Solution (UNIX), if SPM is installed, SPM will<br/>appear on the IS II or IS III Main Menu. For MS-DOS, SPM starts from<br/>the C:&gt; prompt.</li> </ol> |  |  |
|                     | 2. If the software is loaded, the "Welcome to SPM" screen will appear.                                                                                                    |  |  |
|                     | 3. To see if it is connected, press any key to continue. If it is not connected, you will get one of the following messages:                                                        |  |  |
|                     | Warning: SPM process is unable to establish<br>communication with switch. Please check<br>connection between PC and switch.<br>spm getty not responding                             |  |  |
|                     | On the MERLIN LEGEND, the Access Log screen will also show link down if the connection is not established.                                                                          |  |  |
|                     | If it is connected, the SPM Main Menu will appear after the "Welcome to SPM" screen.                                                                                                |  |  |

| Application | Test                                                                                                    |
|-------------|----------------------------------------------------------------------------------------------------|
| CMS         | To test whether CMS is installed and connected:                                                                                                    |
|             | <ol> <li>CMS creates its own auto exec bat and config.sys files so<br/>that CMS starts automatically when PC is turned on. Therefore, if<br/>installed correctly, the CMS Main Menu should automatically</li> </ol>                                                                                                |
|             | <ul> <li>appear.</li> <li>Additional testing is covered in the CMS <i>Installation &amp; System</i><br/><i>Programming Guide.</i> The 5 tests are: startup, line status, agent<br/>status, voice announcement unit and intraflow. NOTE: CMS<br/>requires some customization before running these tests.</li> </ul> |

### **he** 12 Reviewing System with Customer

As part of the System Manager's training, be sure to include the following points:

- Stress importance of regular backups.
- Show customer where to find information in documentation.
- Solution out connections for monitor, keyboard, and power source.
- Demonstrate power switches, lights on system unit and monitor, and contrast control on monitor. (Let customer know monitor can be off during operation.)
- Explain that customer must not press the [<u>RESET</u>] button unless prompted by the system (during the shutdown process), or told to do so by the NSAC, TSC, or by an AT&T authorized dealer.
- Be sure customer knows phone number of remote maintenance access. (Customer will have to give number to NSAC or TSC if remote maintenance is needed.)
- Give NSAC (1-800-628-2888) or TSC (1-800-562-8349 for AUDIX Voice Power/FAX Attendant System and INTUITY, 1-800-422-6622 for CAS) Helpline #. (Note that this is not the same number that you use.)
- Tell customer that tape drive requires DC6525 (QIC) or DC6525 (SCSI) tapes.
- Warn customer not to leave a bootable diskette in the floppy drive because a power outage or unintentional reboot could cause the system to boot from the floppy and accidentally delete information or boot the wrong application.
- Stress the need for periodic, systematic system shutdown. Recommend that system be shutdown monthly.
- If the system is equipped with a surge protector, explain that the "good ground" LED should be lit.

# Troubleshooting

| lf: |                                                                                                    | Do:                                                                                                    | Page           |
|-----|----------------------------------------------------------------------------------------------------|----------------------------------------------------------------------------------------------------|----------------|
| 1.  | If you encounter errors during system startup, or are prompted to run the Setup Utility                                                                                                | Running the SETUP Utility                                                                                                    | 85             |
| 2.  | <ul> <li>If you need to:</li> <li>Change memory or hard disk drive size</li> <li>Change from DOS to UNIX operating system or upgrade to SCSI</li> <li>SCSI Address conflict</li> </ul> | <ul> <li>1a. Basic System Configuration</li> <li>1b. Advanced System Configuration</li> <li>1c. Alternate SCSI Address</li> </ul> | 86<br>89<br>92 |
|     | Disable Serial Port 2                                                                                                    | 1d. System Security Configuration<br>(Disable Serial Port 2)                                                                      | 93             |
| 3.  | If you suspect hardware problems                                                                                                    | Running the AT&T MAP/5 Diagnostic<br>Program                                                                                      | 94             |
| 4.  | If the system experiences a catastrophic failure (loss of the hard drive)                                                                                                    | Recovering from Catastrophic Failure                                                                                              | 95             |

# **3** 1 Running the SETUP Utility

If you encounter errors during system startup, you may be prompted to run the SETUP Utility, which allows you to reconfigure the system unit. To run the utility at any time:

1. Exit any application using the application shutdown procedure.

For UNIX systems, stop the voice system if it is running. Then, shut down the system using the SHUTDOWN menu selection.

For MS-DOS, exit all applications or close windows until you reach a DOS prompt.

- 2. When you get the message to reboot the system, (UNIX only) or from the DOS prompt, press the [<u>RESET</u>] button on the system unit. This is one of the few times you can safely use the [<u>RESET</u>] button without any potential file damage.
- 3. When you see the screen that says:

Video ROM BIOS

immediately press and hold the [ CTRL ] and [ ALT ] keys, then press the [ ESC ] key.

### **1a Basic System Configuration**

1. From the main menu, choose System Configuration. The warning message on the screen is not applicable to any of the supported MAP/5 configurations, and may be ignored. From the System Configuration submenu, choose Basic System Configuration. The next screen should look like the illustration below. The values in the Fixed Disk 0, Extended Memory, and Total Memory fields may change for different MAP/5 models as shown in the table on the following page.

| Basic System Co                                                                     | nfiguration                                                        | Page 1                                |
|-------------------------------------------------------------------------------------|--------------------------------------------------------------------|---------------------------------------|
| Date<br>Time<br>Diskette Drive A<br>Diskette Drive B                                | [xx/xx/xx]<br>[xx/xx/xx]<br>[1.44 MB 3.5 inch]<br>[None ]          | Sector Landing Write                  |
| Fixed Disk 0 ( 202 MB)<br>Fixed Disk 1 ( 0 MB)                                      | Cylinder Head<br>[ 46] 683 16<br>[None]                            | d /Track Zone Precomp<br>38 None None |
| Base Memory<br>Extended Memory<br>Total Memory<br>Math Coprocessor<br>Video Display | [ 640]KB<br>[ 3328]KB<br>[ 3968]KB<br>[Not Installed]<br>[VGA/EGA] |                                       |

continued on next page

Memory and Disk Information by MAP/5 Model:

| Item                                       | 4X1I    | 8X1IT   | 8X3     | 2IT     | 8X8     | 5IT     | 20X5ST   |
|--------------------------------------------|---------|---------|---------|---------|---------|---------|----------|
| Fixed Disk 0 Size<br>(formatted capacity*) | 202 MB  | 202 MB  | 240 MB  | 406MB   | 486 MB  | 504 MB  | 0 MB     |
| Fixed Disk 0 Type                          | 46      | 46      | 88      | 41      | 49      | 80      | None     |
| Extended Memory                            | 3328 KB | 7424 KB | 7424 KB | 7424 KB | 7424 KB | 7424 KB | 19456 KB |
| Total Memory                               | 3968 KB | 8096 KB | 8096 KB | 8096 KB | 8096 KB | 8096 KB | 20096 KB |

\* Disk size is "formatted" capacity, which is always less than "quoted" capacity.

- 2. To change values on the FIXED DISK 0 line, press the  $[\uparrow]$  or  $[\downarrow]$  key to highlight the line, then use the  $[\leftarrow]$  or  $[\rightarrow]$  key to toggle to the correct type. The other values on the FIXED DISK 0 line are filled in to match the type automatically. (See screen illustration on previous page.)
- 3. The values for memory are automatically determined. If they do not match the amount of memory that should be installed, visually verify that the memory is installed and test its operation using the AT&T MAP/5 Diagnostic Program.

continued on next page

- 4. Go to the next screen by pressing the [<u>PAGE DOWN</u>] key. The values you see should match the ones in the following screen illustration. If they don't, you can change the values with the arrow keys as described in Step 2.
- 5. When you are finished, press [ <u>ESC</u> ]. A confirmation box will ask if you want to save the settings you have changed. Move the highlight to [ <u>Yes</u> ] and press [ <u>ENTER</u> ].

| Basi                                            | c System Configuration                       | Page 2 |
|-------------------------------------------------|----------------------------------------------|--------|
| Communications Settings                         |                                              |        |
| Baud Rate<br>Parity<br>Stop Bits<br>Data Length | [9600] BPS<br>[None]<br>[1] Bits<br>[7] Bits |        |
| Memory Test                                     | [Enabled]                                    |        |

### **b** 1b Advanced System Configuration

You get to Advanced System Configuration by: 1. Run the SETUP utility. See page 85.

2. Select Advanced System Configuration on the System Configuration menu.

The variations on each page by MAP/5 model are shown in the following four screen illustrations.

| Advanced System Configu                                                                                                    | iration                                                                                        | Page 1 |
|----------------------------------------------------------------------------------------------------|------------------------------------------------------------------------------------------------|--------|
| Shadow RAM<br>F0000h-FFFFFh (System BIOS)<br>C0000h-C7FFFh (Video BIOS)<br>C8000h-CFFFFh<br>D0000h-D7FFFh<br>D8000h-D7FFFh<br>E0000h-E7FFFh<br>E8000h-EFFFFh | [Enabled ]<br>[Enabled ]<br>[Disabled]<br>[Disabled]<br>[Disabled]<br>[Disabled]<br>[Disabled] |        |
| System Cache<br>F0000h-FFFFFh (System BIOS)<br>C0000h-C7FFFh (Video BIOS)                                                                                    | [Enabled ]<br>[ Cacheable ]<br>[ Cacheable ]                                                   |        |
| System Speed<br>Memory at 15MB-16MB Reserved for                                                                                                    | [High]<br>[ System ] Use                                                                       |        |

#### Model 4X1I Only, Page 1

AT&T - Proprietary

### All Models Except Model 4X1I, Page 1

| Advanced System Con                                                                                                    | figuration                                                                                     | Page 1 |
|----------------------------------------------------------------------------------------------------|------------------------------------------------------------------------------------------------|--------|
| Shadow RAM<br>F0000h-FFFFFh (System BIOS)<br>C0000h-C7FFFh (Video BIOS)<br>C8000h-CFFFFh<br>D0000h-D7FFFh<br>D8000h-DFFFFh<br>E0000h-E7FFFh<br>E8000h-EFFFFh | [Enabled ]<br>[Enabled ]<br>[Disabled]<br>[Disabled]<br>[Disabled]<br>[Disabled]<br>[Disabled] |        |
| System Cache<br>F0000h-FFFFFh (System BIOS)<br>C0000h-C7FFFh (Video BIOS)                                                                                    | [Enabled ]<br>[Noncacheable ]<br>[Noncacheable ]                                               |        |
| System Speed<br>Memory at 15MB-16MB Reserved for                                                                                                    | [High]<br>[ System ] Use                                                                       |        |

Model 20X5ST (SCSI Hard Drive), Page 2

| Advanced System Configuration |            |  |
|-------------------------------|------------|--|
| SCSI BIOS BASE Address        | [OD8000H ] |  |
| SCSI Synchronous Negotiation  | [Enabled]  |  |
| SCSI IRQ Channel              | [IRQ 11]   |  |
| SCSI IO Address               | [340H]     |  |
|                               |            |  |

#### All Non-SCSI Models, Page 2

| Advanced System Configuration |            | Page 2 |
|-------------------------------|------------|--------|
| SCSI BIOS BASE Address        | [Disabled] |        |
| SCSI Synchronous Negotiation  | [Enabled]  |        |
| SCSI IRQ Channel              | [IRQ 11]   |        |
| SCSI IO Address               | [340H]     |        |
|                               |            |        |

### Se 1c Alternate SCSI Address

The SCSI I/O address is assigned **even on non-SCSI systems.** If an alternate SCSI I/O address is ever required because of a conflict with another expansion board, see the documentation for the application that requires the expansion board, and follow these steps:

- 1. Change the SCSI address jumper JP6 on the main board from open to closed, as indicated by the *"Without SCSI (alternate address)"* callout on page 115.
- 2. Run the SETUP utility. See page 85.
- 3. Select Advanced System Configuration. See page 89.
- 4. On Page 2 of Advanced System Configuration, change the SCSI BIOS BASE Address parameter to [0D8000H]. This enables SCSI so that the I/O address can be changed.
- 5. Change the SCSI I/O Address parameter to [140H].
- 6. Change the SCSI BIOS BASE Address parameter to [Disabled].

### **1**d System Security Configuration (Disable Serial Port 2)

Some applications, such as HackerTracker with the SatisFAXtion board, require that Serial Port 2 be disabled. To disable Serial Port 2, follow these steps:

- 1. Run the SETUP Utility. See page 85.
- 2. The port configuration parameters are accessed through the System Security choice on the SETUP Utility main menu. See page 93.
- 3. Disable Serial Port 2. Note that this may change the value for serial port 1.
- 4. Verify that Serial Port 1 has the correct value as shown in the following screen illustration.

| Security Utility                                                                |                                                                    | Page 1 |
|---------------------------------------------------------------------------------|--------------------------------------------------------------------|--------|
| Disk Drive Control<br>Diskette Drive<br>Fixed Disk Drive<br>System Boot Drive   | [ Normal ]<br>[ Normal ]<br>[AUTO]                                 |        |
| On Board Communication Ports<br>Serial Port 1<br>Serial Port 2<br>Parallel Port | [Enable (COM1)] (25 Pin)<br>[Disable ] ( 9 Pin)<br>[Enable (378h)] |        |
| Setup Password<br>Power On Password                                             | [ None ]<br>[ None ]                                               |        |

### **2** Running the AT&T MAP/5 Diagnostic Program

If you suspect hardware problems, run the AT&T MAP/5 Diagnostic Program.

1. Exit any application using the application shutdown procedure.

For UNIX systems, stop the voice system if it is running. Then shut down the system using the SHUTDOWN menu selection.

For MS-DOS, exit all applications or close windows until you reach a DOS prompt.

- 2. Insert the AT&T MAP/5 Diagnostic Program diskette in the diskette drive.
- 3. Press [ <u>CTRL</u>]-[ <u>ALT</u>]-[ <u>DEL</u>] or press the [ <u>RESET</u>] button.
- 4. You have 60 seconds to make the following choice: press 1 for IDE, or 2 for SCSI system.
- 5. At the next menu screen press [ ENTER ] to display the Test Item menu.
- 6. Press [ <u>F10</u> ] to select all tests at once, then press [ <u>F2</u> ] to begin the first test. Follow the directions on each screen.
- 7. At the end of all tests, press [ ESC ] to return to the Main Menu.
- 8. Use the right-arrow key to highlight EXIT, then press [ ENTER ].

Details on all the tests are in the AT&T MAP/5 Diagnostic Program User's Guide. If the tests reveal a failed component, replace the component according to the instructions in the accompanying video or the MAP/5 User's Guide. If you need additional assistance, call:

| Communications System   | Service Organization | Telephone Number |  |
|-------------------------|----------------------|------------------|--|
| MERLIN LEGEND/System 25 | NSAC                 | 1-800-552-3293   |  |
| DEFINITY/System 75      | TSC                  | 1-800-248-1234   |  |

Note: The port tests require use of 3 wrap-plugs or loopback connectors. You can order them through your normal channels. See page 129 for the Comcode.

## **3** Recovering from Catastrophic Failure

If the system experiences a catastrophic failure (loss of the hard drive):

- Replace the hard drive (as described on page 117 and in the MAP/5 User's Guide). 1.
- Recover the files from the customer's backup diskettes or tape(s) following the instructions that came with 2. the application.

#### Integrated Solution

If you are prompted for values for partitioning the hard disk, use the following table.

|          |        | Integ  | rated Sol | ution  |        |
|----------|--------|--------|-----------|--------|--------|
| Prompt   | 210 MB | 250 MB | 420 MB    | 500 MB | 540 MB |
| swap     | 34     | 37     | 20        | 20     | 20     |
| root/usr | 307    | 403    | 372       | 445    | 461    |
| /usr2    | 342    | 455    | 434       | 524    | 543    |

# IDE Hard Drives used with

#### Intuity™

Intuity<sup>™</sup> applications SCSI hard drives which are configured automatically during installation.

#### MS-DOS

MS-DOS applications use the 210 IDE hard drive with 100% partition for the C: drive.

# T Repair and Upgrade

| Тор | bic                                                 | Page #  |
|-----|-----------------------------------------------------|---------|
| 1.  | Antistatic Precautions                              | 97      |
| 2.  | Opening the System Unit/Installing Expansion Boards | 17 & 19 |
| 3.  | Location of Internal Components of the System Unit  | 98      |
| 4.  | Identifying and Setting Expansion Boards            | 99      |
| 5.  | General Procedures                                  | 102     |
|     | a. Removing/Replacing Auxiliary Housing             | 103     |
|     | b. Removing/Replacing Hard Drive Housing            | 104     |
|     | C. Removing/Replacing Drive Housing                 | 105     |
|     | d. Removing/Replacing Card Guide                    | 106     |
|     | e. Connecting SCSI Cable                            | 107     |
|     | f. Installing or Replacing Memory                   | 108     |
|     | g. Upgrading the Processor                          | 109     |
|     | h. Replacing the Battery                            | 110     |
| 6.  | Replacing the Main Board (Task List)                | 111     |
|     | a. Removing/Reconnecting Small Cables               | 112     |
|     | b. Removing/Reconnecting Power and Ribbon Cables    | 113     |
|     | c. Removing/Replacing Main Board                    | 114     |
|     | d. Main Board Jumper Settings                       | 115     |
| 7.  | Replacing the Power Supply                          | 116     |
| 8.  | Replacing the First Hard Disk Drive                 | 117     |
| 9.  | Replacing the Floppy Diskette Drive                 | 124     |
| 10. | Installing or Replacing the Tape Drive              | 125     |
| 11. | Adding or Replacing a Second Hard Disk Drive        | 128     |
| 12. | Comcodes                                            | 129     |

### **T** 1 Antistatic Precautions

Integrated circuits (chips) are sensitive to static electricity. Handling circuit boards without taking precautions to prevent electrostatic discharge is likely to cause damage.

### **CAUTION:**

You must wear a grounded wrist strap before touching or handling circuit boards. The wrist strap must fit snugly and have contact with bare skin. The wrist strap should be connected to ground through a one megohm resister (usually built into the grounding cord).

If available, an antistatic mat should be used. Make sure the mat is properly grounded. Place components on the mat whenever you remove them from the processor.

### **T** 2 Opening the System Unit/Installing Expansion Boards

This subject is covered on pages 17 through 19.

### **T** 3 Location of Internal Components of the System Unit

Use this drawing as a guide in locating the internal components of the system unit.

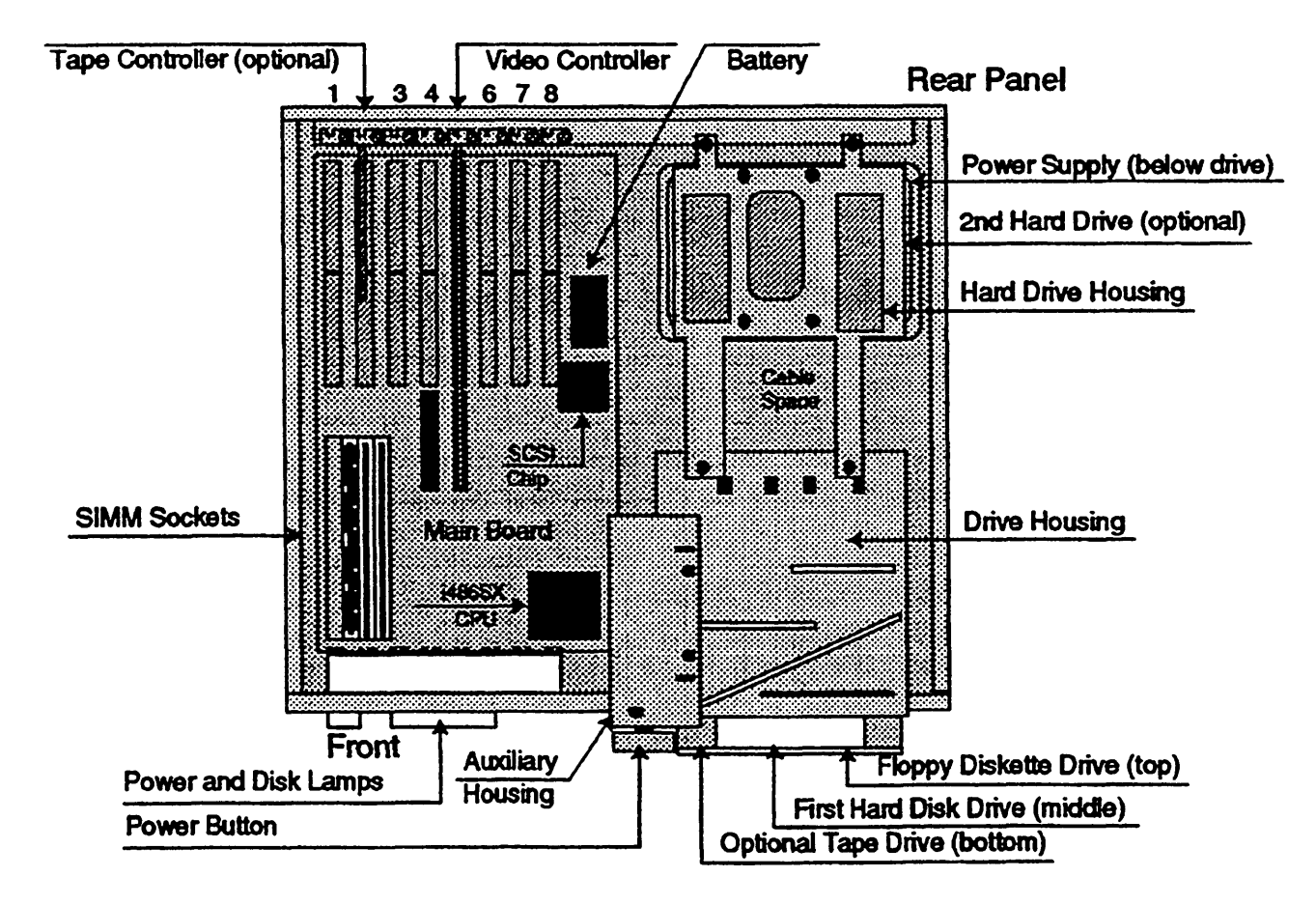

# **T** 4 Identifying and Setting Expansion Boards

Identification information, and locations and settings for switches and jumpers are provided for the following expansion boards:

| Board Type                   | Page |
|------------------------------|------|
| Board/Slot Locations         | 21   |
| IVP                          | 23   |
| IFP                          | 27   |
| IVC                          | 30   |
| GP-synch                     | 31   |
| Multi-port Serial            | 32   |
| ACCX Networking              | 33   |
| DCP                          | 34   |
| CMS                          | 35   |
| SatisFAXtion®                | 36   |
| Tape Controller (non-SCSI)   | 100  |
| Video Controller (old & new) | 101  |

#### Non-SCSI Tape Controller Board

Use this drawing to identify the non-SCSI tape controller board and verify jumper and switch settings. This optional expansion board is installed in slot 2.

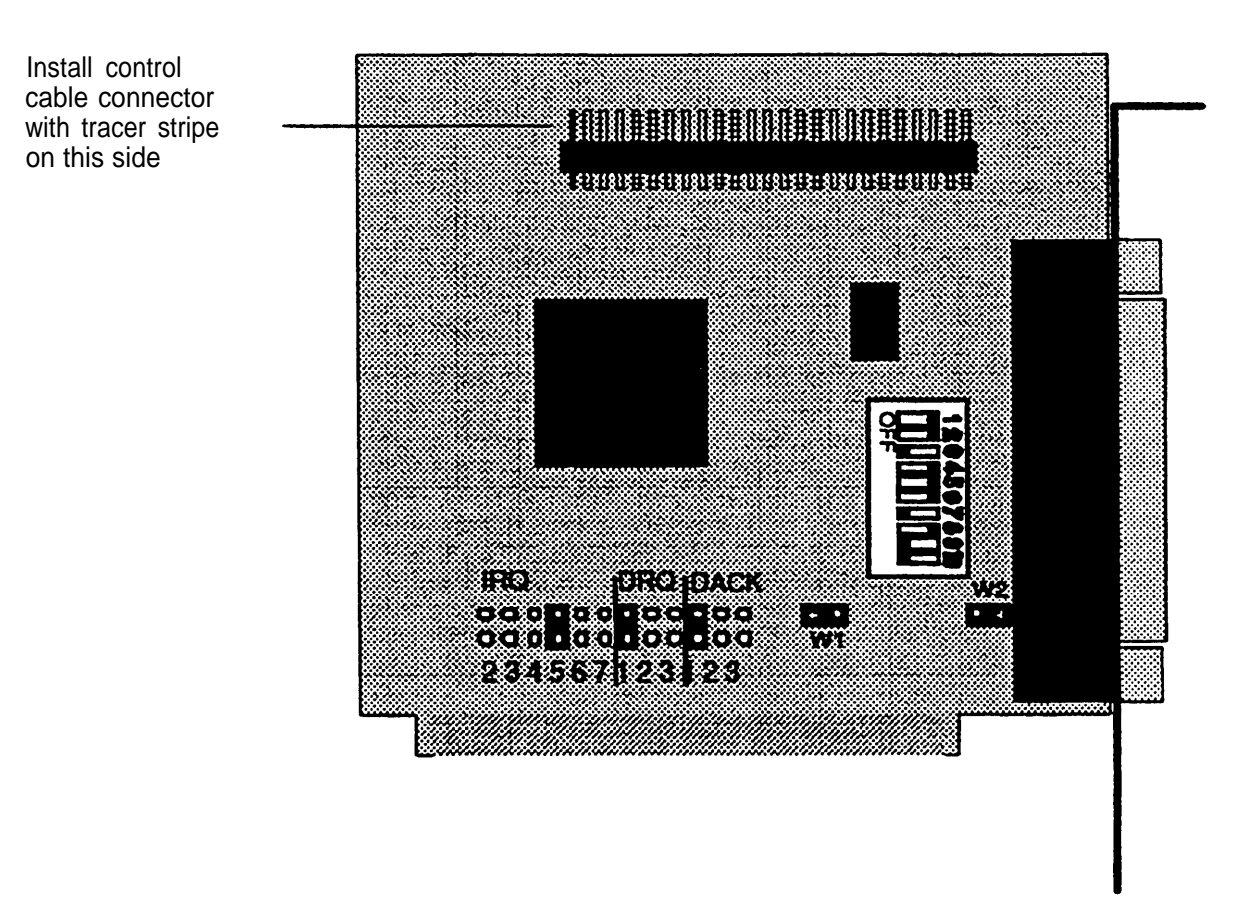

#### Video Controller Board

Use this drawing to identify the video controller board and verify jumper settings. This expansion board is installed in slot 5.

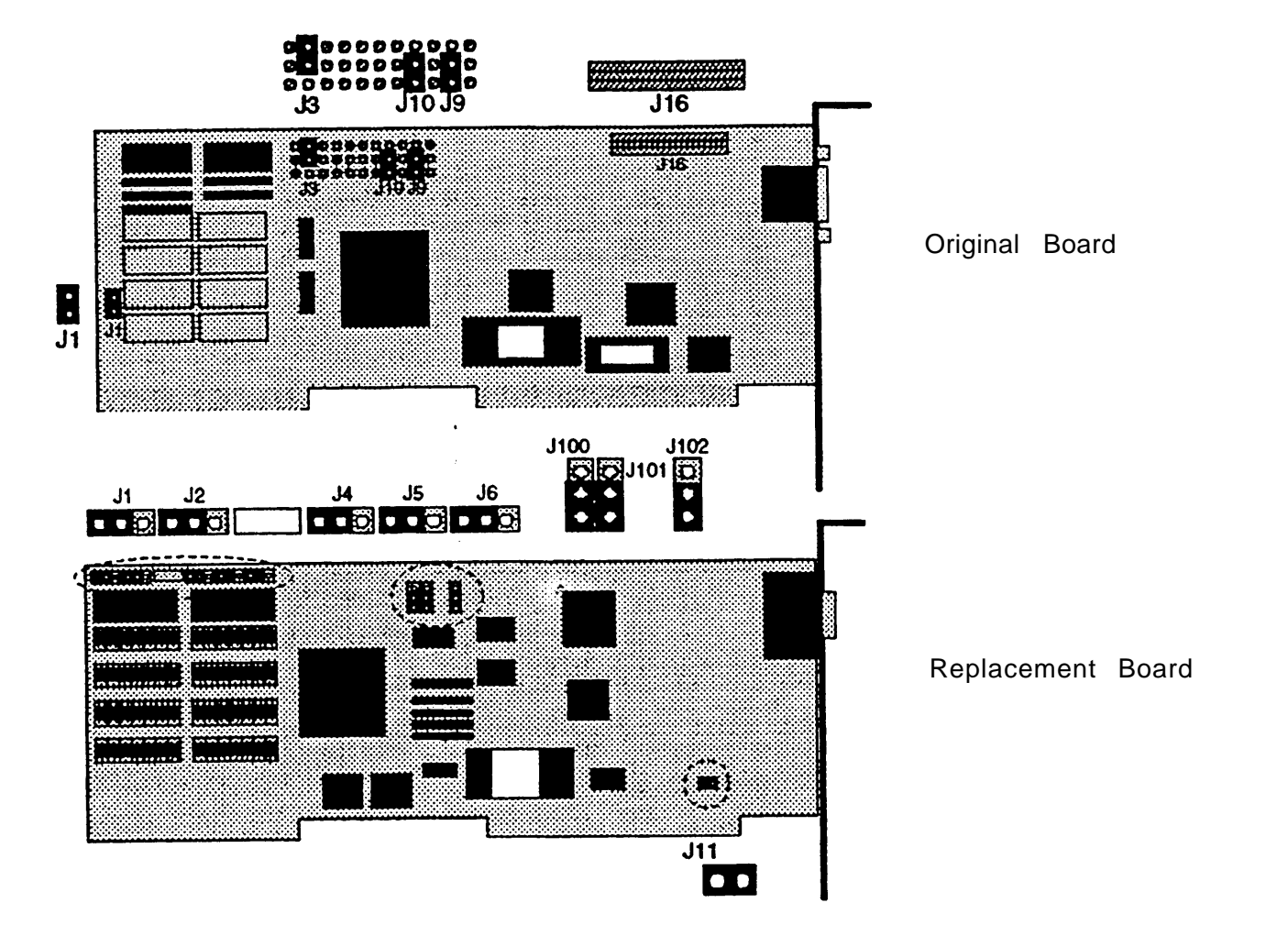
### **T** 5 General Procedures

| Proce      | dure                                  | Page |
|------------|---------------------------------------|------|
| а.         | Removing/Replacing Auxiliary Housing  | 103  |
| b.         | Removing/Replacing Hard Drive Housing | 104  |
| С.         | Removing/Replacing Drive Housing      | 105  |
| <u>d</u> . | Removing/Replacing Card Guide         | 106  |
| е.         | Connecting SCSI Cable                 | 107  |
| f.         | Installing or Replacing Memory        | 108  |
| g .        | Upgrading the Processor               | 109  |
| h.         | Replacing the Battery                 | 110  |

### T 5a Removing/Replacing Auxiliary Housing

Remove the Auxiliary Housing to gain access to the Drive Housing or to replace the Power Supply or Main Board. Use these drawings as a guide for removing and replacing the auxiliary housing.

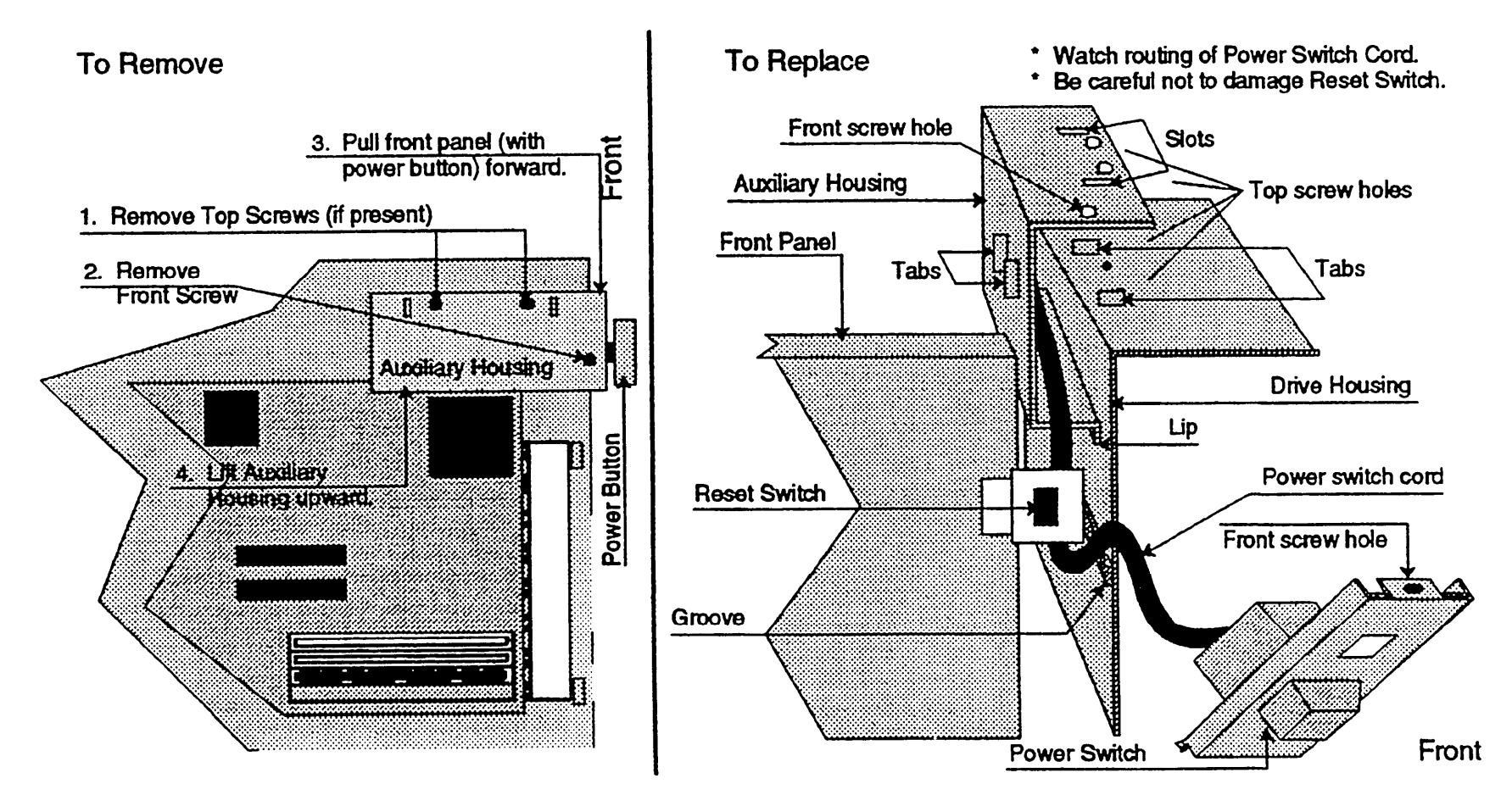

### **T** 5b Removing/Replacing Hard Drive Housing

Remove the hard drive housing to gain access to the Drive Housing or the Power Supply. Use this drawing as a guide for removing and replacing the hard drive housing.

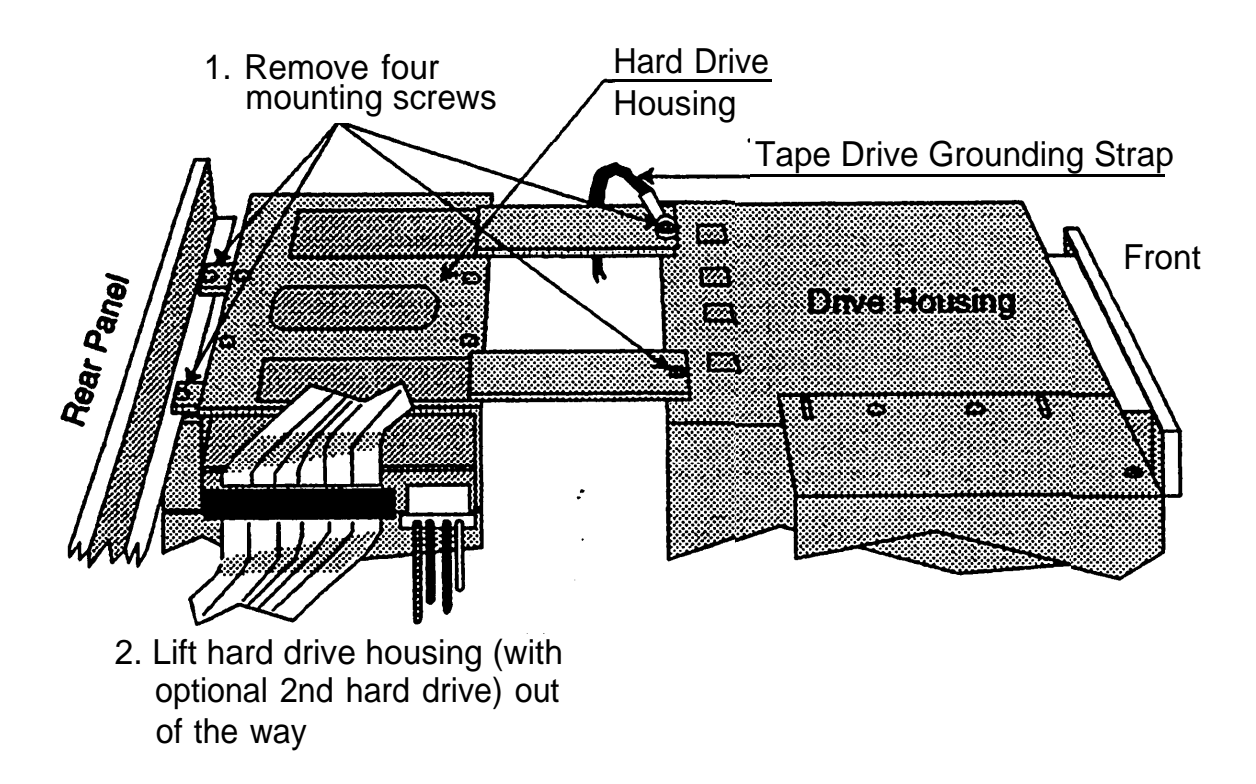

# T 5c Removing/Replacing Drive Housing

Remove the drive housing to replace the floppy diskette drive, first hard drive, or optional tape drive. Use this drawing as a guide for removing/replacing the drive housing.

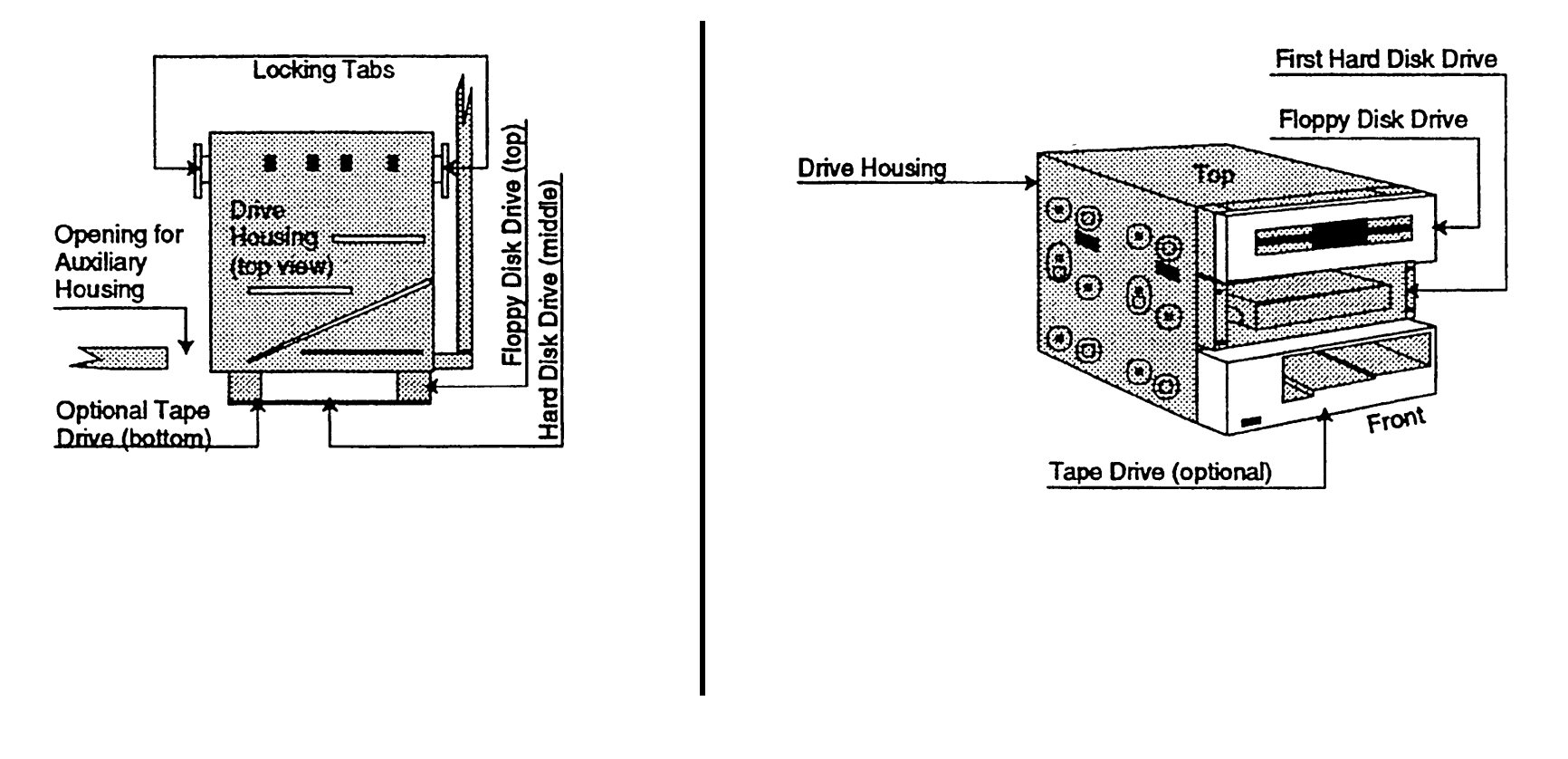

### **T** 5d Removing/Replacing Card Guide

Remove the card guide before removing the main board. Use this drawing as a guide for removing or replacing the card guide.

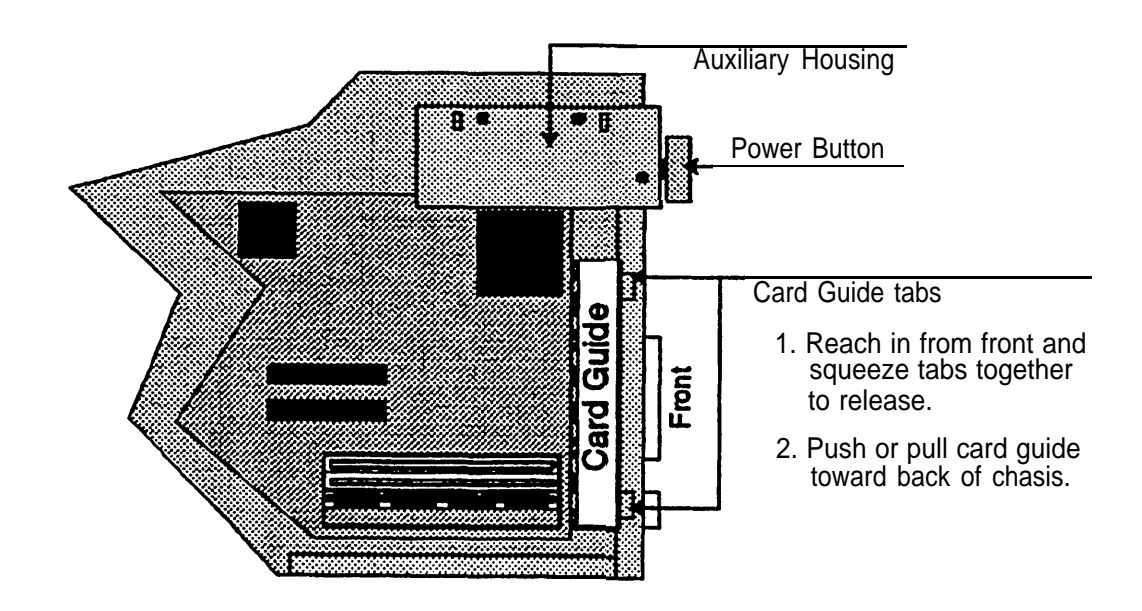

# ${\ensuremath{\,\overline{T}}}$ 5e Connecting SCSI Cable

Use this drawing as a guide for connecting the SCSI cable.

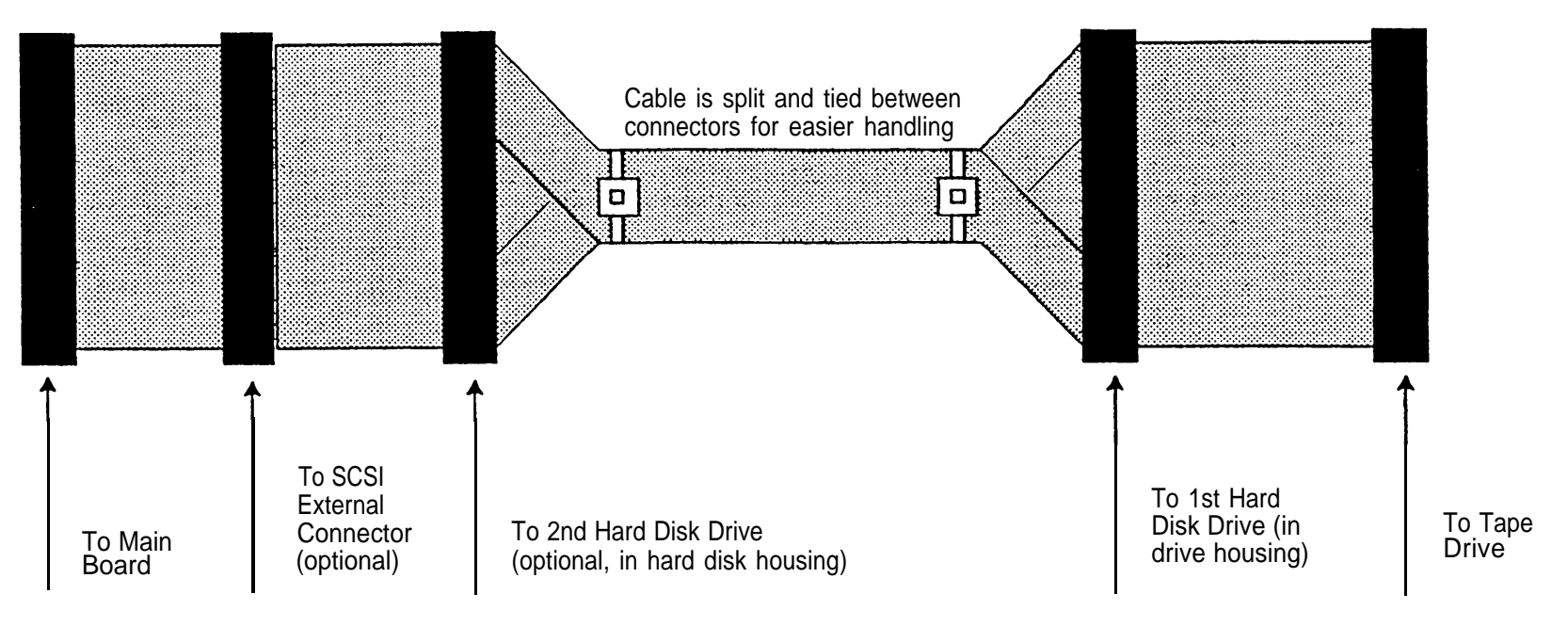

Use this drawing as a guide for installing or removing SIMMs.

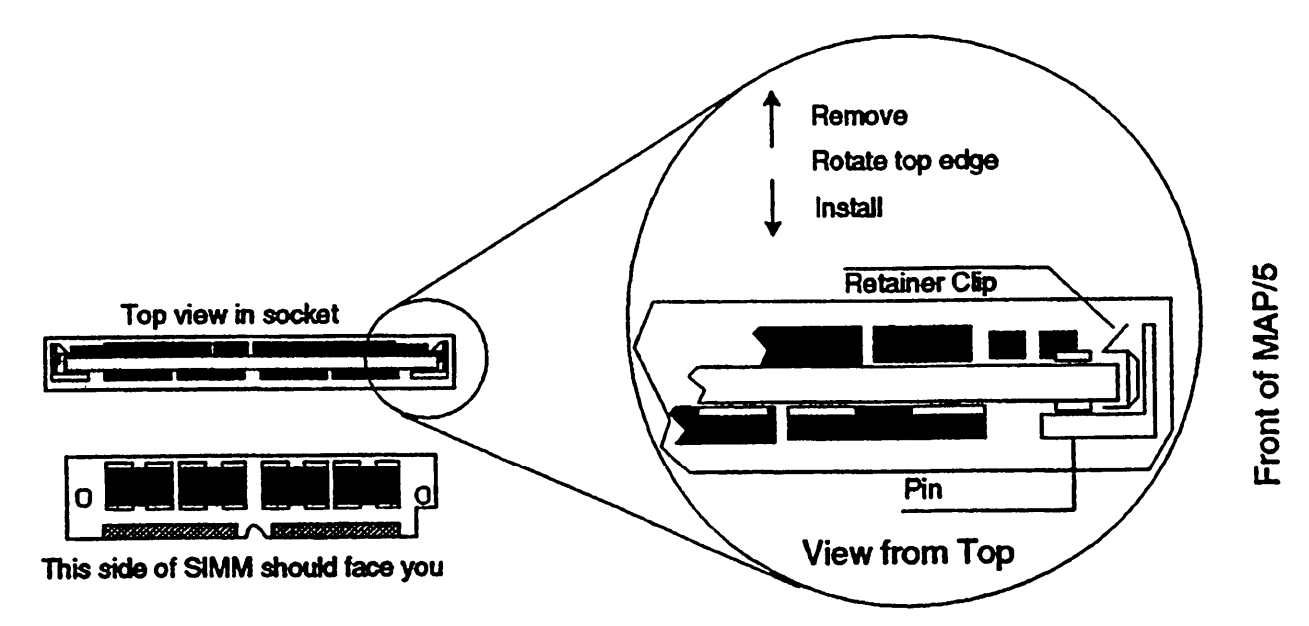

# ${\ensuremath{\overline{1}}}$ 5g Upgrading the Processor

Use this drawing as a guide for upgrading the processor. You must also change the setting of main board jumper JP10 shown on page 115 to match the base speed of the new processor.

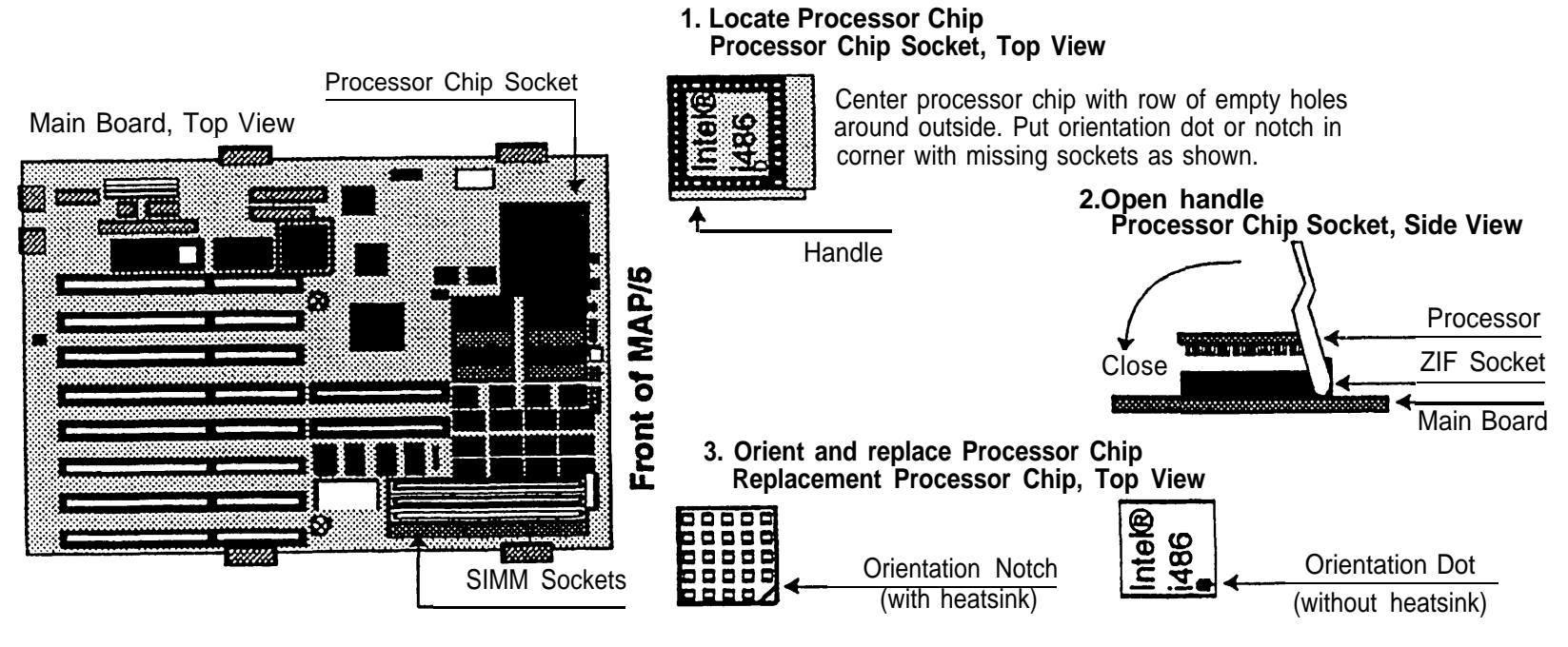

4. Close handle (see step 2)

### **T** 5h Replacing the Battery

Use this drawing as a guide for replacing the battery.

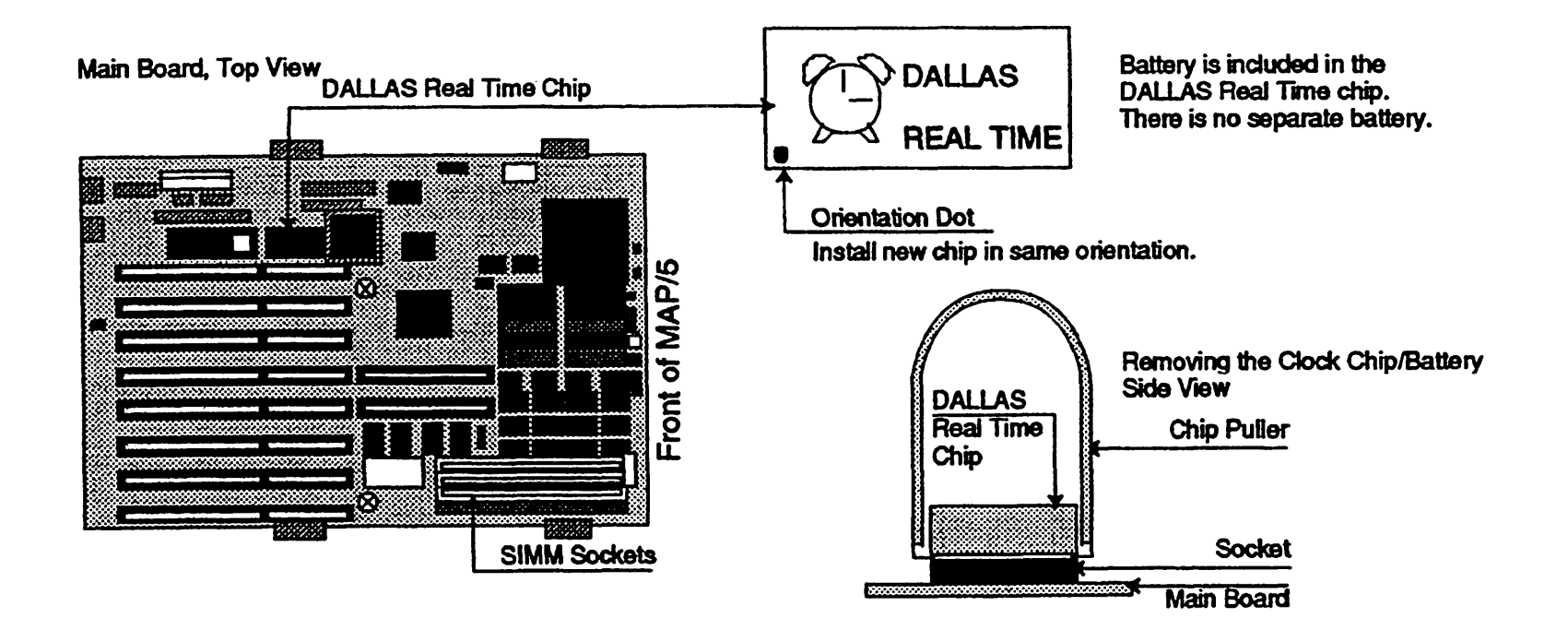

### **T** 6 Replacing the Main Board (Task List)

| Step                                                           | Page         |
|----------------------------------------------------------------|--------------|
| Remove all expansion boards                                    | 19           |
| Remove the card guide (optional)                               | 106          |
| Remove the auxiliary housing                                   | 103          |
| Disconnect cables from the main board                          | 112 &<br>113 |
| Remove the old main board                                      | 114          |
| Remove SIMMs from old main board and install on new main board | 108          |
| Set or verify jumpers on the new main board                    | 115          |
| Install the new main board                                     | 114          |
| Reconnect the cables to the new main board                     | 112 &<br>113 |
| Replace the auxiliary housing                                  | 103          |
| Replace the card guide (if removed)                            | 106          |
| Replace all expansion boards                                   | 19           |

Use this drawing as a guide for removing and replacing the three small cables at the lower right on the main board.

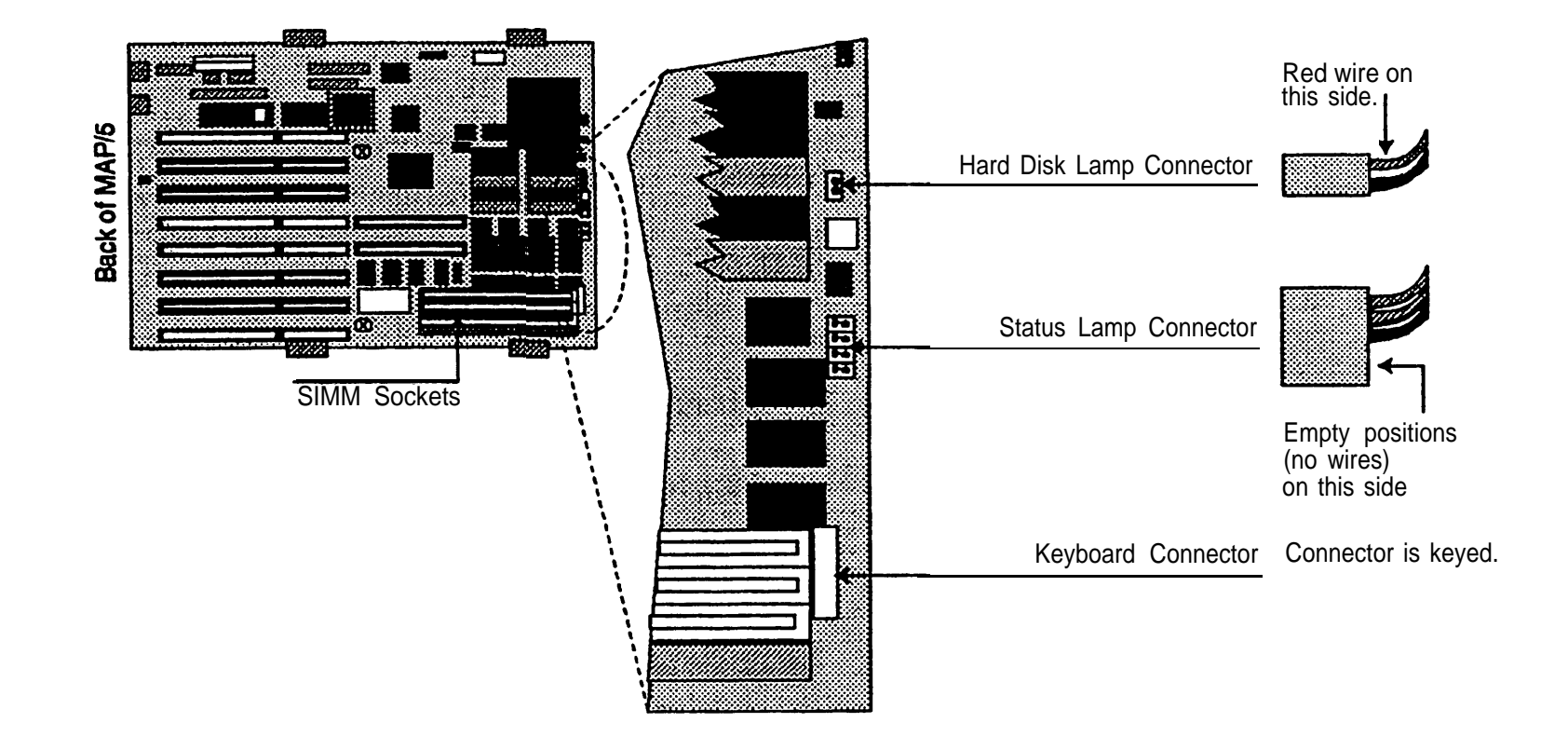

# T 6b Removing/Reconnecting Power and Ribbon Cables

Use this drawing as a guide for removing and replacing the seven power and ribbon cables at the top of the main board.

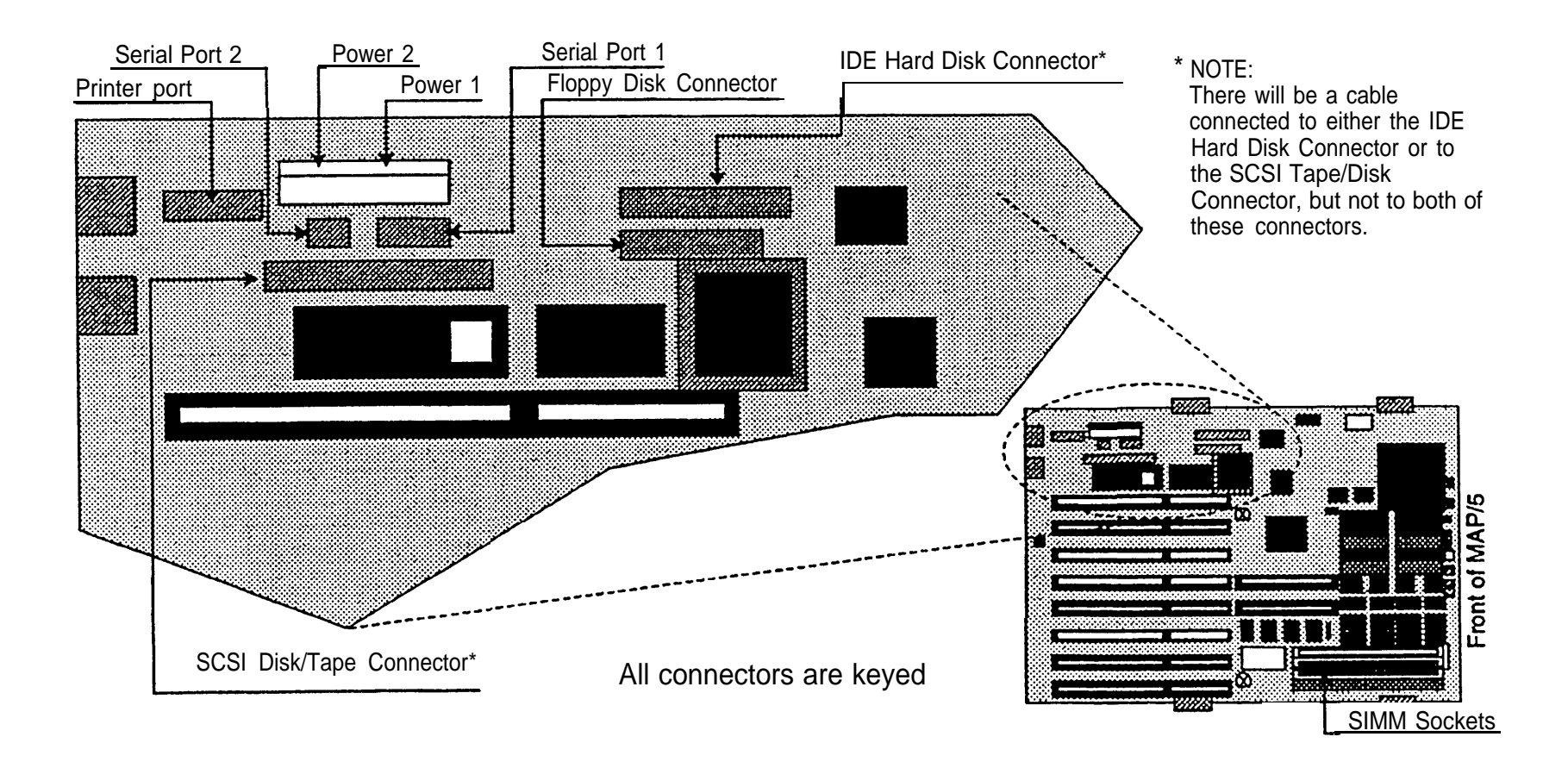

### T 6c Removing/Replacing Main Board

Use this drawing as a guide for locating the two screws and four latches that secure the main board.

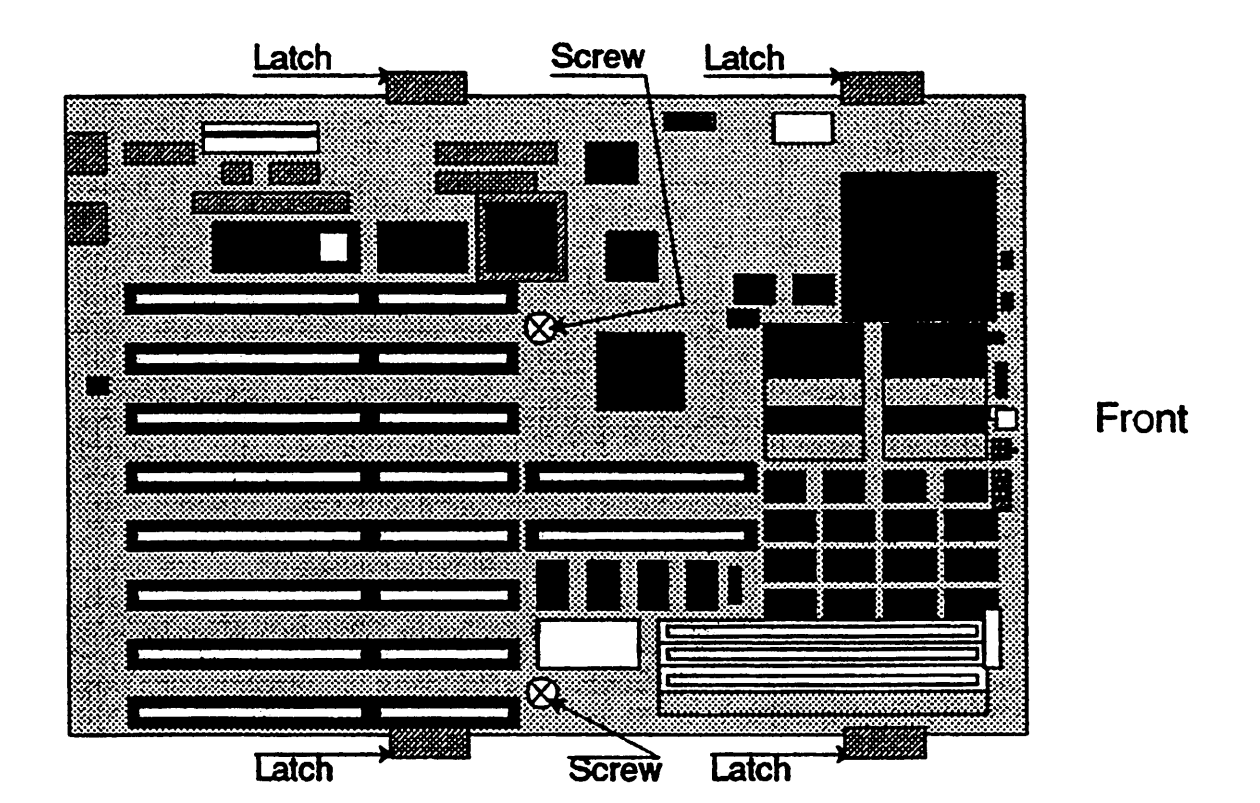

### T 6d Main Board Jumper Settings

Use this drawing as a guide for locating and setting main board jumpers.

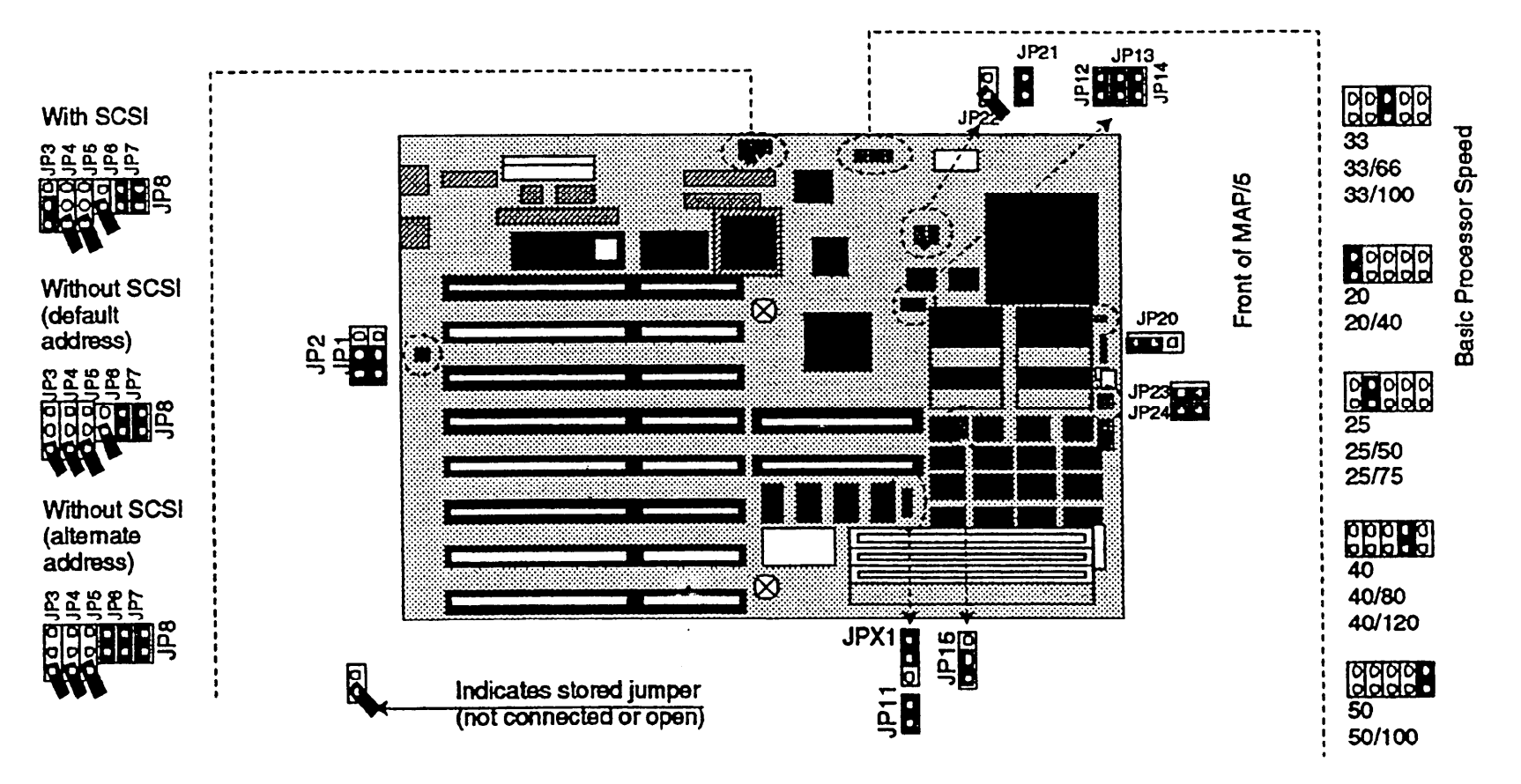

### **T** 7 Replacing the Power Supply

To replace the power supply, first remove the auxiliary housing (page 103) and the hard drive housing (page 104). Then use this drawing as a guide for locating the 4 tabs that hold the power supply in place.

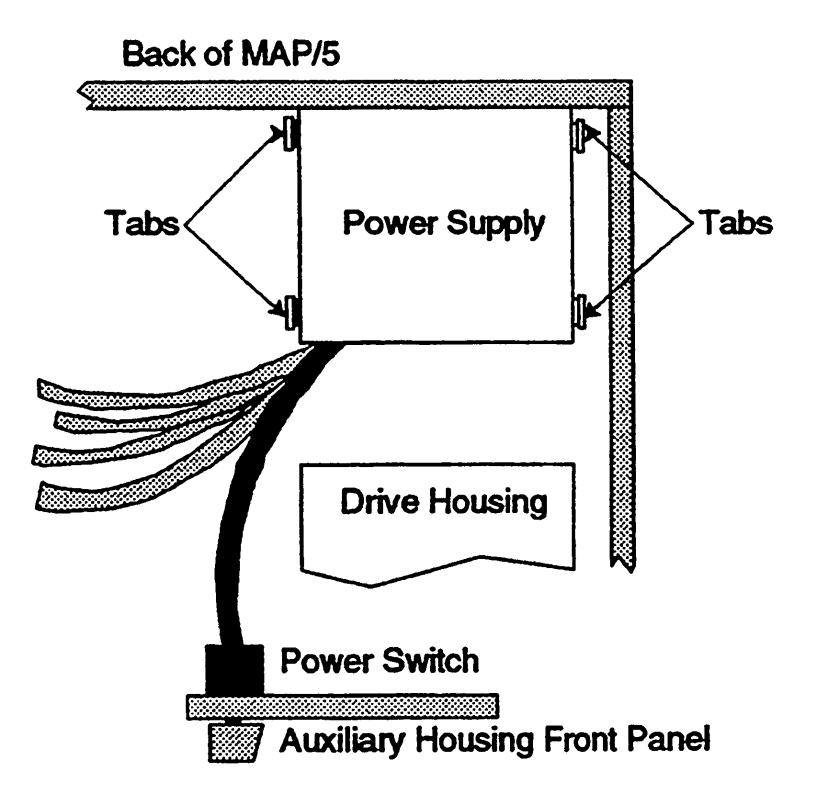

### ${\ensuremath{\overline{1}}}$ 8 Replacing the First Hard Disk Drive

To replace the first hard disk drive:

- 1. Remove the hard drive housing (page 104).
- 2. Remove the drive housing (page 105).
- 3. Use this drawing as a guide for removing/replacing the hard disk drive in the drive housing.
- 4. Use the drawings on the following pages as a guide for verifying the jumpers on different hard disk drives.
- 5. The power and control cable connectors are keyed.

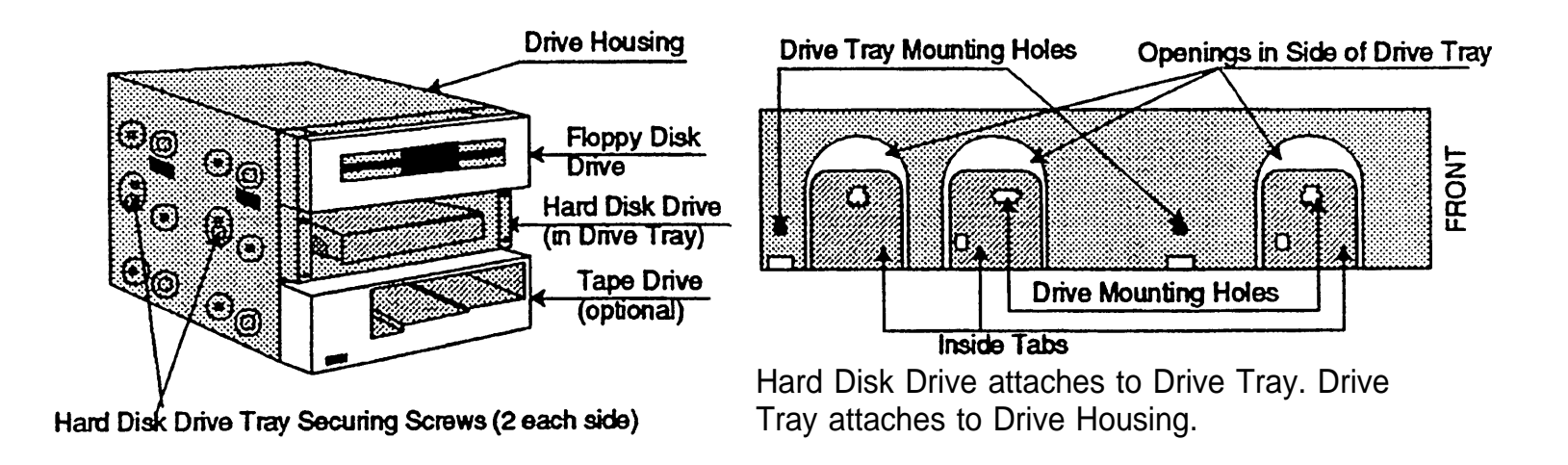

#### 210/420 MB IDE Hard Disk Drive

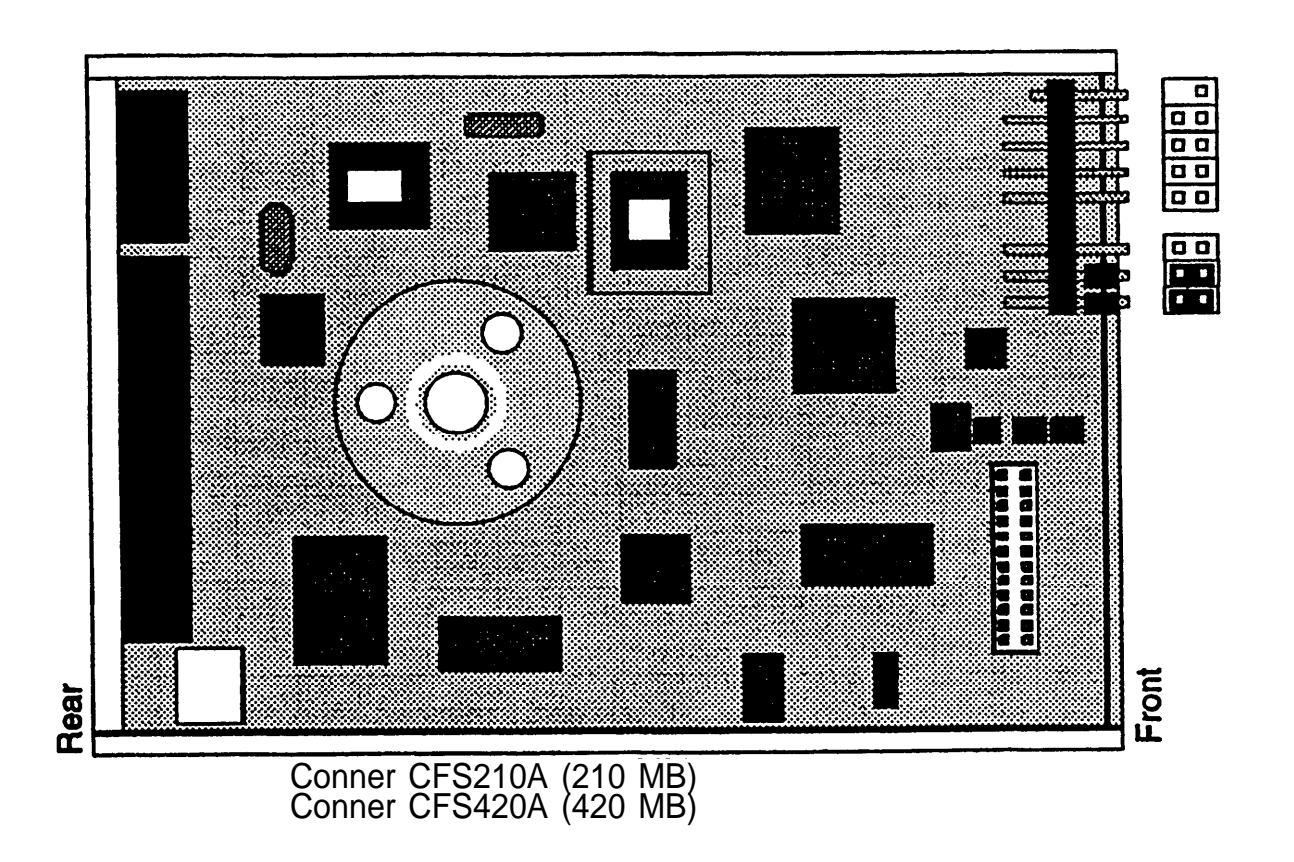

#### 250 MB IDE Hard Disk Drive

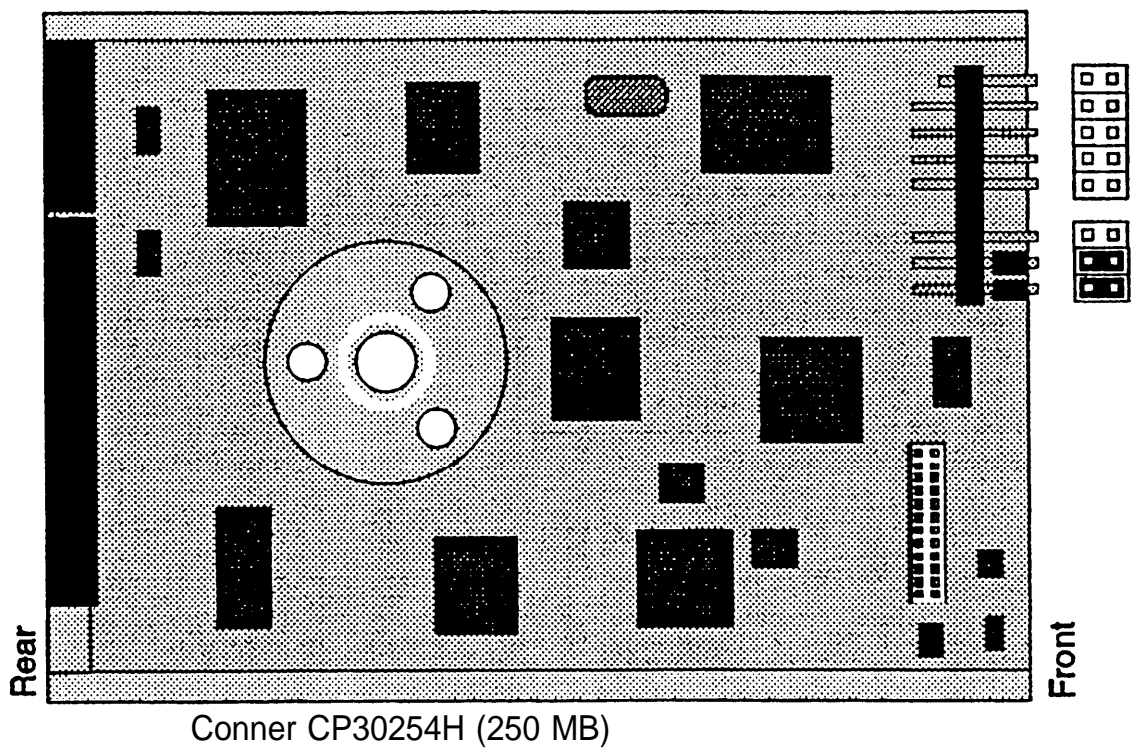

#### 500 MB IDE Hard Disk Drive

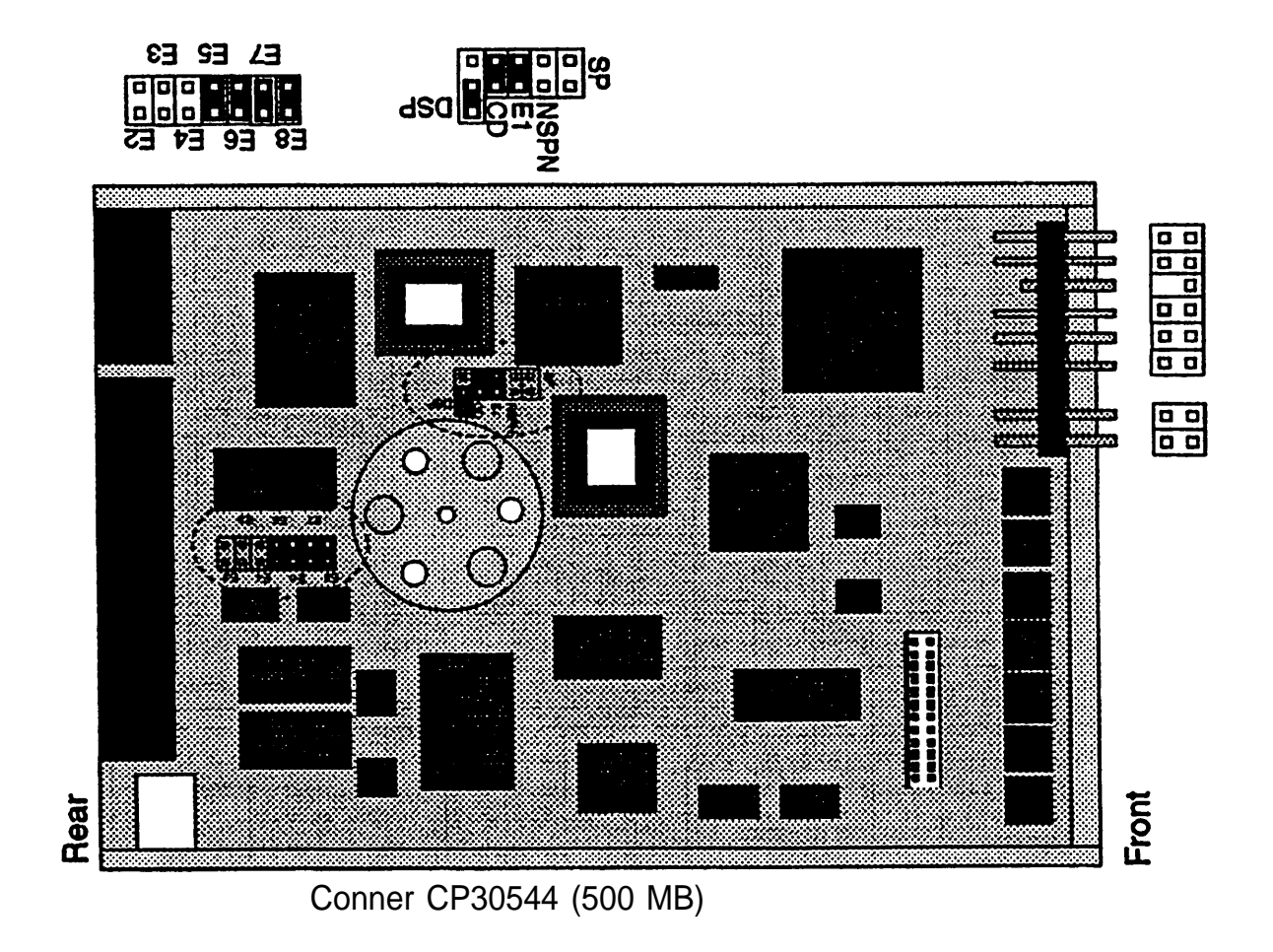

#### 540 MB IDE Hard Disk Drive

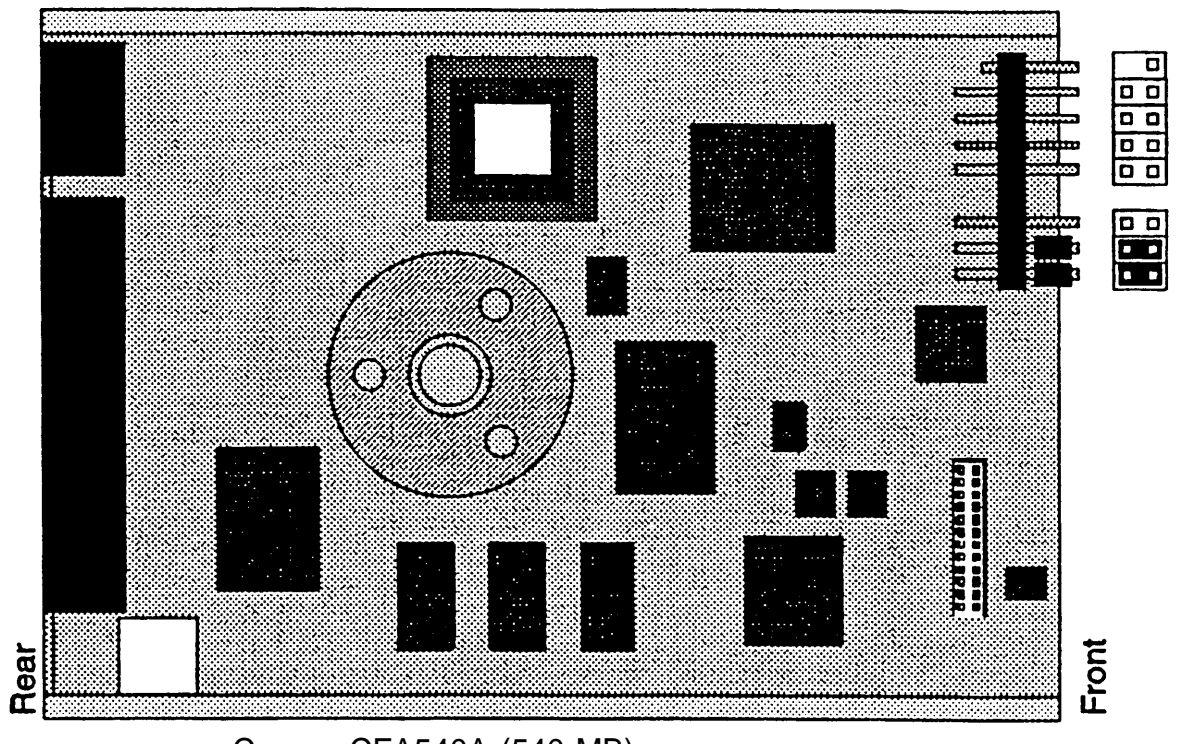

Conner CFA540A (540 MB)

#### 540 MB SCSI Hard Disk Drive, Model BCX23

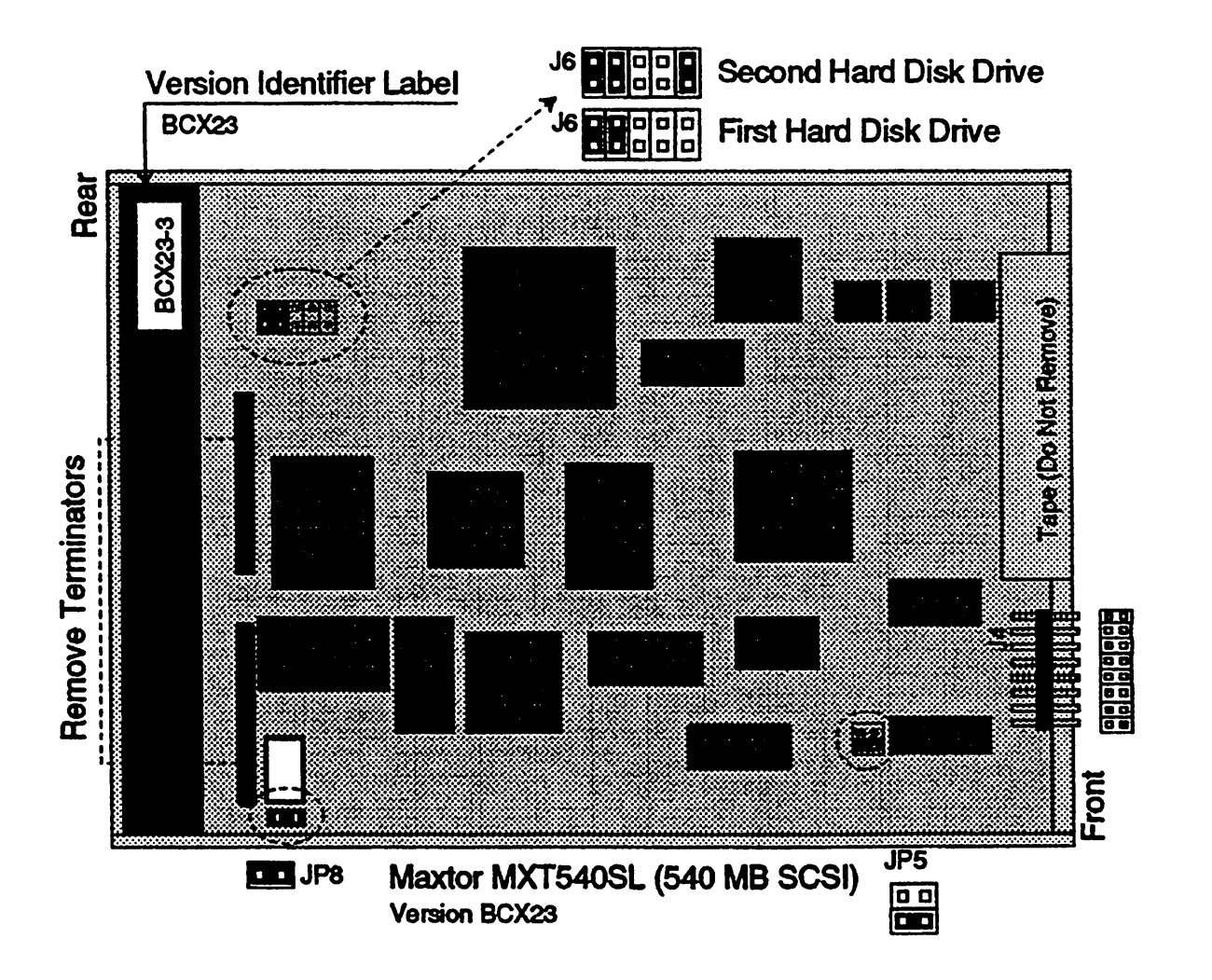

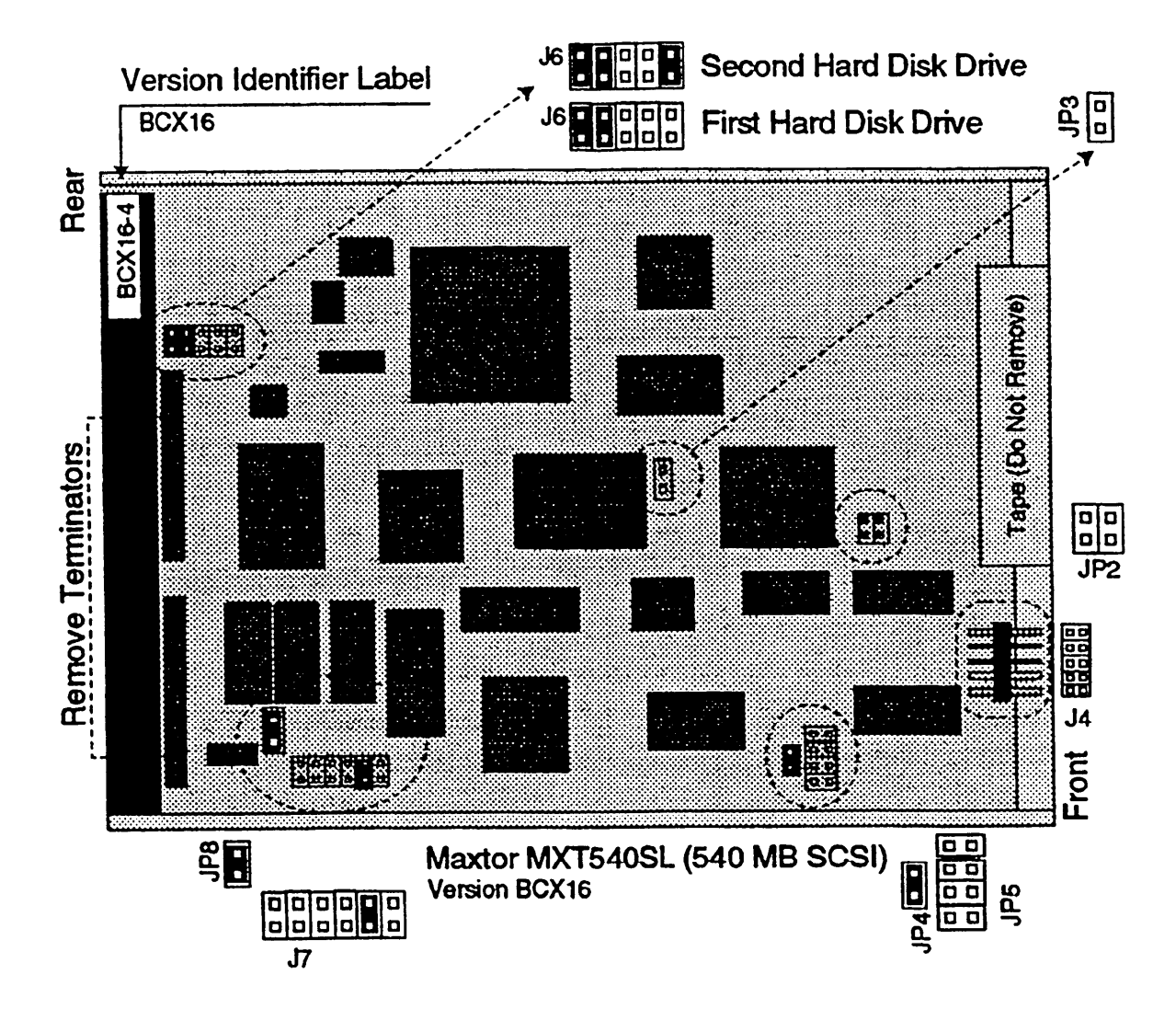

### **T** 9 Replacing the Floppy Diskette Drive

To replace the floppy diskette drive:

- 1. Remove the hard drive housing (page 104).
- 2. Remove the drive housing (page 105).
- 3. Use this drawing as a guide for replacing the floppy diskette drive in the drive housing.
- 4. There are no jumpers on the floppy diskette drive.
- 5. The power and control cable connectors are keyed.

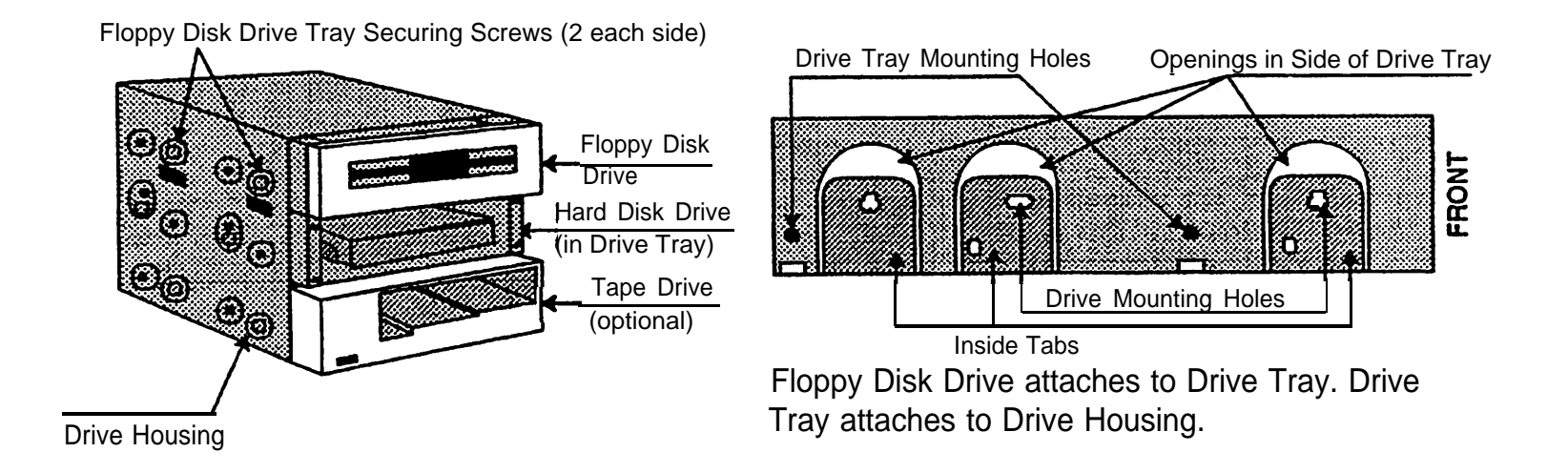

### T 10 Installing or Replacing the Tape Drive

To replace the tape drive:

- 1. Remove the hard drive housing (see page 104).
- 2. Remove the drive housing (see page 105).
- 3. Use this drawing as a guide for removing/replacing the tape drive from the drive housing.
- 4. Use the drawings on the following pages as a guide for verifying the jumpers on the tape drive.
- 5. The power and control cable connectors are keyed.

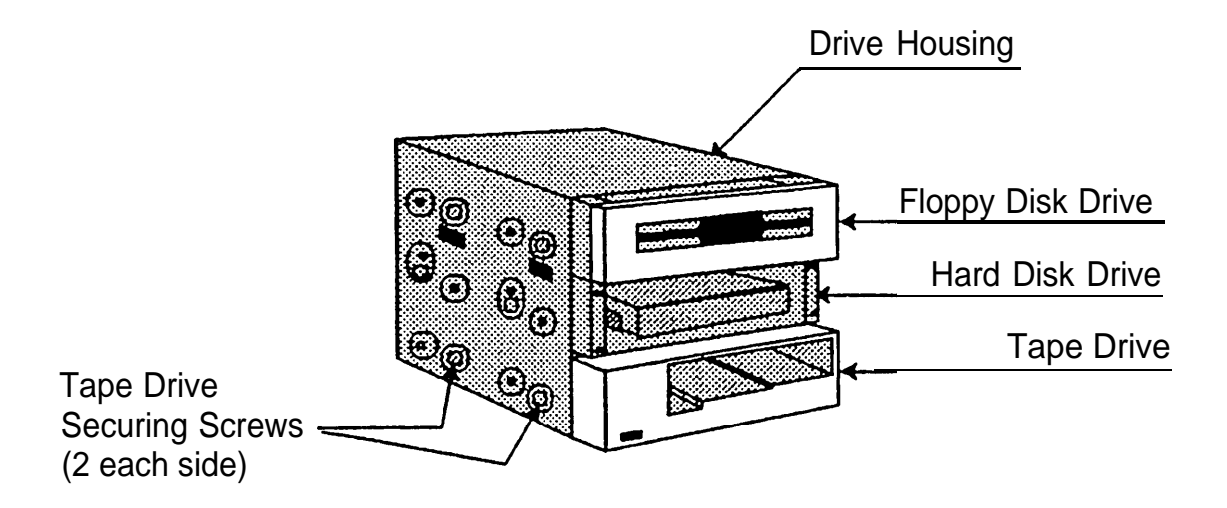

Use these drawings as a guide for verifying the jumpers on the tape drive. 250 MB Tape Drive (non-SCSI)

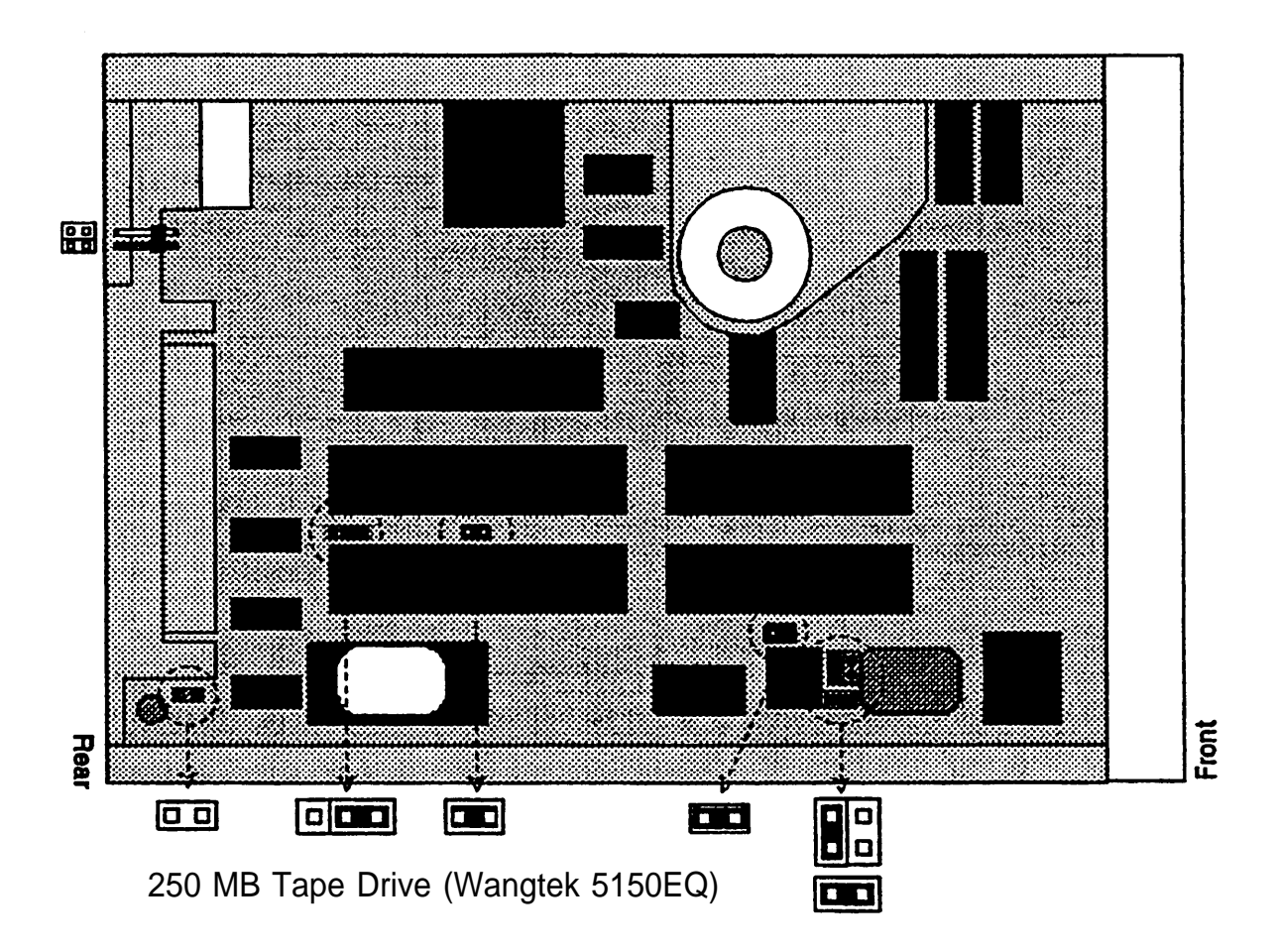

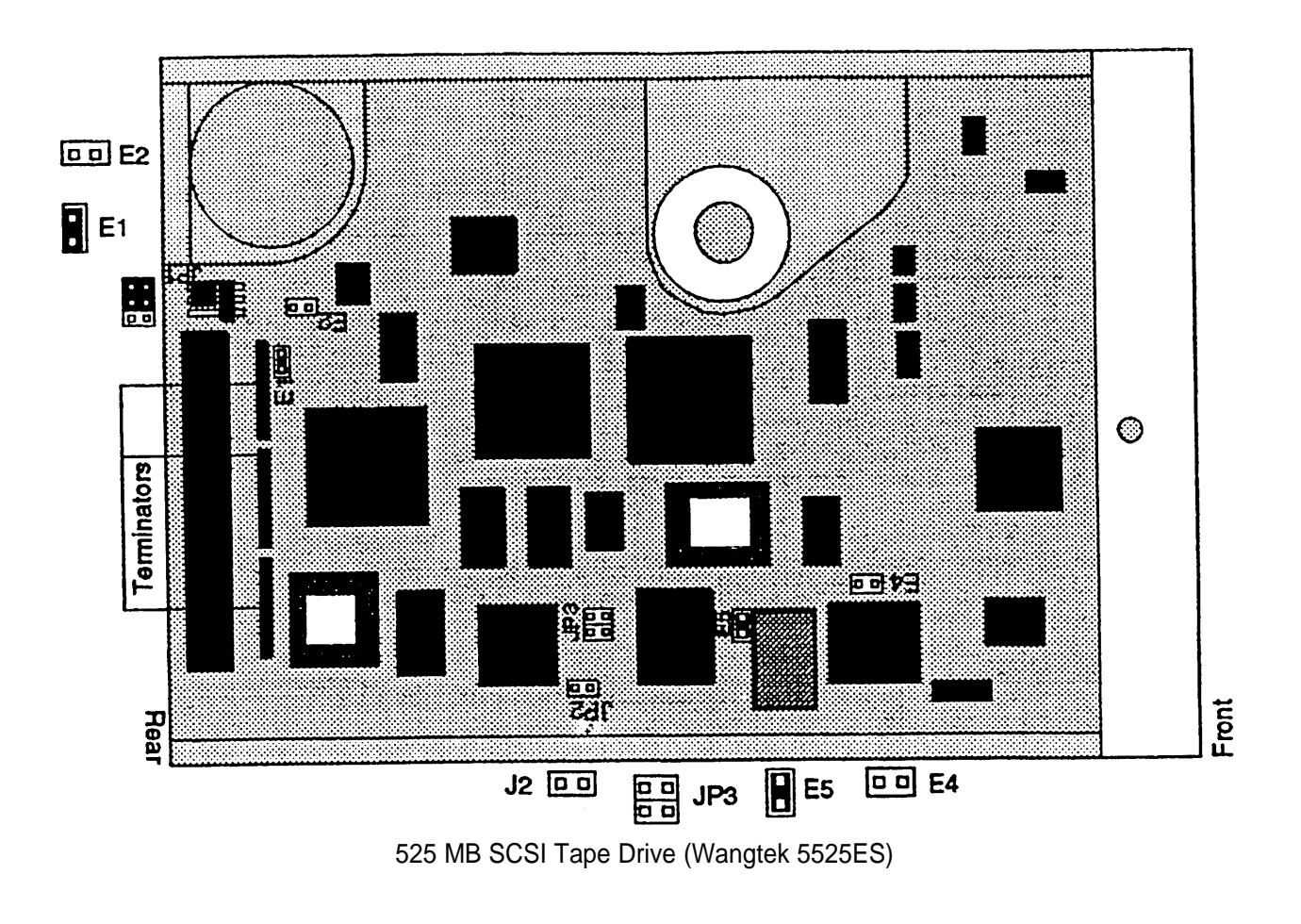

### 11 Adding or Replacing a Second Hard Disk Drive (Model 20X5ST only)

To add or replace the second hard disk drive:

- 1. Remove the hard drive housing (page 104).
- 2. Use the SCSI hard disk drawings on pages 122 and 123 as a guide for verifying the jumpers on the hard disk drive and removing the terminators.
- 3. Install or replace the second hard drive as shown in the drawing.
- 4. The power and control cable connectors are keyed.

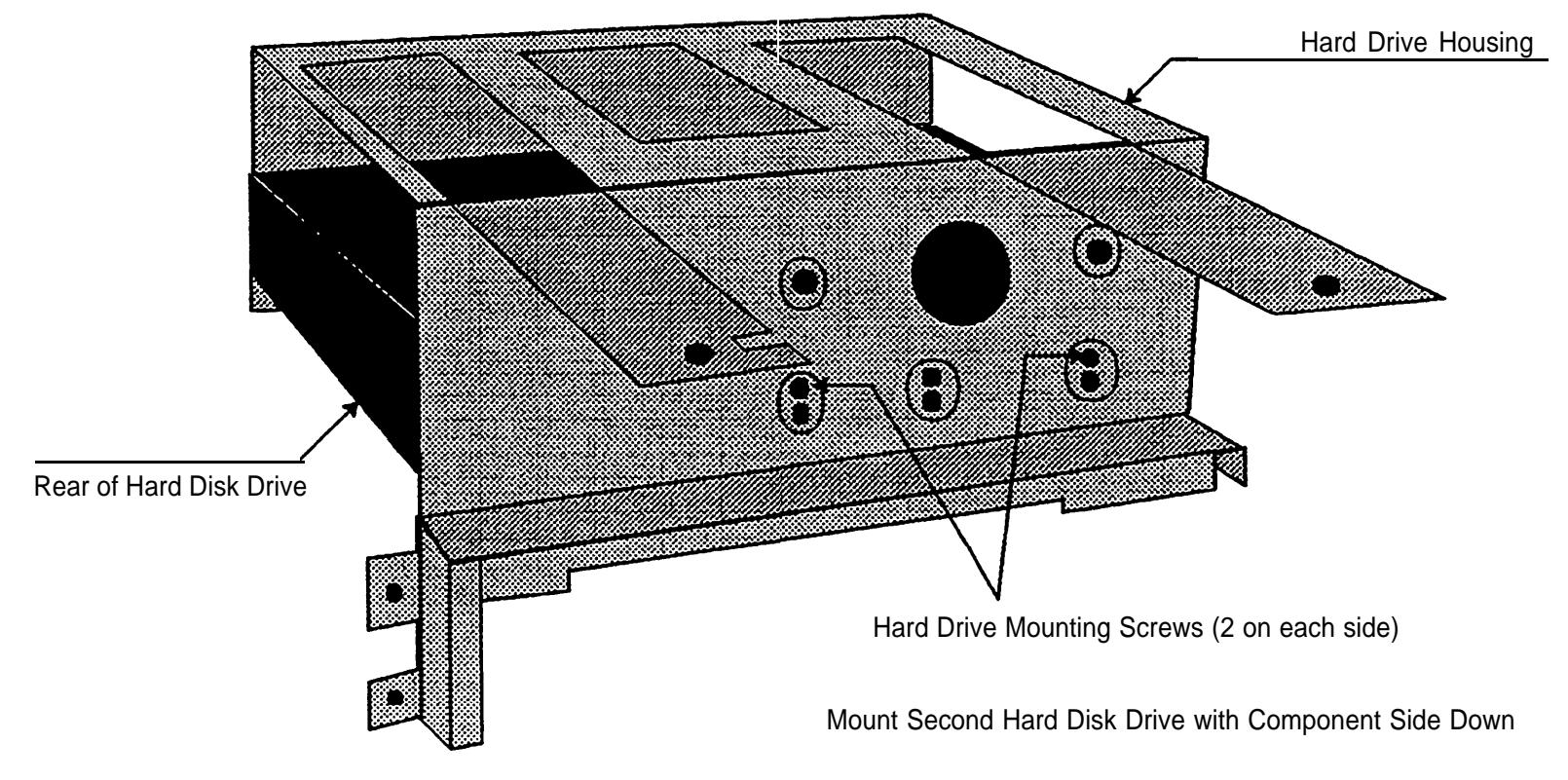

### T 12 Comcodes

### MAP/5

| Item                              | Comcode     | Item                         | Comcode     |
|-----------------------------------|-------------|------------------------------|-------------|
| MAP/5 Model 4X1I                  | 407-092-204 | MAP/5 Video Card             | 407-122-324 |
| MAP/5 Model 8X1IT                 | 407-092-196 | MAP/5 System Chassis Kit     | 107-227-498 |
| MAP/5 Model 8X2IT                 | 407-092-170 | MAP/5 Front Bezel            | 107-227-506 |
| MAP/5 Model 8X5IT                 | 407-092-147 | MAP/5 Intuity Door           | 107-239-600 |
| MAP/5 Model 20X5IT                | 407-092-105 | MAP/5 Standard Door          | 107-239-592 |
| Conner CFS210A IDE Hard Drive     | 407-122-308 | MAP/5 SCSI Cable Kit         | 107-227-472 |
| Conner CP30254 IDE Hard Drive     | 406-963-009 | MAP/5 External SCSI Kit      | 107-247-843 |
| Conner CFS420A IDE Hard Drive     | 407-159-987 | MAP/5 Power Supply           | 107-239-584 |
| Conner CP30544 IDE Hard Drive     | 106-744-733 | MAP/5 Drive Bays Kit         | 107-227-480 |
| Conner CFA540 IDE Hard Drive      | 407-159-979 | MAP/5 Floppy Mounting Kit    | 107-239-618 |
| Maxtor MXT-540SL SCSI Hard Drive  | 407-122-316 | MAP/5 Hard Disk Mounting Kit | 107-254-393 |
| Wangtek 250 MB QIC Tape Drive Kit | 106-743-842 | Keyboard (PS/2)              | 406-504-563 |
| Wangtek 525 MB SCSI Tape Drive    | 407-092-352 | VGA Monitor                  | 406-504-571 |
| MAP/5 4 MB SIMM Kit               | 407-122-340 | System Power Cord Kit        | 406-504-399 |
| MAP/5 16 MB SIMM Kit              | 407-122-332 | Monitor Power Cord Kit       | 107-247-819 |
| MAP/5 System Board Kit            | 107-227-514 | Loopback Connectors          | 406-794-974 |

AT&T - Proprietary

Page 129

### INTUITY<sup>™</sup> Piece Parts

| DESCRIPTION                 | VENDOR P/N (VENDOR) | COMCODE     |
|-----------------------------|---------------------|-------------|
| Board, System               | M5-MBK (Acer)       | 107-227-514 |
| CP, ACCX Interface          | AYC22 (AT&T-DR)     | 106-930-944 |
| CP, IVC6 Analog Interface   | AYC10 (AT&T-DR)     | 106-406-580 |
| CP, 8-Port Async Int        | 990241 (Equinox)    | 407-009-406 |
| CP, Video Controller        | M5-VGA (Acer)       | 407-122-324 |
| CP, GP Sync                 | 4261-K016 (GIS)     | 406-801-647 |
| IC, 16MB SIMM               | RAM-16MBK (Acer)    | 407-122-332 |
| Tape Drive, SCSI            | 525S-STUK2 (Acer)   | 407-092-352 |
| Hard Disk Drive, 540MB SCSI | HDK540S (Acer)      | 407-122-316 |
| Floppy Disk Drive, 1.44MB   | M5-FMK (Acer)       | 107-239-618 |
| Keyboard                    | KB101 (Acer)        | 406-504-563 |
| Monitor, Color              | CRT-CVGA (Acer)     | 406-504-571 |
| Power Supply, AC            | M5-200WPS (Acer)    | 107-239-584 |
| Bezel, MAP/5 Front          | M5-FNTBZL (Acer)    | 107-227-506 |
| Door Map/5 Front            | M5-VEXDOOR (Acer)   | 107-239-600 |
| Cord, 6 Pin Modular, 14ft   | AT&T                | 102-937-604 |
| Cord, AC Power              | PWRK001 (Acer)      | 406-504-399 |
| Cord, Monitor Power         | Acer                | 107-247-819 |

### Intuity<sup>™</sup> Piece Parts (continued)

| DESCRIPTION                    | VENDOR P/N (VENDOR)       | COMCODE           |
|--------------------------------|---------------------------|-------------------|
| Cable Kit, Floppy/Hard Drives  | ICK001 (Acer)             | 406-504-407       |
| Cable Assy, ACCX               | AYC22 (Night Hawk)        | 407-027-564       |
| Cable Assy, Tel Cord, 3 ft     | ED5P208-30 G16 (AT&T-DR)  | 601-448-632       |
| Cord, Telephone, 25 ft         | (AT&T)                    | 103-623-195       |
| Cable Assy, ACCX/DCP, 35 ft    | ED5P208-30 G38E (AT&T-DR) | 601-447-170       |
| Cable Assy, ACCX/DCP, 35 ft    | ED5P208-30 G39E (AT&T-DR) | 601-447-188       |
| Resistor SIP, TDM Terminator   | WP90130 L10F (AT&T-DR)    | 403-789-167       |
| Box, AYC22 Cable               | 914003 (Lewis El. Assy)   | 407-020-510       |
| Adapter, Elec (Modem)          | 210026 (Equinox)          | 407-050-095       |
| Adapter, Elec (WYSE Trm, Pmtr) | 210036 (Equinox)          | 407-050-111       |
| Adapter, Electrical-885A       | 885A(AT&T-DR)             | 106-079-270 -1 lb |
| Hardware, VoiceBridge, Mitel   | VB2-207 (VTG)             | 407-024-728       |
| Hardware, VoiceBridge, Rolm    | VB2-202 (VTG)             | 407-024-686       |
| Hrdwr, VBr, Nor Tel (SL-1)     | VB2-203 (VTG)             | 407-024-694       |
| Hrdwr, VBr, Nor Tel (Meridian) | VB2-204 (VTG)             | 407-024-702       |
| Hardware, VoiceBridge, NEAX    | VB2-205 (VTG)             | 407-024-710       |

### Application Boards (Non-INTUITY<sup>™</sup>)

| Item          | Comcode         |
|---------------|-----------------|
| IVP4          | old 106-248-651 |
|               | new 601-424-872 |
| IVP6          | 106-430-861     |
| IFP2          | 406-842-971     |
| IFP4          | 406-794-966     |
| DCP           | old 106-627-292 |
|               | new 106-986-870 |
| CMS           | 106-198-815     |
| SatisFAXtion® | 406-806-166     |

### **Connecting Components**

| Item                           | Comcode                    |
|--------------------------------|----------------------------|
| A/B Switch BOX                 | 106-368-814                |
| M/F DB25                       | part of A/B Switch Box Kit |
| M/M DB25                       | part of A/B Switch Box Kit |
| M/M Adapter                    | part of A/B Switch Box Kit |
| 355A                           | 105-012-637                |
| 355AF                          | 105-012-645                |
| Z3A2 ADU                       | 103-963-971                |
| M8AK Cable                     | 105-388-466                |
| M8AJ Cable                     | 105-388-474                |
| 2212D Transformer              | 102-600-517                |
| 248B Modular Power Adapter     | 102-802-113                |
| 400B2 Power Adapter            | 104-152-558                |
| D6AP Cable                     | 102-937-620                |
| M7U EIA Crossover Cable        | 104-246-616                |
| D8W Cable                      | 103-786-786                |
| D8AM ADU Crossover Cable       | 104-154-414                |
| Z200A EMI Filter               | 103-965-208                |
| 9 to 25 Pin Adapter - Flexible | 406-708-503                |

### Additional Components

| Item                             | Comcode     |
|----------------------------------|-------------|
| Integrated Solution RMD-HS Mk IV | 407-159-995 |
| CAS (Call Accounting System) RMD | 107-140-048 |
| Surge Protector & Power Strip    | 407-058-957 |

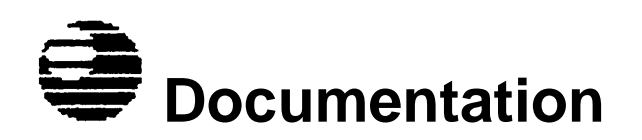

The following table provides a basic list of related technical documentation.

| Item                                                                      | Comcode     |
|---------------------------------------------------------------------------|-------------|
| Integrated Solution III for DEFINITY Installation and Maintenance         | 555-230-716 |
| Integrated Solution III for System 25 Installation and<br>Maintenance     | 555-540-716 |
| Integrated Solution III for MERLIN LEGEND Installation and<br>Maintenance | 555-601-011 |
| INTUITY Documentation Guide                                               | 585-310-540 |
| INTUITY MAP/5 Hardware Installation                                       | 585-310-146 |
| MAP/5 User Guides                                                         | 585-211-110 |
| MAP/5 Diagnostic Program User Guide                                       | 585-211-111 |
| CMS For MERLIN LEGEND Installation and System<br>Programming Guide        | 585-214-010 |
| System 25 CMS Installation and Startup Guide                              | 555-532-504 |
| CAS Hospitality                                                           | 30M000025F  |
| CAS Plus V3 Installation Guide                                            | 585-247-110 |

# IS Training List

**Related Job Aids and Training Courses** 

| Job Aids                                                            | DDC Number    |
|---------------------------------------------------------------------|---------------|
| Master Controller II & 6386/SX WGS Hardware Video & Technical Job   | GBCS-1330-VID |
| Aid                                                                 |               |
| Master Controller II & 386/SX WGS Technical Job Aid only            | GBCS-1330-TJA |
| Master Controller II & Applications Processor 2+ Hardware Video &   | GBCS-1340-VID |
| Technical Job Aid                                                   |               |
| Master Controller II+ & Applications Processor 2+ Technical Job Aid | GBCS-1340-TJA |
| only                                                                |               |
| Master Controller III Hardware Video & Technical Job Aid (revised)  | GBCS-1350-VID |
| Master Controller III Technical Job Aid only (revised)              | GBCS-1350-TJA |
| AT&T MAP/5 Hardware Video & Technical Job Aid                       | GBCS-1360-VID |
| AT&T MAP/5 Technical Job Aid only                                   | GBCS-1360-TJA |
| IDE Hard Drive Specifications Job Aid MC II thru MAP/5              | GBCS-1370-IDE |

| Training Courses                                                       | Course or DDC Number |
|------------------------------------------------------------------------|----------------------|
| DEFINITY IS III Subject Matter Expert (SME) Class                      | SO1779A              |
| DEFINITY IS III Platform ILP                                           | GBCS-1800-PLT        |
| AUDIX Voice Power Rel. 2.1.1 for DEFINITY IS III ILP                   | GBCS-1800-AVP        |
| Integrated Solution Call Accounting System (IS CAS) and Hacker Tracker | GBCS-1800-CAS        |
| for DEFINITY IS III ILP                                                |                      |
| MERLIN Legend IS III v1.2 - Initial Training Class                     | SO1412A              |
| System 25 IS II & IS III Differences ILP                               | GBCS-1810-DIF        |
| MERLIN Legend IS II and IS III v1.0 & v1.1 Differences ILP             | GBCS-1820-DIF        |
| MAP/5 for IS III Platform ILP                                          | GBCS-1850-PLT        |
| Application Adjuncts (formerly CAP)                                    | 1137                 |

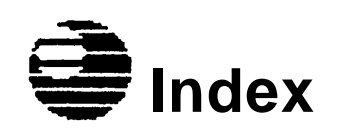

#### 

| 104A, IVP6 Connection | 43 |
|-----------------------|----|
| 108B, IVP6 Connection | 43 |
| ,                     |    |

### 

| 210/420 MB IDE Hard Drive  | 118 |
|----------------------------|-----|
| 250 MB IDE Hard Drive      | 119 |
| 250 MB Non-SCSI Tape Drive | 126 |

### 

| 500 MB IDE Hard Drive         | 120 |
|-------------------------------|-----|
| 525 SCSI Tape Drive           | 127 |
| 540 MB IDE Hard Drive         | 121 |
| 540 MB SCSI, BCX16 Hard Drive | 123 |
| 540 MB SCSI, BCX2 Hard Drive  | 122 |

#### 

| 884A with RJ11C, IVP4 Connection | 40 |
|----------------------------------|----|
| 885A with RJ11C, IVP6 Connection | 42 |
#### Α

| AAS Testing (System 25)              | 80  |
|--------------------------------------|-----|
| ACCX Networking (AYC22) Board        |     |
| Connection Options                   | 71  |
| Connection to Breakout Box           | 72  |
| Identifying                          | 33  |
| Settings                             | 33  |
| Advanced System Configuration Screen | 89  |
| Alternate SCSI Address               | 92  |
| Antistatic Precautions               | 97  |
| Applications Supported, Table        | 5   |
| Auxiliary Housing                    | 103 |
| AVP Testing                          |     |
| Under IŠ                             | 77  |
| Stand-Alone                          | 78  |

#### В

| Basic System Configuration Screen | 86  |
|-----------------------------------|-----|
| Battery                           | 110 |
| Breakout Box                      | 72  |

## С

| CAS                                |           |
|------------------------------------|-----------|
| See Call Accounting System Testing |           |
| Call Accounting System Testing     | 79        |
| Card Guide                         | 106       |
| CMS Boards                         |           |
| Connections                        | 45        |
| Identifying                        | 35        |
| Jumper Settings                    | 35        |
| CMS Testing                        | 82        |
| Comcodes                           | 129 - 132 |
| Components                         |           |
| Ċheck list                         | 10        |
| Connecting                         | 13 - 14   |
| Location of Internal Components    | 98        |
| Configurations                     |           |
| Initial MAP/5 Models               | 4         |
| Connecting                         |           |
| See also DEFINITY/System 75, MERLI | N         |
| LEGEND, System 25                  |           |
| Components of MAP/5                | 13 - 14   |
| DCP Board                          | 64        |
| IVP4 (RJ11C with 884A)             | 40        |
| IVP6 (RJ11C with 885A)             | 42        |
| IVP6 (108B & 104A)                 | 43        |
| MAP/5 to Voice Switch              | 37        |
| SCSI Cable                         | 107       |

#### D

| DCP Boards                              |         |
|-----------------------------------------|---------|
| Connections                             | 64      |
| Identifying                             | 34      |
| DEFINITY                                |         |
| See also DEFINITY/System 75             |         |
| ACCX Networking Options                 | 71      |
| ACCX to Breakout Box                    | 72      |
| GP-synch Options                        | 70      |
| INTUITY Connection Overview             | 68      |
| IVC6 (RJ11C with 885A)                  | 69      |
| Multi-port Serial Options               | 73      |
| DEFINITY/System 75                      |         |
| DCP Board Connection                    | 64      |
| Integrated Solution Connection Overview | 63      |
| MS-DOS SMDR (7400A)                     | 76      |
| MS-DOS SMDR (TN-726)                    | 75      |
| MS-DOS SMDR <1000 Feet                  | 74      |
| UNIX SMDR (7400A)                       | 67      |
| UNIX SMDR (TN-726)                      | 66      |
| UNIX SMDR <1000 Feet                    | 65      |
| Desktop Orientation of MAP/5            | 11 - 12 |
| Diagnostics                             | 15, 94  |
| Disable Serial Port 2                   |         |
| See also System Security Configuration  |         |

| Documentation    |     |
|------------------|-----|
| Comcodes         | 133 |
| IS Training List | 134 |
| Other Resources  | 3   |
| Drive Housing    | 105 |
|                  |     |

#### Ε

| Expansion Boards  |         |
|-------------------|---------|
| Identifying.      | 20      |
| Installing        | 19      |
| Maximum Supported | 21      |
| Setting           | 20      |
| Slot Locations    | 21 - 22 |
|                   |         |

#### F

Floppy Disk Drive

124

#### G

| GP-synch Board     |    |
|--------------------|----|
| Connection Options | 70 |
| Identifying        | 31 |
| Settings           | 31 |

#### Η

| Hard Disk                 |     |
|---------------------------|-----|
| 210/420 MB IDE            | 118 |
| 250 MB IDE                | 119 |
| 500 MB IDE                | 120 |
| 540 MB IDE                | 121 |
| 540 MB SCSI, BCX16        | 123 |
| 540 MB SCSI, BCX23        | 122 |
| Adding Second Hard Disk   | 125 |
| Replacing First Hard Disk | 117 |
| Hard Drive Housing        | 104 |
| -                         |     |

#### 

IDE Hard Disk See also Hard Disk

| ACCX Networking (AYC22) Boards                                                                                                    | 33                                                                           |
|----------------------------------------------------------------------------------------------------|------------------------------------------------------------------------------|
| CMS Boards                                                                                                    | 35                                                                           |
| DCP Boards                                                                                                    | 34                                                                           |
| Expansion Boards                                                                                                    | 20                                                                           |
| GP-synch Boards                                                                                                    | 31                                                                           |
| IFP Boards                                                                                                    | 27 - 29                                                                      |
| IVC6 (AYC10) Boards                                                                                                    | 30                                                                           |
| IVP Boards                                                                                                    | 23 - 24                                                                      |
| Multi-port Serial Boards                                                                                                    | 32                                                                           |
| SatisFAXtion Boards                                                                                                    | 36                                                                           |
| IFP Boards                                                                                                    |                                                                              |
| Connections                                                                                                    | 44                                                                           |
| IFP2 Switch & Jumper Settings                                                                                                    | 27 - 28                                                                      |
| IFP4 Switch & Jumper Settings                                                                                                    | 29                                                                           |
| Installation                                                                                                    |                                                                              |
| See also Repair and Upgrade, and Remov                                                                                                    | /ing/                                                                        |
| Replacing                                                                                                    |                                                                              |
|                                                                                                    | 10                                                                           |
| Expansion Boards                                                                                                    | 19                                                                           |
| Expansion Boards<br>MAP/5                                                                                                    | 19<br>6                                                                      |
| Expansion Boards<br>MAP/5<br>Introduction to MAP/5                                                                                                    | 19<br>6<br>4                                                                 |
| Expansion Boards<br>MAP/5<br>Introduction to MAP/5<br>IVC6 (AYC10) Board                                                                                                    | 19<br>6<br>4                                                                 |
| Expansion Boards<br>MAP/5<br>Introduction to MAP/5<br>IVC6 (AYC10) Board<br>Connections                                                                                                    | 19<br>6<br>4<br>69                                                           |
| Expansion Boards<br>MAP/5<br>Introduction to MAP/5<br>IVC6 (AYC10) Board<br>Connections<br>Identifying                                                                                                    | 19<br>6<br>4<br>69<br>30                                                     |
| Expansion Boards<br>MAP/5<br>Introduction to MAP/5<br>IVC6 (AYC10) Board<br>Connections<br>Identifying<br>Setting                                                                                                    | 19<br>6<br>4<br>69<br>30<br>30                                               |
| Expansion Boards<br>MAP/5<br>Introduction to MAP/5<br>IVC6 (AYC10) Board<br>Connections<br>Identifying<br>Setting<br>IVP Boards<br>Address Switch Settings                                                                           | 19<br>6<br>4<br>69<br>30<br>30                                               |
| Expansion Boards<br>MAP/5<br>Introduction to MAP/5<br>IVC6 (AYC10) Board<br>Connections<br>Identifying<br>Setting<br>IVP Boards<br>Address Switch Settings                                                                           | 19<br>6<br>4<br>69<br>30<br>30<br>26<br>23 - 24                              |
| Expansion Boards<br>MAP/5<br>Introduction to MAP/5<br>IVC6 (AYC10) Board<br>Connections<br>Identifying<br>Setting<br>IVP Boards<br>Address Switch Settings<br>Identifying                                                            | 19<br>6<br>4<br>69<br>30<br>30<br>30<br>26<br>23 - 24<br>41                  |
| Expansion Boards<br>MAP/5<br>Introduction to MAP/5<br>IVC6 (AYC10) Board<br>Connections<br>Identifying<br>Setting<br>IVP Boards<br>Address Switch Settings<br>Identifying<br>IVP4 Connections                                        | 19<br>6<br>4<br>69<br>30<br>30<br>20<br>23 - 24<br>41<br>42 - 43             |
| Expansion Boards<br>MAP/5<br>Introduction to MAP/5<br>IVC6 (AYC10) Board<br>Connections<br>Identifying<br>Setting<br>IVP Boards<br>Address Switch Settings<br>Identifying<br>IVP4 Connections<br>IVP6 Connections<br>Switch Settings | 19<br>6<br>4<br>69<br>30<br>30<br>30<br>26<br>23 - 24<br>41<br>42 - 43<br>25 |

#### J

| -                              |     |
|--------------------------------|-----|
| Jumper Settings                |     |
| See also Hard Disk, Tape Drive |     |
| CMS                            | 35  |
| GP-synch                       | 31  |
| IFP2 MERLIN LEGEND             | 27  |
| IFP2 DEFINITY                  | 28  |
| IFP4                           | 29  |
| Main Board                     | 115 |

#### L

| Location            |    |
|---------------------|----|
| Internal Components | 98 |
| MAP/5               | 7  |

#### Μ

| Main Board                              |     |
|-----------------------------------------|-----|
| Jumper Settings                         | 115 |
| Task List for Replacement               | 111 |
| Removing                                | 114 |
| Memory                                  |     |
| See also SIMMs                          |     |
| MERLIN LEGEND                           |     |
| Integrated Solution Connection Overview | 47  |
| MS-DOS Admin (ADU)                      | 53  |
| MS-DOS Admin (Same Outlet)              | 51  |
| MS-DOS SMDR (ADU)                       | 54  |
| MS-DOS SMDR (Same Outlet)               | 52  |
| Testing SPM                             | 81  |
| UNIX Admin (SMDR) (ADU)                 | 49  |
| UNIX AdmIn (SMDR) (Same Outlet)         | 48  |
| UNIX SMDR (Admin) (ADU)                 | 50  |
| Multi-port Serial Board                 |     |
| Connection Options                      | 73  |
| Identifying                             | 32  |
|                                         |     |

#### 0

| Opening the System Unit   | 17 - 18 |
|---------------------------|---------|
| Orientation of MAP/5      |         |
| Changing to Desktop/Tower | 11      |
| Setting Desktop/Tower     | 12      |

#### Ρ

| Power Cables      | 113 |
|-------------------|-----|
| Power Supply      | 116 |
| Processor Upgrade | 109 |

## R

| Recovering from Catastrophic Failure | 95       |
|--------------------------------------|----------|
| Remote Maintenance                   |          |
| Testing                              | 16       |
| Removing                             |          |
| Auxiliary Housing                    | 103      |
| Battery                              | 110      |
| Card Guide                           | 106      |
| Drive Housing                        | 105      |
| First Hard Disk Drive                | 117      |
| Floppy Disk Drive                    | 124      |
| Hard Drive Housing                   | 104      |
| Main Board (Task List)               | 111      |
| Main Board                           | 114      |
| Power Cables                         | 113      |
| Power Supply                         | 116      |
| Ribbon Cables                        | 113      |
| Second Hard Disk Drive               | 128      |
| SIMMs                                | 108      |
| Small Cables                         | 112      |
| Tape Drive                           | 125      |
| Repair and Upgrade                   | 96 - 128 |
| Reviewing System with Customer       | 83       |
| Ribbon Cables                        | 113      |

## S

| SatisFAXtion Boards                      |         |
|------------------------------------------|---------|
| Connections                              | 46      |
| Identifying                              | 36      |
| SCSI Cable                               | 107     |
| SCSI Hard Disk                           |         |
| See also Hard Disk                       |         |
| Setting                                  |         |
| See also Switch Settings, Jumper Setting | S 10    |
| Desktop/Tower Orientation                | 12      |
| SETUP Utility                            | 85 - 93 |
| Advanced System Configuration            | 89 - 92 |
| Alternate SCSI Address                   | 92      |
| Basic System Configuration               | 86 - 88 |
| System Security Configuration            | 93      |
| SIMMs                                    | 108     |
| Small Cables                             | 112     |
| SPM Testing (MERLIN LEGEND)              | 81      |
| Switch Settings                          |         |
| ACCX Networking (AYC22)                  | 33      |
| IFP2 MERLIN LEGEND                       | 27      |
| IFP2 DEFINITY                            | 28      |
| IFP4                                     | 29      |
| IVC6 (AYC10)                             | 30      |
| IVP                                      | 25      |
| IVP Address                              | 26      |

| System 25                               |    |
|-----------------------------------------|----|
| Integrated Solution Connection Overview | 55 |
| MS-DOS Admin (ADU, RMD)                 | 61 |
| MS-DOS Admin (Same Outlet)              | 59 |
| MS-DOS SMDR (ADU)                       | 62 |
| MS-DOS SMDR (Same Outlet)               | 60 |
| Testing AAS                             | 80 |
| UNIX Admin (SMDR) (ADU, RMD)            | 57 |
| UNIX Admin (SMDR) (Same Outlet)         | 56 |
| UNIX SMDR (Admin) (ADU)                 | 58 |
| System 75                               |    |
| See also DEFINITY                       |    |
| System Security Configuration           | 93 |
|                                         |    |

## т

| Tape Controller Board<br>Non-SCSI | 100     |
|-----------------------------------|---------|
| Tape Drive                        |         |
| 250 MB Non-SCSI                   | 126     |
| 525 SCSI                          | 127     |
| Replacing                         | 125     |
| Testing                           |         |
| See also Diagnostics              |         |
| Basic Functionality               | 77 - 82 |
| Tower Orientation of MAP/5        | 11 - 12 |
| Troubleshooting                   | 84 - 95 |
|                                   |         |

| U                                        |     | V                      |     |
|------------------------------------------|-----|------------------------|-----|
| Upgrade                                  |     | Video, MAP/5           | 2   |
| See also Repair and Upgrade<br>Processor | 109 | Video Controller Board | 101 |

# **GBCS-1360-TJA** 7/94

© 1994 AT&T All Rights Reserved

(800) 252-4076

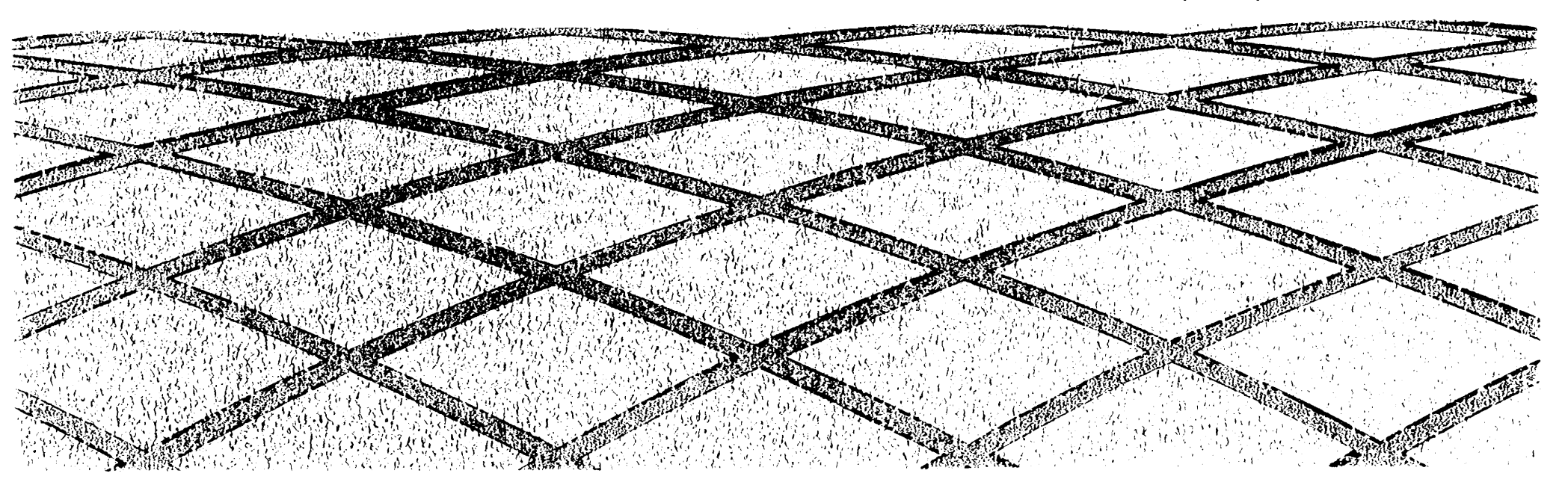